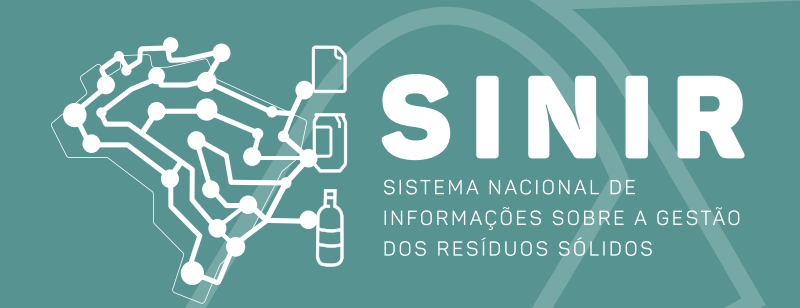

# MANIFESTO DE TRANSPORTE DE RESÍDUOS – MTR

# Manual de Ajuda ao Usuário (versão 1.10)

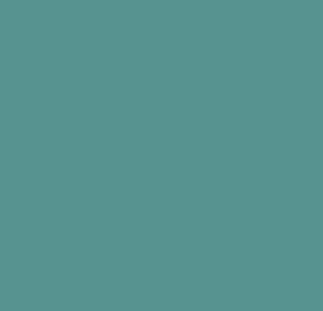

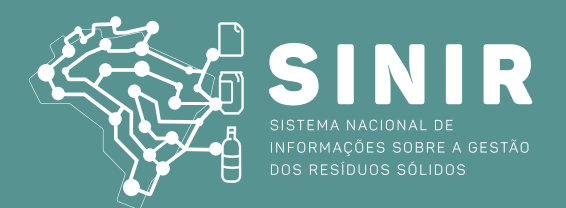

# SISTEMA MTR – SINIR MANIFESTO DE TRANSPORTE DE RESÍDUOS – MTR (VERSÃO 1.10)

# ÍNDICE

| 1. Acesso e Cadastramento de Novos Usuários                             | 03 |
|-------------------------------------------------------------------------|----|
| 2. Acesso ao Sistema MTR                                                | 07 |
| 2.1 Cadastramento de Unidades com mesmo CNPJ ou CPF                     | 08 |
| 2.2 Cadastrando as Novas Unidades                                       | 09 |
| 2.3 Menu de Opções do Sistema MTR                                       | 11 |
| 3. Gerando um MTR (Manifesto de Transporte de Resíduos)                 | 14 |
| 3.1 Selecionando um "Novo MTR"                                          | 14 |
| 3.2 Indicação do Armazenador Temporário                                 | 15 |
| 3.3 Identificação dos Resíduos                                          | 16 |
| 3.4 Identificação dos Resíduos de Serviços de Saúde (RSS) e dos         |    |
| Resíduos de Construção Civil (RCC)                                      | 18 |
| 3.5 Identificação do Gerador, do Transportador e do Destinador          | 19 |
| 3.6 Salvando e Imprimindo o MTR gerado                                  | 19 |
| 3.7 Gerando um MTR Complementar (para Armazenadores Temporários)        | 21 |
| 3.8 Criando um MTR utilizando Modelos pré formatados                    | 24 |
| 3.9 Recebimento dos Resíduos pelo Destinador                            | 26 |
| 3.10 Listagem de MTRs                                                   | 33 |
| 3.11 Relatório dos MTRs                                                 | 34 |
| 3.12 Gerando um MTR provisório                                          | 37 |
| 3.13 Gerando um MTR para Resíduos Controlados (Importados)              | 41 |
| 3.14 Gerando um MTR para Resíduos para Exportação (envio internacional) | 42 |

| 4. | Criando uma Declaração de Movimentação de Resíduos DMR                   | 43 |
|----|--------------------------------------------------------------------------|----|
|    | 4.1 Criando uma Nova DMR                                                 | 44 |
|    | 4.2 Preenchimento das Informações da DMR                                 | 44 |
|    | 4.3 Salvando a DMR                                                       | 47 |
|    | 4.4 Listando suas DMRs                                                   | 47 |
|    | 4.5 Enviando (transmitindo) uma DMR ao MMA                               | 48 |
|    | 4.6 Cadastrando DMRs Pendentes                                           | 48 |
| 5. | Gerando um Certificado de Destinação Final de Resíduos de Resíduos – CDF | 49 |
|    | 5.1.1 Gerando um um CDF de MTRs emitidos pelo Sistema MTR                | 51 |
|    | 5.1.1 Identificação do Período do CDF                                    | 52 |
|    | 5.1.2 Identificação do Responsável Técnico do CDF                        | 52 |
|    | 5.1.3 Inserção do Gerador no CDF                                         | 53 |
|    | 5.1.4 Alteração de CDF já emitido por alteração de MTR já certificado    | 55 |
|    | 5.2 Gerando um CDF de MTRs não emitidos pelo Sistema MTR                 | 56 |
|    | 5.3 Gerando um CDF de MTRs para Resíduos Oriundos de Acidentes sem MTR   | 58 |
|    | 5.4 Listando "Meus CDFs com Destinador"                                  | 59 |
|    | 5.5 Listando "Meus CDFs com Gerador                                      | 60 |
| 6. | Plano de Gerenciamento de Resíduos Sólidos – PGRS                        | 61 |
|    | 6.1 Introdução                                                           | 61 |
|    | 6.2 Ingresso de Informações                                              | 62 |
|    | 6.2.1 Funcionalidades                                                    | 62 |
|    | 6.2.2 Informações Gerais do Empreendimento                               | 62 |
|    | 6.2.3 Informações sobre o Processo de Produção                           |    |
|    | desenvolvido pelo Empreendimento                                         | 63 |
|    | 6.2.4 Diagnóstico                                                        | 64 |
|    | 6.2.5 Origem e Caracterização de Resíduos Sólidos Gerados                | 64 |
|    | 6.2.6 Procedimentos de Gerenciamento                                     | 65 |
|    | 6.2.7 Ações Preventivas e Corretivas                                     | 66 |
|    | 6.2.8 Soluções Direcionadas à Reciclagem, Compostagem                    |    |
|    | e ao Tratamento e Disposição Final Adequada                              | 67 |
|    | 6.2.9 ART                                                                | 67 |
| 7. | Histórico de Revisões                                                    | 70 |
| 8. | Solicitação de Auxílio ao Sistema MTR                                    | 70 |

### 1. Acesso e Cadastramento de Novos Usuários

Os **Geradores, Transportadores, Destinadores e Armazenadores Temporários** deverão se cadastrar no **Sistema MTR do SINIR**, fornecendo as correspondentes informações fiscais e ambientais.

Ao utilizar o *link* <u>http://mtr.sinir.gov.br</u> no seu navegador de internet para abrir o **Sistema MTR**, você verá a tela de acesso (abaixo), que permitirá o seu ingresso ao sistema (login), indicando o CNPJ ou CPF do empreendimento, a Unidade, o CPF do usuário e a senha de acesso recebida (no caso de usuário já cadastrado). Em seguida clicar em "Entrar".

| SINIR | MTR<br>Controle de Manifesto de Transporte de Residuos                                                                                                    |  |
|-------|----------------------------------------------------------------------------------------------------|--|
|       | Sa 15 á um séro nadastrado ionzena nom sau CNPI ou CPE                                                                                                    |  |
|       | se préclamation catalognation de la construction a construction a construction de la construction de la construction de |  |
|       | Se esqueceu sua senha clique em Recuperar senha de acesso. Você receberá sua senha por e-mail.                                                                                                    |  |
|       | Pergustas Frequentes.                                                                                                    |  |
|       | Orientação para cadastro de usuário.                                                                                                    |  |
|       |                                                                                                    |  |
|       |                                                                                                    |  |
|       | Acesso ao Sistema                                                                                                    |  |
|       |                                                                                                    |  |
|       |                                                                                                    |  |
|       | 18 287.079/0001-49                                                                                                    |  |
|       |                                                                                                    |  |
|       | 14368 9,                                                                                                    |  |
|       | CPF do Utsuiro                                                                                                    |  |
|       | 856.674.640.63                                                                                                    |  |
| •     |                                                                                                    |  |
|       |                                                                                                    |  |
|       |                                                                                                    |  |
|       | Entror                                                                                                    |  |
|       | Num I mile                                                                                                    |  |
|       | - reve USUBIO                                                                                                    |  |

Caso seja seu primeiro acesso, você deverá se cadastrar como novo usuário. Para efetuar o cadastramento você deverá clicar em *"Novo Usuário"* e seguir o preenchimento solicitado.

| MTR<br>Sistema de Controle de Manifesto de Transporte de Resíduos - MTR                                                                                                    |  |
|----------------------------------------------------------------------------------------------------|--|
| Se já é usuário cadastrado ingresse un seu CNPJ ou CPF.<br>Se não é usuário cadastrado clique em Novo Usuário, você receberá sua senha por e-mail.<br>Se esqueceu sua senha clique em Recuperar senha de acesso Você receberá sua senha por e-mail.<br>Perguntas Frequentes.<br>Orientação para cadastro de usuário. |  |
| Acesso ao Sistema <ul> <li>CNPJ</li> <li>CPF</li> </ul> CNPJ                                                                                                    |  |
| CPF do Usuário<br>Senha                                                                                                    |  |
| Entrar<br>2 Novo Usuário                                                                                                    |  |

Você será solicitado a informar ao **Sistema MTR** o perfil a ser cadastrado, seus dados fiscais e, no caso de Transportadores, Destinadores e Armazenadores Temporários, as informações dos licenciamentos ambientais correspondentes.

O perfil de um usuário pode ser único ou múltiplo. Assim ele pode ser um **Gerador**, um **Destinador**, um **Transportador**, um **Armazenador Temporário** ou ainda uma combinação deles, considerando sua atividade e suas licença ambientais. Essa condição deve ser assinalada na tela do sistema:

| Gerado                                | r 🗌 Destinador 🔲 Trans | portador 🔲 Armazenador temporário |               |  |
|---------------------------------------|------------------------|-----------------------------------|---------------|--|
| · · · · · · · · · · · · · · · · · · · | Dados do usuário D     | eclarante                         |               |  |
| CNPJ                                  | O CPF                  |                                   |               |  |
| CNPJ *                                |                        | Razão Social *                    | Nome Fantasia |  |
| Email *                               |                        | Confirme seu e-mail               | Telefone      |  |
| CEP *                                 | UF                     | Q. Município                      | ٩             |  |
| Bairro *                              |                        | Logradouro *                      | Número *      |  |

Em seguida você deve indicar o CNPJ ou CPF do empreendimento (o CPF não se aplica ao perfil de Armazenador temporário), Razão Social, Nome Fantasia, E-mail, além dos dados de endereço do empreendimento.

Por fim o sistema solicita os dados do usuário administrador que efetuou o cadastro.

| 32.774.260-17    | August Pierre Tan | Email *<br>xxx@mail01.com.br | ✓ Confirme seu e-mail<br>xxx@mail01.com.br |  |
|------------------|-------------------|------------------------------|--------------------------------------------|--|
| argo *<br>écnico |                   |                              |                                            |  |
| cilico           |                   |                              |                                            |  |

No caso de um perfil exclusivo de **Gerador**, o processo de cadastramento se encerra ao estarem todos os dados obrigatórios preenchidos corretamente e clicando-se em **"Solicitar Acesso"**.

Caso o seu perfil seja também de **Transportador** ou **Destinador** ou de **Armazenador Temporário**, você deverá preencher os dados solicitados, referentes às suas correspondentes licenças de operação, além das placas dos veículos a serem utilizados (no caso de transportadores).

**Importante**: Caso seu perfil inclua **"Transporte"**, **"Destinação"** ou **"Armazenamento Temporário"**, você será solicitado a preencher as informações de suas correspondentes licenças ambientais, sempre que aplicáveis. Para isso tenha previamente em seu computador os arquivos com as licenças digitalizadas, pois você será solicitado a fazer "upload" dessas licenças ao salvar o cadastro. Lembre-se que <u>cada arquivo digitalizado (PDF) não deve exceder 1 MB</u>.

Importante: No caso de você ter mais de uma licença para informar, faça a digitalização dessas licenças como um único documento, observando o tamanho máximo do arquivo (1 MB).

No caso de seu cadastro incluir o perfil "Destinador", você será solicitado a incluir as seguintes informações:

- a. Informações sobre as classes de resíduos aceitas para destinação
- b. Logotipo da empresa para constar nos Certificados de Destinação Final CDFs **(ARQUIVO IMAGEM (\*.png; \*. jpeg; ou \*.jpg),** <u>com um tamanho máximo de 100 kb</u>
- c. Licença de Operação do Destinador (arquivo \*.pdf tamanho máx. de 1Mb)

TL002B

| Classes            |             |          |  |
|--------------------|-------------|----------|--|
| CLASSE A           | CLASSE B    | CLASSE C |  |
| CLASSE D           | GRUPO A1    | GRUPO A2 |  |
| GRUPO A3           | GRUPO A4    | GRUPO A5 |  |
| GRUPO B            | GRUPO C     | GRUPO D  |  |
| GRUPO E            | GRUPO A     | CLASSE I |  |
| CLASSE II A        | CLASSE II B |          |  |
| + Escolher         |             |          |  |
| Licença Destinador |             |          |  |
|                    |             |          |  |

No caso de seu cadastro incluir o perfil "Transportador", você será solicitado a incluir as seguintes informações:

- a. Informações sobre as classes de resíduos a serem transportados
- b. Placas dos veículos que serão utilizados
- c. Licença de Operação do Transportador, se aplicável, (arquivo \*.pdf tamanho máx. de 1Mb)

| CLASSE A                   | CLASSE B        |
|----------------------------|-----------------|
| CLASSE C                   | CLASSE D        |
| GRUPO A1                   | GRUPO A2        |
| ] GRUPO A3                 | GRUPO A4        |
| GRUPO A5                   | GRUPO B         |
| ] GRUPO C                  | GRUPO D         |
| ] GRUPO E                  | GRUPO A         |
| ] CLASSEI                  | CLASSE II A     |
| Placas                     |                 |
|                            | Lista de Placas |
| Placa                      | Remover         |
| Nenhum registro encontrado |                 |
|                            |                 |
| Adicionar                  |                 |
|                            |                 |
|                            |                 |
| Licença Transportador      |                 |

No caso de seu cadastro incluir o perfil "Armazenador Temporário", você será solicitado a incluir as seguintes informações:

- a. Informações sobre as classes de resíduos a serem transportados
- b. Placas dos veículos que serão utilizados
- c. Licença de Operação do Armazenador Temporário (arquivo \*.pdf tamanho máx. de 1Mb)

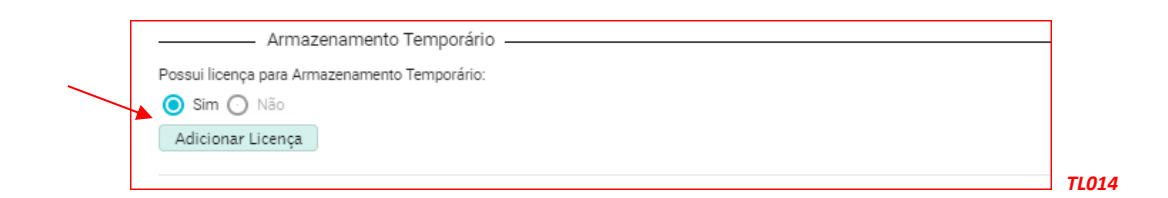

Para complementar o cadastro você deverá incluir, como administrador desse cadastro, seu CPF, seu Nome, seu e-mail (duas vezes) e seu Cargo:

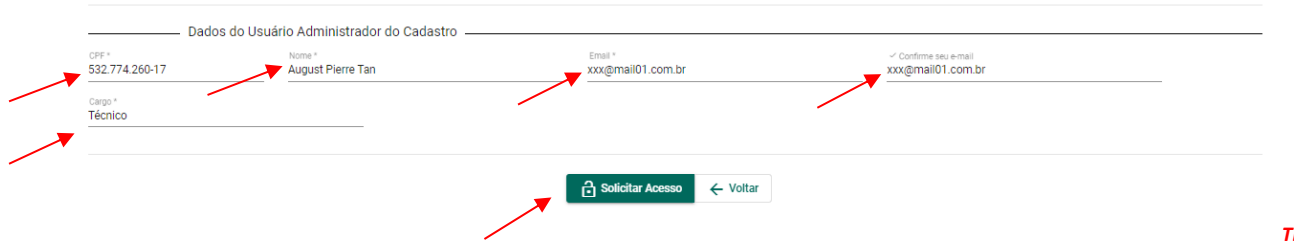

TL002B

Estando o cadastro completo e com as informações válidas, o campo **"Solicitar Acesso"** será ativado, permitindo a você encerrar a etapa de seu cadastramento clicando nesse campo e na tela aparecerá a mensagem de envio.

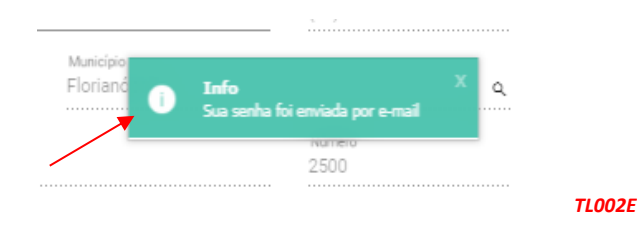

Em seguida você receberá um e-mail confirmando que seu cadastro está efetivado, mostrando o CNPJ ou CPF da empresa cadastrada, o número da unidade do empreendimento, o CPF do usuário administrador e a senha de seis dígitos para acessar o sistema (**importante**: as letras constantes de uma senha **serão sempre letras minúsculas**).

|               | MTR<br>Sistema de Controle de Manifesto de Transporte de Resíduos - MTR |             |
|---------------|-------------------------------------------------------------------------|-------------|
| Usuário:      |                                                                         |             |
| CPF           |                                                                         |             |
| Senha: b3nm2c |                                                                         |             |
|               | ٥                                                                       | <b>TL01</b> |

Lembre-se da <u>Responsabilidade Legal</u> existente quanto à fidelidade e validade das informações que serão incluídas no seu cadastro. Estas informações poderão, a qualquer tempo, ser submetidas à fiscalização e correspondente validação pelo MMA ou por outros órgãos competentes.

# 2. Acesso ao Sistema MTR

Ao utilizar o *link* <u>http://mtr.sinir.gov.br</u> no seu navegador de internet, você acessará o **Sistema MTR** – **SINIR** e verá a tela que permitirá o seu ingresso ao sistema (login), indicando CNPJ da empresa, a unidade (se aplicável), o seu CPF e sua Senha, clicando em seguida no campo "*Entrar*".

|   | Se já é usuário cadastrado ingresse com seu CNPJ ou CPF.                                      |  |
|---|-----------------------------------------------------------------------------------------------|--|
|   | Se não é usuário cadastrado clique em Novo Usuário, você receberá sua senha por e-mail.       |  |
|   | Se esqueceu sua senna cilque em Recuperar senna de acesso voce recebera sua senha por e-mail. |  |
|   | Orientação para cadastro de usuário.                                                          |  |
|   | Acesso ao Sistema                                                                             |  |
|   | CNPJ O CPF                                                                                    |  |
| / | CNPJ                                                                                          |  |
|   | CPF do Utudrio                                                                                |  |
|   | Senha                                                                                         |  |

Ingressando com os dados solicitados e clicando em *"Entrar"* você terá acessado o sistema e a página de ingresso (*Home*), onde estará disponível um menu de opções. Na parte superior esquerda da tela, você terá a sua indicação como usuário, enquanto no rodapé da tela você poderá identificar a versão do sistema em uso.

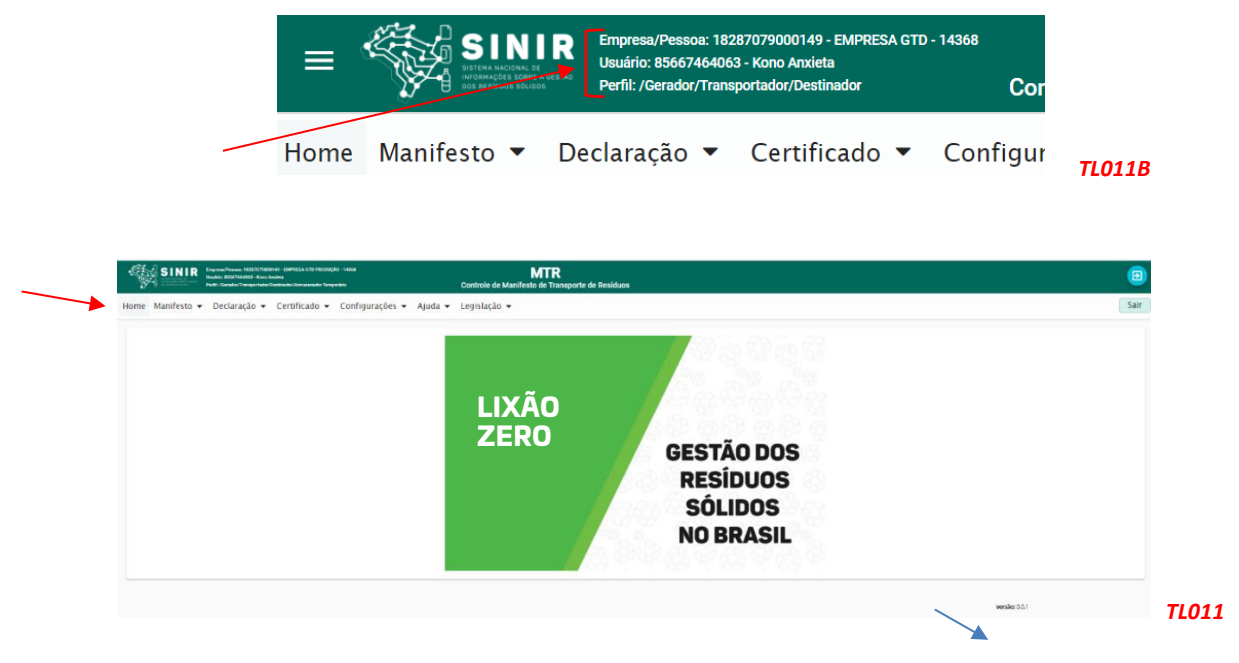

Através deste menu de opções você poderá, dependendo de seu perfil:

- Emitir e gerenciar seus **MTR**s;
- Emitir suas DMRs Declaração de Movimentação de Resíduos;
- Emitir seus CDFs Certificado de Destinação Final (como Destinador);
- Acessar seus CDFs Certificado de Destinação Final (como Gerador);
- Alterar suas Configurações;
- Acessar o Manual de Ajuda;
- Acessar a seção de Perguntas Frequentes;
- Acessar a Lista Brasileira de Resíduos (IN 13/2012 do IBAMA); e
- Acessar **Legislações**.

Importante mencionar que, caso você necessite no futuro, modificar o seu perfil cadastrado, você poderá fazê-lo, acessando o menu *"Configurações"* e *"Meus Dados"*.

Uma vez mais destaca-se:

Lembre-se da <u>Responsabilidade Legal</u> existente quanto à fidelidade e validade das informações que serão incluídas nos vários documentos a serem emitidos através desse Sistema. Estas informações poderão, a qualquer tempo, ser submetidas à fiscalização e correspondente validação pelo MMA ou por outros órgãos competentes.

#### 2.1 Cadastramento de Unidades com mesmo CNPJ ou CPF

O Sistema MTR SINIR permite que o próprio usuário solicite, diretamente, o cadastramento de mais unidades para um mesmo CNPJ ou CPF. Caso esta condição se aplique a você, os passos a serem seguidos são os seguintes:

A. Entre no menu "Configurações" e clique na opção "Cadastrar Nova Unidade".

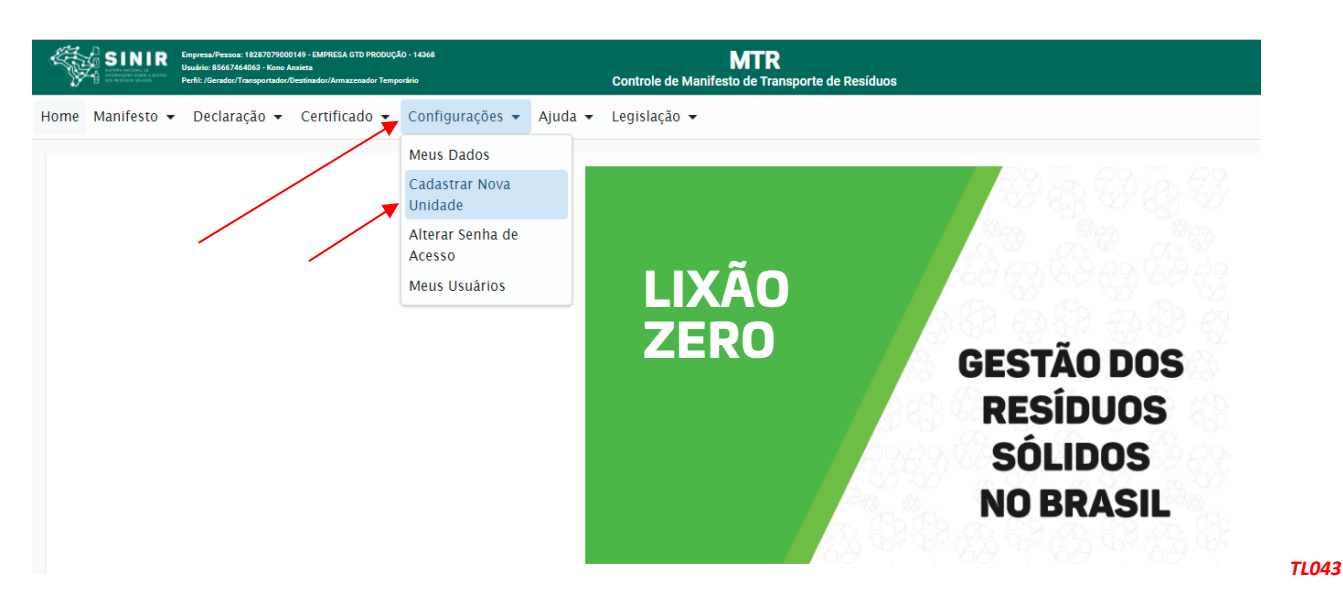

B. Na tela que irá abrir, clique em **"Salvar"** e uma nova unidade será criada. Se desejar criar mais unidades, clique novamente em **"Salvar"**.

| Cadastrar nova unidade com o mesmo CNPJ |                      |         |
|-----------------------------------------|----------------------|---------|
| Cadastrar nova un                       | ade                  |         |
| CNPJ                                    | Empresa              |         |
| 18287079000149                          | EMPRESA GTD PRODUÇÃO |         |
|                                         |                      |         |
| - Clique em "Salvar" para criar uma no  | a unidade -          |         |
| salvar                                  |                      | - TI 04 |
|                                         |                      | 12 04   |

Uma ou mais Unidades Novas, dependendo de sua solicitação, serão geradas para esse CNPJ ou CPF. Você verá uma mensagem de que uma nova senha foi enviada para seu e-mail, para que possa realizar o cadastramento dessas novas unidades.

Um e-mail será enviado para você indicando o cadastro de cada nova unidade com seu código e senha de acesso, para poder ingressar, completar e validar o cadastro de cada uma dessas unidades criadas.

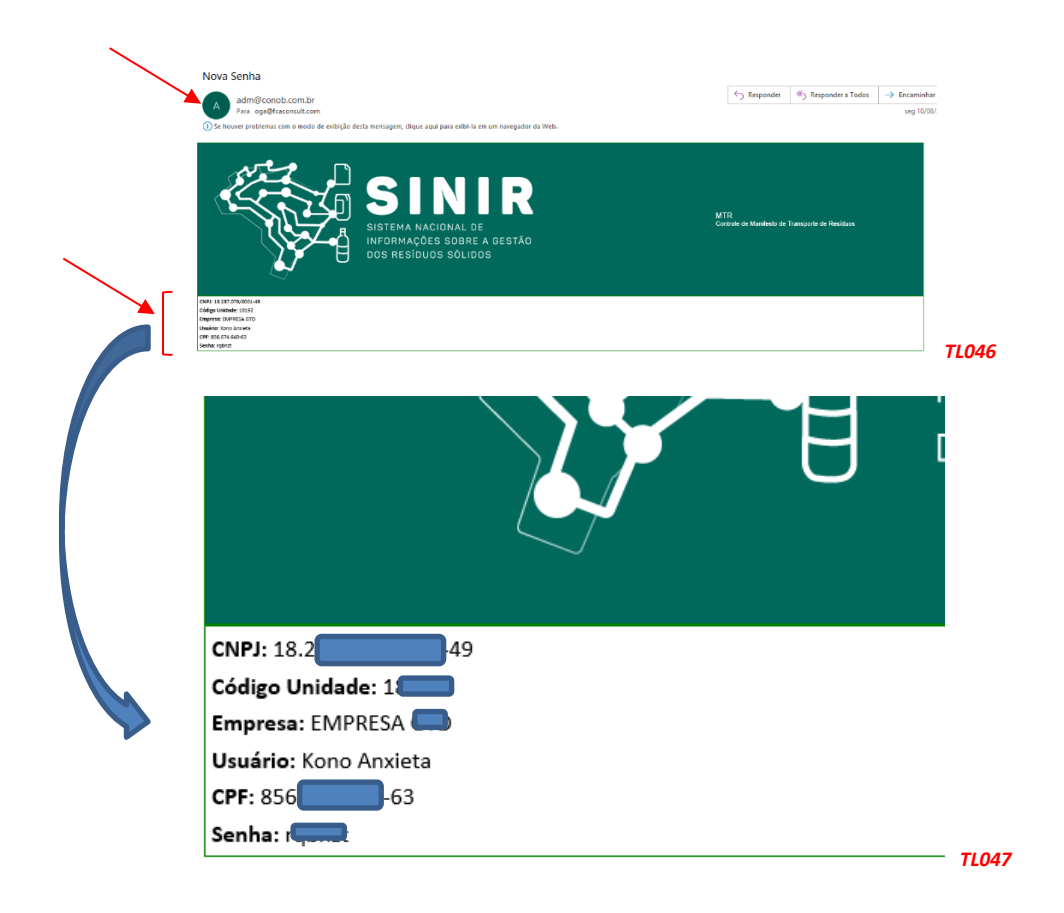

#### 2.2 Cadastrando as novas Unidades

a. De posse da senha recebida e do novo código da unidade, acesse o sistema usando o CNPJ ou CPF do usuário.

| MTR<br>Controle de Manifesto de Transporte de Residuos                                         |       |
|------------------------------------------------------------------------------------------------|-------|
| Se já é usuário cadastrado ingresse com seu CNPJ ou CPF.                                       |       |
| Se não é usuário cadastrado clique em Novo Usuário, você receberá sua senha por e-mail.        |       |
| Se esqueceu sua senha clique em Recuperar senha de acesso. Você receberá sua senha por e-mail. |       |
| Perguntas Frequentes.                                                                          |       |
| Orientação para cadastro de usuário.                                                           |       |
|                                                                                                |       |
| Acesso ao Sistema                                                                              |       |
| CNPJ O CPF                                                                                     |       |
| CNPJ                                                                                           |       |
| 18.287.079/0001-49                                                                             |       |
|                                                                                                |       |
| Unidade Q                                                                                      |       |
| CPF do Usuário                                                                                 |       |
| 856.674.640-63                                                                                 |       |
| Senha                                                                                          |       |
|                                                                                                |       |
| Entrar                                                                                         |       |
| 🔊 Novo Usuário                                                                                 | TL048 |

b. Clique na lupa do campo **"Unidade"**. Aparecerá a lista das unidades já criadas no sistema. Selecione a unidade a ser cadastrada e utilize a Senha que você recebeu no e-mail.

| Sej<br>Selecionar Unidade | á é usuário cadastrado ingresse com seu CNPJ ou CPF.<br>1ão é usuário cadastrado clique em Novo Usuário, você receberá | sua senha por e-mail.                                             |              |
|---------------------------|----------------------------------------------------------------------------------------------------|-------------------------------------------------------------------|--------------|
|                           | Lista de                                                                                                    | Unidadades encontradas                                            |              |
| Código                    | Razão/Nome                                                                                                    | Endereço                                                          | Selecionar   |
| 14367                     | EMPRESA GTD                                                                                                    | Arcendino dos Santos, 132, 88136202, São<br>Sebastião, Palhoça/SC | ~            |
| 14368                     | EMPRESA GTD                                                                                                    | Arcendino dos Santos, 132, 88136202, São<br>Sebastião, Palhoça/SC | ~            |
| 18188                     | EMPRESA GTD                                                                                                    | Arcendino dos Santos, 132, 88136202, São<br>Sebastião, Palhoça/SC | ~            |
| 18189                     | EMPRESA GTD                                                                                                    | Arcendino dos Santos, 132, 88136202, São<br>Sebastião, Palhoça/SC | ~            |
| 18190                     | EMPRESA GTD                                                                                                    | Arcendino dos Santos, 132, 88136202, São<br>Sebastião, Palhoça/SC | ~            |
| 18191                     | EMPRESA GTD                                                                                                    | Arcendino dos Santos, 132, 88136202, São<br>Sebastião, Palhoça/SC | $\checkmark$ |
| 18192                     | EMPRESA GTD                                                                                                    | Arcendino dos Santos, 132, 88136202, São<br>Sebastião, Palhoça/SC | ~            |
|                           |                                                                                                    |                                                                   |              |

 c. Complete o cadastro desta unidade, utilizando a opção "Configurações" e "Meus Dados" (os campos de informação estarão vazios). Você poderá completar e editar todos os campos, com exceção do CNPJ ou CPF.

| Cadastro Acesso |                                     |                        |                              |                      |                             |                 |   |  |   |
|-----------------|-------------------------------------|------------------------|------------------------------|----------------------|-----------------------------|-----------------|---|--|---|
|                 |                                     | - Declarante           |                              |                      |                             |                 |   |  |   |
|                 | Gerador 🗖 Destina                   | dor 🗖 Transp           | ortadora 🗖 Arma              | zenador tempo        | rário                       |                 |   |  |   |
|                 |                                     |                        |                              |                      |                             |                 |   |  |   |
|                 | Dados (                             | lo usuário De          | aclarante                    |                      |                             |                 |   |  | _ |
|                 | CNPJ      CPF                       |                        |                              |                      |                             |                 |   |  |   |
|                 | CNPJ *<br>18.287.079/0001-49        | Razão Socia<br>EMPRESA | 4 GTD                        |                      | Nome Fantasia<br>EMPRESA GT | D               |   |  |   |
|                 | Email *                             |                        | Confirme se                  | u e-mail             |                             | Telefone        |   |  |   |
|                 | CEP +<br>88136-202                  | UF<br>SC               | ٩                            | Muricípio<br>Palhoça |                             |                 | ٩ |  |   |
|                 | <sub>Bairo</sub> *<br>São Sebastião |                        | Logradouro *<br>Arcendino do | os Santos            |                             | Número *<br>132 |   |  |   |
|                 |                                     |                        | Ax. Exemplo                  |                      |                             |                 |   |  |   |
|                 | Complemento                         |                        |                              |                      |                             |                 |   |  |   |
|                 |                                     |                        |                              |                      |                             |                 |   |  |   |

- d. Preencha as informações referentes à unidade selecionada (perfil, nome, endereço, município, licenças etc.).
- e. SALVE o cadastro clicando em "*Salvar*". Você terá indicação do cadastro efetivado.

| SINIR Different Pleasant 10257070000140 - DarMetia 010<br>Usadot: 556784-000 - Kano Andela<br>Nett: /DarMod | Controle de Manifes                  | MTR<br>to de Transporte de Resíduos      |      |
|----------------------------------------------------------------------------------------------------|--------------------------------------|------------------------------------------|------|
| Home Manifesto 🕶 Declaração 🕶 Certificado 🕶                                                                 | Configurações 🔻 Ajuda 👻              |                                          |      |
| Editar Cadastro Acesso                                                                                      |                                      |                                          |      |
| P                                                                                                    | erfil do Declarante                  |                                          |      |
| 🗾 Gerador 🔲                                                                                                 | Destinador 🔲 Transportadora 🗌 Arm    | azenador temporário                      |      |
|                                                                                                    |                                      |                                          |      |
|                                                                                                    | ados do usuário Declarante           |                                          |      |
| CNPU*<br>18.287.079/0001-                                                                                   | Razão Social *<br>49 EMPRESA GTD SUL | Nome Fantasia<br>EMPRESA GTD SUL         |      |
| Emai *<br>oamadojr@gmail.                                                                                   | ✓ Confirme se<br>com oamadojr@       | uemail Telefone<br>gmail.com (11) 99365- | 0262 |
| CEP+<br>01530-030                                                                                           | UF<br>SP Q                           | Município<br>São Paulo                   | ۹.   |
| Bairro *<br>Aclimação                                                                                       | Logradouro *<br>Baturité             | Número *<br>5000                         |      |
| Complemento                                                                                                 | Av. Exemplo                          |                                          | /    |
|                                                                                                    |                                      | /                                        |      |
|                                                                                                    |                                      | <b>k</b>                                 |      |
|                                                                                                    |                                      | 🔒 Salvar 🔶 Voltar                        |      |
|                                                                                                    |                                      |                                          |      |

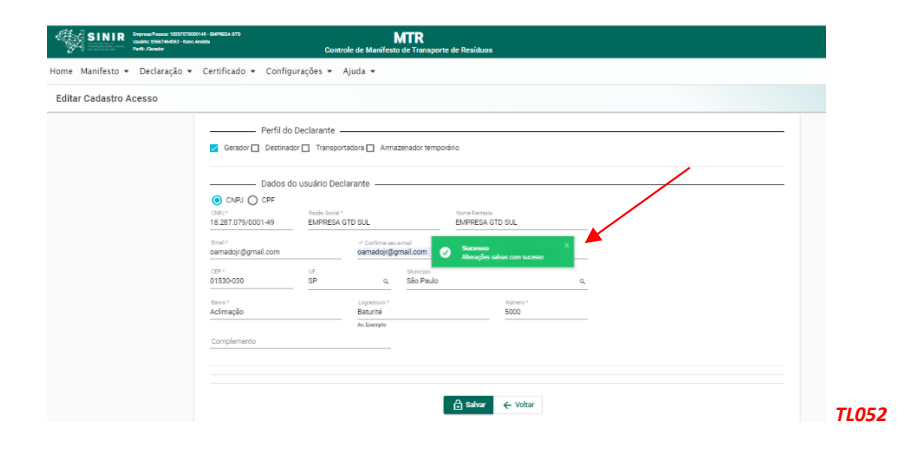

Para cadastrar outras unidades no Sistema MTR, entre novamente com seu CNPJ para acessar o sistema e repita os passos indicados nos **itens 2.1A** e **2.1B**, para cada nova unidade desejada. Uma vez que os cadastros estejam efetuados para cada uma das unidades criadas, quando um Gerador for emitir um MTR e indicar seu CNPJ ou CPF no campo de seu perfil (p. ex. Destinador), aparecerá uma lista das suas unidades cadastradas com o mesmo CNPJ ou CPF para aquele perfil, mostrando o código, o nome, o endereço e o município de localização de cada unidade cadastrada sob o mesmo CNPJ ou CPF. O Gerador, ao clicar na unidade desejada, fará com que o MTR seja emitido indicando a unidade correta do Gerador e o nome e endereço corretos do Destinador que será indicado no MTR.

Importante destacar que o endereço do Destinador, que consta no MTR, deve ser o endereço para onde efetivamente o resíduo será levado para que se faça a destinação final.

#### 2.3 Menu de Opções

- 2.3.1 Ao ingressar no Sistema MTR e selecionar a opção "Manifesto" você poderá:
  - Gerar um novo MTR;
  - Gerar um MTR a partir de um modelo previamente preenchido;
  - Cadastrar ou Editar um modelo de MTR;
  - Visualizar seus MTRs já emitidos;
  - Gerar Relatórios de seus MTRs em formato Excel;
  - Gerar MTRs provisórios;
  - Gerar um MTR a partir de um MTR provisório emitido;
  - Gerar um relatório dos MTRs provisórios emitidos;
  - Visualizar seus MTRs provisórios emitidos;
  - Gerar um MTR de resíduos controlados (importados);
  - Gerar um MTR para exportação de resíduos (envio internacional), e
  - Gerar um MTR Complementar (somente para Armazenadores Temporários).

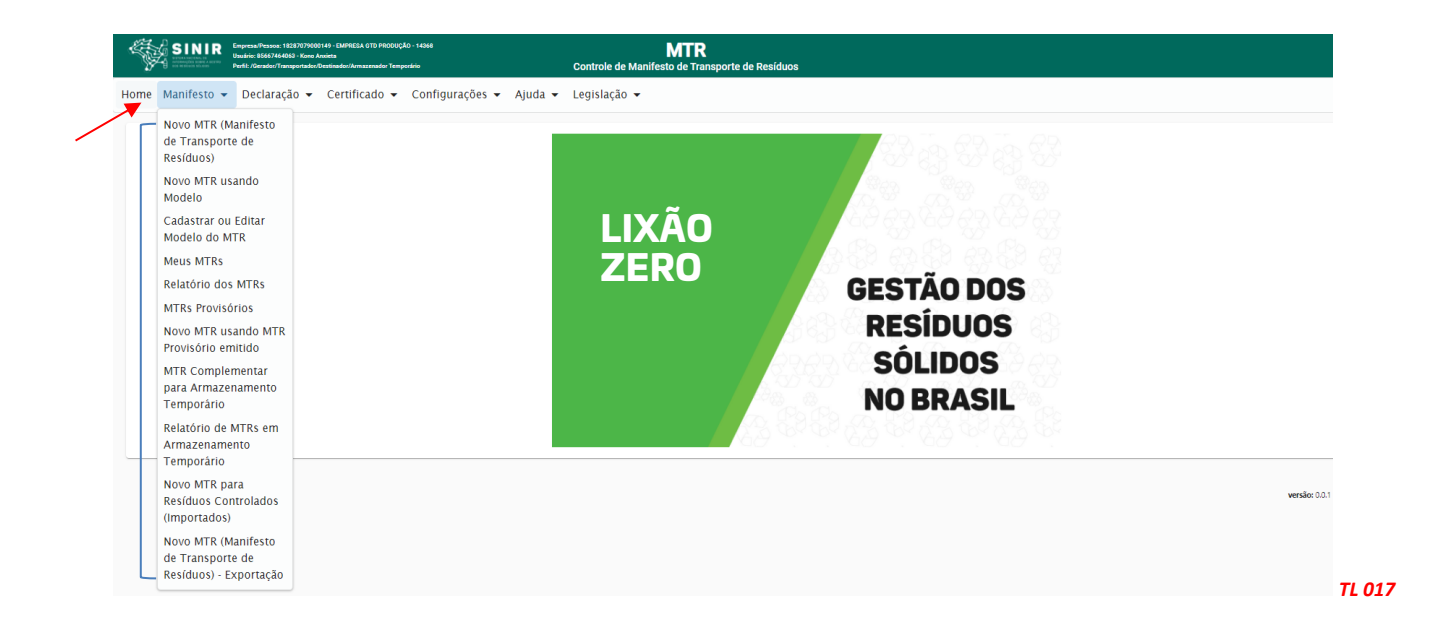

As opções no menu "Manifesto" estarão disponibilizadas de acordo com o perfil do usuário.

- 2.3.2 Selecionando no menu a opção "Declaração", você poderá:
- Gerar uma Declaração de Movimentação de Resíduos, de acordo com seu perfil;
- Cadastrar DMRs Pendentes; e
- Visualizar suas DMRs já emitidas.

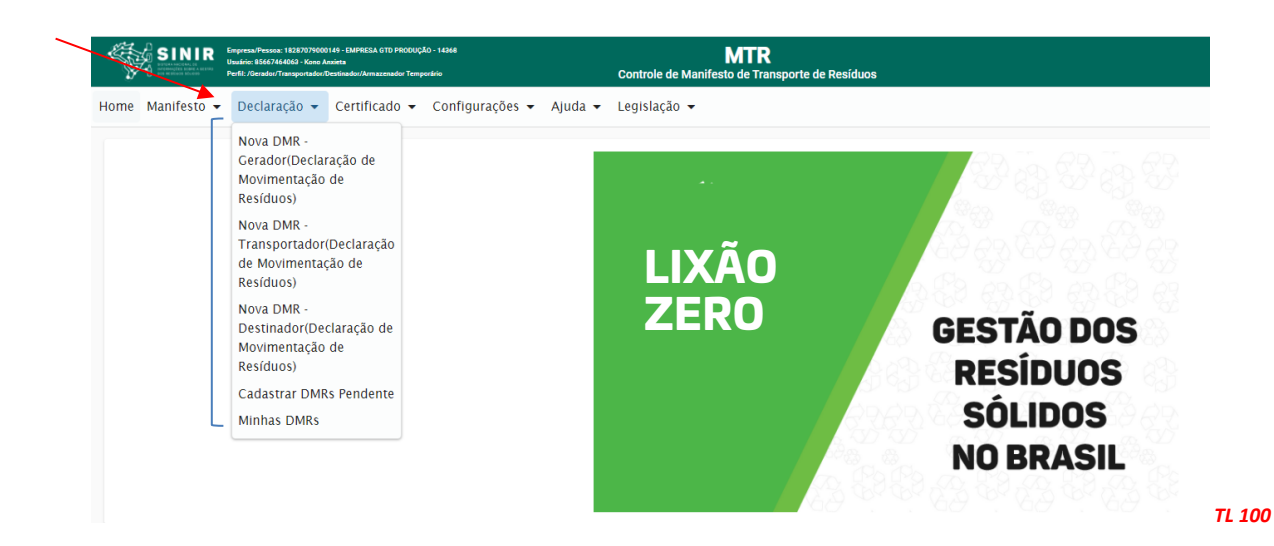

- 2.3.3 Selecionando no menu a opção "Certificado", você poderá:
- Gerar um CDF Certificado de Destinação Final (resíduos com MTR), como Destinador;
- Gerar um CDF Certificado de Destinação Final (resíduos sem MTR), como Destinador;
- Gerar um CDF Certificado de destinação Final para resíduos oriundos de acidentes como Destinador;
- Visualizar seus CDFs emitidos como Destinador (para o perfil de Destinador), e
- Visualizar seus CDFs emitidos como Gerador (para o perfil de Gerador.

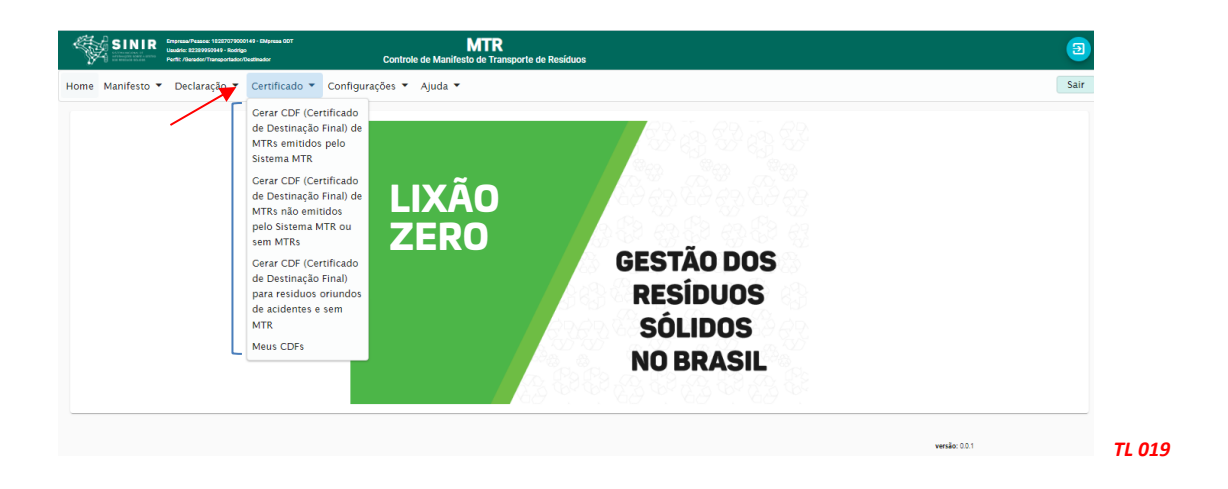

Os Transportadores também poderão ver a informação de CDF emitidos para as cargas que ele transportou, para cada um dos Geradores dessas cargas, no menu **"Meus MTRs"**.

2.3.4 Selecionando no menu a opção "Configurações", você poderá:

- Alterar seus dados;
- Cadastrar Novas Unidades;
- Alterar sua senha de acesso; e
- Incluir e Editar seus usuários.

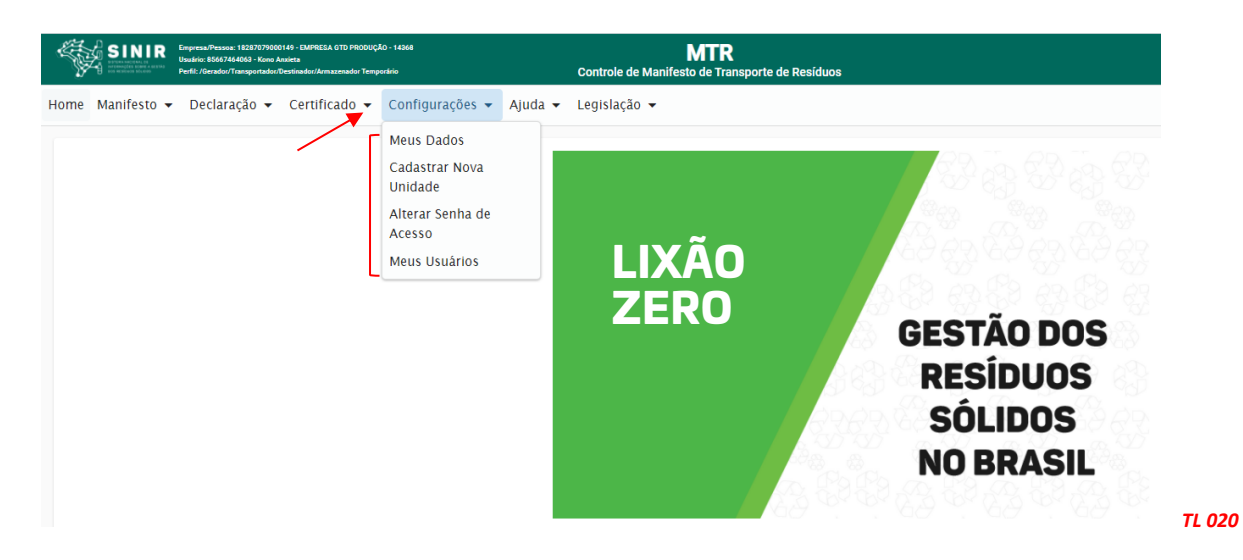

2.3.5 Selecionando no menu a opção **"Ajuda"** você poderá consultar o **"Manual de Ajuda ao** *Usuário*", a seção de **"Perguntas Frequentes"** e a **"Lista Brasileira de Resíduos"** conforme IN 13/2012 do IBAMA.

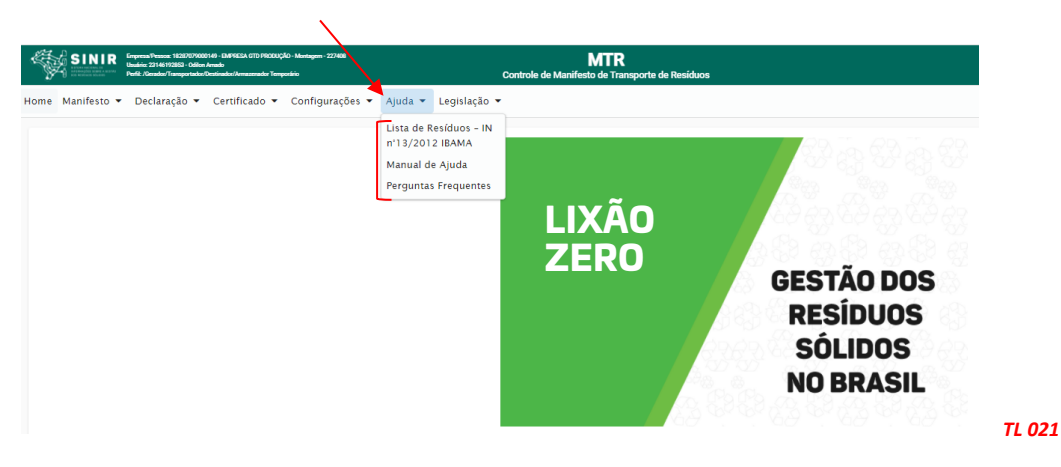

2.3.6 Selecionando no menu a opção **"Legislação"** você poderá identificar alguns dos regramentos relacionados ao sistema.

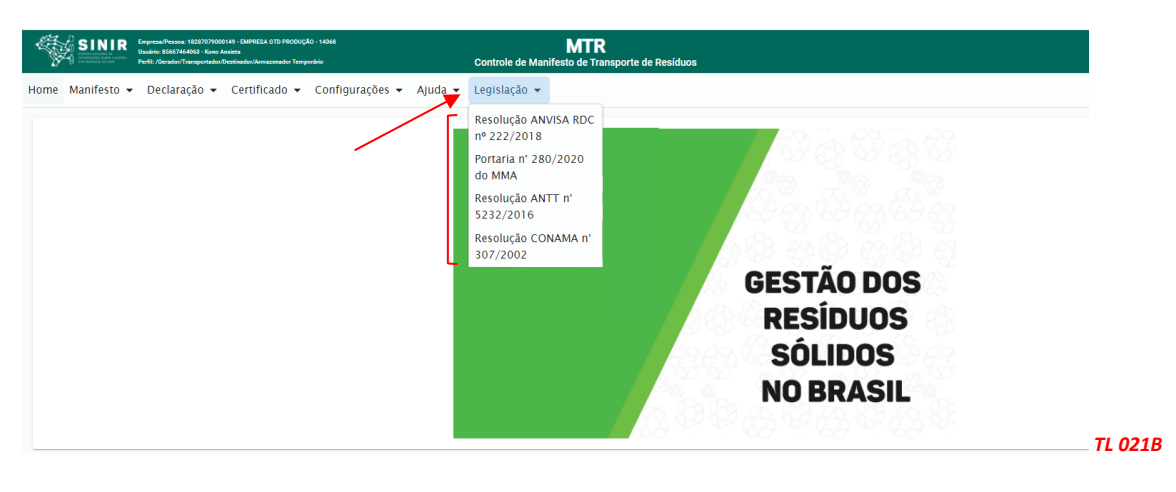

# 3. Gerando um MTR (Manifesto de Transporte de Resíduos)

A emissão do MTR só é possível ao usuário que tenha perfil **GERADOR**. Para a emissão de um MTR, deve-se ter em conta que os **Transportadores**, os **Destinadores** e os **Armazenadores Temporários** a serem selecionados <u>já deverão estar previamente cadastrados</u> no **Sistema MTR** do SINIR. Caso não estejam, você deverá solicitar aos mesmos que providenciem o cadastro correspondente no **Sistema MTR - SINIR**, para que você possa incluí-los nos MTRs a serem emitidos. Faça o preenchimento dos campos solicitados. Você poderá ainda indicar informações que considere relevantes utilizando o campo "Observações".

**Nota Importante aos Geradores e Destinadores - <u>RESPONSABILIDADES</u> - Ressalta-se que os Geradores têm a responsabilidade de dar aos resíduos, destinação que esteja <u>devidamente</u> <u>autorizada pelos órgãos ambientais competentes</u>, enviando-os a Destinadores <u>devidamente</u> <u>licenciados</u>. E cabe também aos Destinadores a responsabilidade de somente receber resíduos para proceder processos de destinação <u>licenciados pelos órgãos ambientais competentes</u>.** 

#### 3.1 Selecionando um "Novo MTR"

Já conectado no sistema, você (**somente** o **GERADOR**) terá acesso e permissão para gerar um **MTR** referente aos resíduos que serão destinados. Primeiramente selecione a opção **"Novo MTR"**.

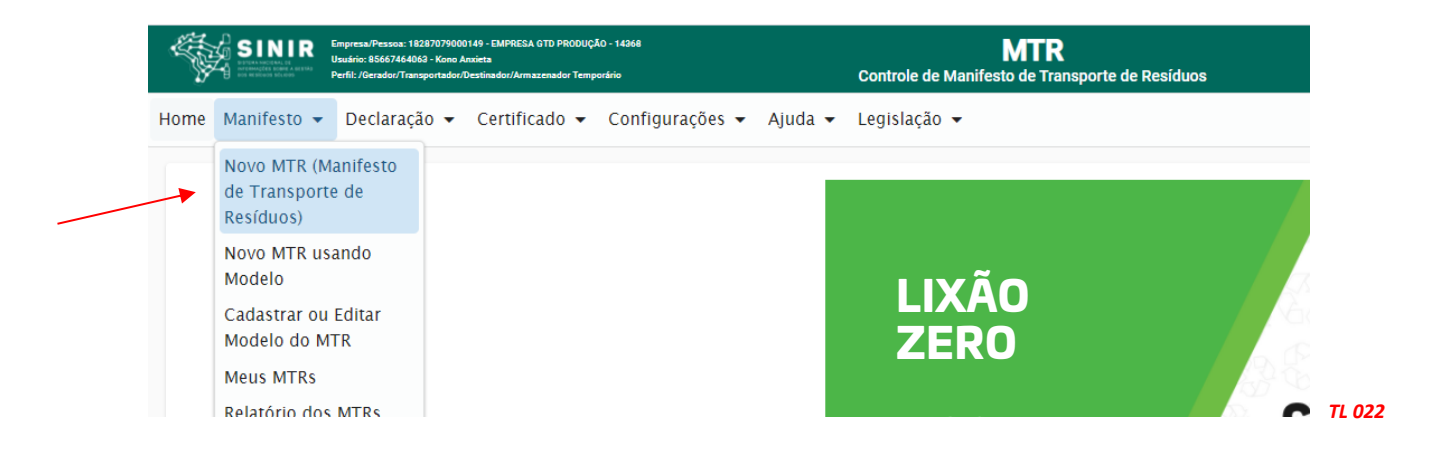

Ao selecionar o **"Novo MTR"** você será encaminhado para a tela de preenchimento dos dados do MTR a ser emitido. A sua identificação como **Gerador** já estará previamente preenchida e você será solicitado a inserir as informações referente aos **Resíduos** que serão transportados e destinados, além do **Armazenador Temporário** (quando aplicável), do **Transportador** e do **Destinador** escolhidos.

#### 3.2 Indicação do Armazenador Temporário

Inicialmente você terá de indicar se neste **MTR** o envio dos resíduos para a destinação utilizará uma unidade de **Armazenamento Temporário**, respondendo à pergunta se utilizará **armazenamento temporário**. Caso não vá utilizar, siga para a indicação de resíduos.

No caso de utilizar a **armazenagem temporária**, considere que este **MTR** que você está preparando **somente poderá relacionar um (01) resíduo**. Caso contrário você segue com o preenchimento normal do **MTR**, podendo incluir um ou mais resíduos, desde que todos estejam acondicionados no mesmo veículo de transporte e para o mesmo **Destinador**. Caso responda **"Sim"**, você será solicitado a ingressar o CNPJ da empresa que fará a armazenagem temporária. Digite o CNPJ ou o nome da empresa e clique na lupa. Ao clicar na lupa, você terá a listagem das empresas cadastradas no sistema. Selecione a empresa desejada e clique em **"Sel"**.

| SINIR Lagrand Theorem 1 EXECUTION OF 1- Damies A CTD PRODUCID - 1-4848<br>Unable EXECUTION OF 1- Non-Analytic<br>Net R. Standard Theory and Address Transmission Transmission | MTR<br>Controle de Manifesto de Transporte de Residuos               |                                                   |  |
|----------------------------------------------------------------------------------------------------|----------------------------------------------------------------------|---------------------------------------------------|--|
| Home Manifesto - Declaração - Certificado - Configurações - A                                                                                                    | ijuda ▼ Legislação ▼                                                 |                                                   |  |
| Cadastro Manifesto                                                                                                    |                                                                      |                                                   |  |
| Ditas<br>Amaz<br>Boden<br>UF;<br>Lieng                                                                                                    | Armazenamento temporárioArmazenamento temporárioNiloNiloNiloNiloNilo | م<br>N <sup>a</sup><br>Cidade:<br>Orgide Emissor: |  |

Todos os dados desse Armazenador Temporário serão incluídos no MTR em preparação.

| elecionar Parceiro                                                                                                    |                                                                                           |                    |                                             |           |
|----------------------------------------------------------------------------------------------------|-------------------------------------------------------------------------------------------|--------------------|---------------------------------------------|-----------|
|                                                                                                    |                                                                                           | Lista de Parceiros |                                             |           |
| CNPJ                                                                                                    | Razão Social                                                                              |                    | Endereço                                    | Sel.      |
| 51533619000100                                                                                                    | Empreendimento teste GTD                                                                  |                    | Arcendino dos Santos, 8813620<br>Sebastião. | 02, São 🗸 |
|                                                                                                    |                                                                                           |                    |                                             |           |
|                                                                                                    |                                                                                           |                    |                                             | Cancelar  |
|                                                                                                    |                                                                                           |                    |                                             | Galitelai |
|                                                                                                    |                                                                                           |                    |                                             | TL        |
|                                                                                                    |                                                                                           |                    |                                             | TL        |
|                                                                                                    |                                                                                           |                    |                                             | TL        |
|                                                                                                    |                                                                                           |                    |                                             | TL        |
|                                                                                                    |                                                                                           |                    |                                             | TL        |
|                                                                                                    |                                                                                           |                    |                                             | TL        |
| Arma;                                                                                                    | renamento temporário                                                                      |                    |                                             | TL        |
| Arma;                                                                                                    | renamento temporário                                                                      |                    |                                             |           |
| Arma:<br>Utilizará Armazenamento<br>Armazenador Temporáno                                                                                       | tenamento temporário                                                                      |                    |                                             |           |
| Arma<br>Utilizará Armazenamento<br>Armazenador Temporáno<br>Empreendimento teste G                                                              | tenamento temporário<br>temporário?: ) Sim () Não<br>10                                   |                    | ٩                                           |           |
| Vilizará Armazenamend<br>Armazenador Temporáno<br>Empreendimento teste Gi                                                                       | tenamento temporário<br>temporário?:                                                      |                    | <u>q</u>                                    |           |
| Utilizará Armazenamento<br>Armazenado Temporáno<br>Empreendimento teste G                                                                       | tenamento temporário                                                                      |                    | <u>q</u>                                    |           |
| Armaz     Armazenamento     Armazenamento     Armazenador Temporánio     Empreendimento teste G     S1533619000100     Enclarador According dos | tenamento temporário<br>temporário?: () Sim () Não<br>10<br>Santas 88136202 São Sabastião |                    | Q                                           |           |
| Utilizará Armazenamento<br>Armasesdor Tempodeno<br>Empreendimento teste G<br>≧ 51533619000100<br>Endereço: Arcendino dos<br>UF: SC              | tenamento temporário                                                                      |                    | م<br>Nº 132<br>Cidade: Palhoca              | TL        |

Você pode digitar, de maneira completa ou mesmo parcial, o CNPJ/CPF ou o nome da empresa. Em seguida, clicando na lupa, você deverá ter a listagem das empresas com esse CNPJ ou nome. A data de emissão do MTR será preenchida automaticamente pelo sistema. Caso você não tenha informação precisa do nome do motorista do veículo transportador, da placa e da data de transporte, você pode deixar esses campos em branco, imprimir o documento e preenchê-los manualmente quando estas informações forem disponíveis no momento do despacho do veículo.

Importante destacar que no caso de envio dos resíduos diretamente do Gerador ao Destinador, sem a utilização de uma unidade de Armazenamento Temporário, você poderá incluir quantos resíduos desejar em um mesmo MTR, desde que todos estejam acondicionados no mesmo veículo de transporte e para o mesmo Destinador, obedecendo o limite de peso aceito pelo sistema (45 toneladas ou equivalente).

Se estiver, entretanto, enviando os resíduos por meio de um Armazenador Temporário, o Sistema MTR só aceitará um resíduo em cada MTR, mesmo que você esteja utilizando, para todos, o mesmo veículo de transporte.

#### 3.3 Identificação dos Resíduos

Para listar os resíduos a serem transportados e destinados, no campo **"Resíduos"** clicar em **"Adicionar"**. Uma tela irá abrir (**Adicionar Resíduo**) para que você possa preencher os dados de identificação dos mesmos, utilizando a tabela que lista os resíduos por tipo, descrição e código, conforme estabelece a **Lista Brasileira de Resíduos** (Instrução Normativa N° 13/2012 do IBAMA).

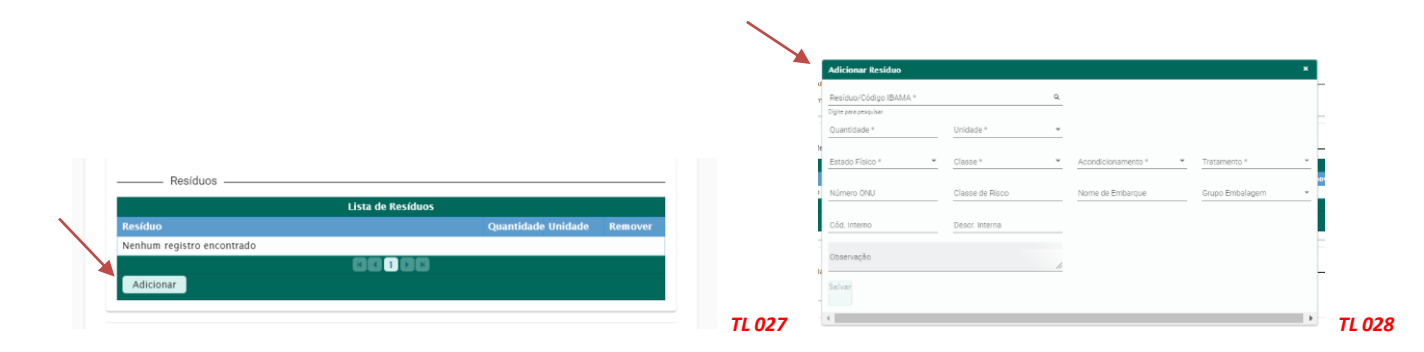

Para facilitar, foi incluída ao final da lista da IN 13/2012, uma listagem complementar com **Resíduos** de Serviços de Saúde – RSS, de acordo com a ANVISA RDC 222/2018, bem como uma listagem complementar com **Resíduos de Construção Civil – RCC**, de acordo com a **Resolução CONAMA 307/2002**. Ao indicar, de maneira total ou parcial, um código ou nome de um resíduo e clicar na lupa indicada ao lado do campo *"Resíduo/Código IBAMA"*, uma listagem contendo todos os nomes e códigos indicados serão selecionados da listagem da IN 13 e irá aparecer na tela. Para selecioná-lo clique na descrição ou no código que se aplicar ao seu resíduo. *Nota: Se desejar ver toda a Lista Brasileira de Resíduos acesse o menu "Ajuda" e clique no item correspondente ou faça busca no documento (Ctrl F)*. Na tela **"Adicionar Resíduo"** você será solicitado a indicar, para cada resíduo selecionado, a **quantidade**, a **unidade de medida** (t, kg, litro, m3 ou unidade, esta última para o caso de lâmpadas fluorescentes, de vapor de sódio e mercúrio e de luz mista), o seu **Estado Físico**, a sua Classe (Classes I, IIA e IIB; para os RSS - Grupo A, Grupo B, Grupo C, Grupo D e Grupo E; para os RCC - Classe A, Classe B, Classe C e Classe D), o tipo de seu **Acondicionamento** e o **Tratamento** que será feito.

No caso de você indicar volume (litro ou m<sup>3</sup>) como unidade de medida, você será solicitado a indicar a densidade do resíduo correspondente.

Nota: O sistema <u>somente aceita</u> inserção de quantidades máximas, por resíduo selecionado e por totalização da quantidade de resíduos no mesmo MTR, como segue: 45 toneladas; 45.000 kg; 45 metros cúbicos ou 45.000 litros. Valores acima desses <u>não serão aceitos pelo</u> <u>Sistema</u>. Não há limitação no número de unidades, no caso de lâmpadas - resíduo IBAMA cód. 200121(\*). Importante também destacar que o sistema <u>somente aceita</u> a <u>quantidade mínima de</u> <u>0,1000 kg</u> por resíduo, com variações mínimas de 0,1000 kg. Se este mínimo ou esta variação mínima não forem observadas, o sistema dará mensagem de erro ao tentar salvar o resíduo.

|                           |                           |                                         |                                        | 010101-Resíduos da Extração de Minérios Metálicos                                                                                                    | 42,0000      |
|---------------------------|---------------------------|-----------------------------------------|----------------------------------------|----------------------------------------------------------------------------------------------------|--------------|
| Quantidade * 0,001        | Unidade *<br>O Quilograma | Peso em Tonelada<br>▼ 0,0000            |                                        | Adicionar Adicionar Resíduo                                                                                                    |              |
| Estado Físico *<br>SOLIDO | Classe *<br>CLASSE II A   | Acondicionamento *     CAÇAMBA ABERTA   | Tratamento *<br>Aterro Residuos Classe | Residuo/Código IBAMA *     Resíduo/Código IBAMA *     Resíduos da Extração de Minérios Não Metálicos Q. Código     Da Digite para perceitar     Univiente *                                                                                                    | BAMA: 010102 |
| Número ONU                | Chastle de Risco          | ro X<br>antidade mínima aceita deve ser | Grupo Embalagem 👻                      | Censter<br>EMPRESA GTD PRO<br>Estado Finico * Classo<br>Solution Classo<br>Classo<br>Classo |              |
| Cód. Interno              | Descr. Interna            | 1000 kg                                 | TL 028C                                | A 1823707900014                                                                                                    | 5.8 UX 1     |

Para a selecionar a tecnologia de tratamento que será utilizada para a destinação final do resíduo, utilize o menu de tratamentos indicado pelo sistema.

| Resíduo/Código IBAMA * |                              | ۹. |                    |                                   |   |
|------------------------|------------------------------|----|--------------------|-----------------------------------|---|
| Digite para pesquisar  |                              |    |                    | -                                 |   |
| Quantidade *           | Unidade *                    | *  | $\sim$             |                                   |   |
| Estado Físico *        | <ul> <li>Classe *</li> </ul> | *  | Acondicionamento * | Aterro Resíduos Classe I          | * |
| Número ONU             | Classe de Risco              |    | Nome de Embarque   | Aterro Resíduos Classes IIA e IIB |   |
|                        |                              |    |                    | Autoclave                         |   |
| Cód. Interno           | Descr. Interna               |    |                    | Barragem de Rejeitos              |   |
| Observação             |                              | 4  |                    | Biodigestão                       |   |
|                        |                              |    |                    |                                   | * |

Você ainda dispõe dos campos **"Número ONU"**, **"Classe de Risco"**, **"Nome de Embarque"** e **"Grupo de Embalagem"**, para os casos de resíduos perigosos. Esses campos <u>são obrigatórios</u> <u>no caso de resíduos perigosos (Classe I; Grupos A, B, C e E para os RSS e Classe D para os</u> <u>RCC)</u>. Caso você tente **"Salvar"** incluir um resíduo perigoso <u>sem essas informações</u>, o sistema apresentará uma mensagem de erro e não permitirá o prosseguimento do MTR.

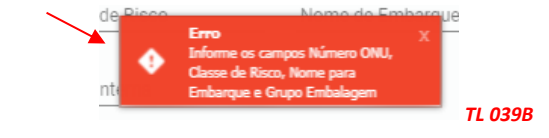

Lembre-se ainda que, no caso dos resíduos perigosos mencionados, também deve ser anexada ao MTR uma **DECLARAÇÃO**, conforme estabelece o **item 5.4.1.7.1 da Resolução ANTT 5947/2021** (que revogou a Resolução ANTT 5232/2016).

Indicamos abaixo uma sugestão de **Tabela de Referências** (extraídas da Resolução ANTT 5947/2021), que pode ser considerada para a inserção das informações **Número ONU**", **"Classe de Risco", "Nome de Embarque" e "Grupo de Embalagem"**, no caso do usuário não disponha de uma referência específica para seu resíduo perigoso:

| N° ONU | Nome de Embarque                                                          | Classe<br>Risco | Grupo<br>Embalagem |
|--------|---------------------------------------------------------------------------|-----------------|--------------------|
| 1345   | Borracha, Sobras ou Borracha Resíduo, em pó ou em Grãos de até 840        | 4.1             | 11                 |
|        | micra, contendo mais de 45% de borracha                                   |                 |                    |
| 1364   | Algodão, Resíduos Oleosos ou Resíduos Oleosos de Algodão (Alterado pela   | 4.2             |                    |
|        | Resolução ANTT n°1644, de 29/12/06)                                       |                 |                    |
| 2814   | Substância Infectante, que afeta Seres Humanos                            | 6.2             | N/A                |
| 2900   | Substância Infectante, que afeta apenas Animais                           | 6.2             | N/A                |
| 3082   | Substância que apresenta risco para o Meio Ambiente, Líquida, N.E.        | 9               |                    |
| 3077   | Substância que apresenta risco para o Meio Ambiente, Sólida, N.E.         | 9               |                    |
| 3291   | Resíduos Clínicos Inespecíficos, N.E., ou Resíduos (Bio)Médicos, N.E., ou | 6.2             | 11                 |
|        | Resíduos Médicos Regulamentados, N.E.                                     |                 |                    |
| 3509   | Embalagens Vazias, Não Limpas                                             | 9               | N/A                |

#### "N/A" - Não Aplicável pois a lista da Resolução ANTT 5947/2021 não indica Grupo de Embalagem para os referidos códigos.

Finalmente você poderá, se desejar, preencher os campos **"Cód. interno"** e **"Descr. Interna"**, o que permitirá que você indique para o resíduo selecionado, caso necessite, um **"Código Interno"** e uma **"Descrição Interna"** que seja de seu interesse, para a sua gestão interna. Estas indicações aparecerão expressas no MTR gerado, abaixo de cada nome do correspondente resíduo selecionado, lembrando que estes campos não são de preenchimento obrigatório. Uma vez preenchidos os dados, clique em **"Salvar"**. Caso tenha outro resíduo a incluir no mesmo MTR, clique novamente em **"Adicionar"** e será reaberta a tela para inclusão de outro resíduo. Proceda como já descrito.

# 3.4 Identificação dos Resíduos de Serviços de Saúde (RSS) e dos Resíduos de Construção Civil (RCC)

Para listar os Resíduos de Serviços de Saúde (RSS) e de Resíduos de Construção Civil (RCC) a serem transportados e destinados, você deve seguir os mesmos procedimentos mencionados no **item 3.2**, ou seja, clicar em **"Adicionar"**. Uma tela irá abrir para que você possa preencher os dados de identificação dos mesmos, utilizando uma tabela que lista os resíduos por tipo, descrição e código, conforme **ANVISA RDC 222/18 (os RSS são os resíduos do capítulo 18 da IN 13/2012 do IBAMA)** ou **Resolução CONAMA 307/2002 (os RCCs são os resíduos do capítulo 17 da IN 13/2012 do IBAMA)**. Você poderá utilizar a janela de busca, no caso dos **RSS**, pelo código da ANVISA (**Grupo A, Grupo B, Grupo C, Grupo D ou Grupo E)** ou por nome (**palavra-chave**). O mesmo ocorre com os **RCCs**. Em ambos os casos, o Gerador deverá utilizar somente os códigos numéricos de identificação dos resíduos (conforme IN 13/2012 do IBAMA), não se esquecendo de indicar, sempre, os <u>seis dígitos</u> mais o (\*), caso o "(\*)" seja parte do código numérico, de forma a permitir a busca correta do tipo de resíduo. Mais uma vez, nesta tela você será solicitado a indicar, para cada resíduo selecionado, a quantidade, a unidade de medida (t, kg, litro, m<sup>3</sup> ou unidade, esta última para o caso de lâmpadas fluorescentes, devapor de sódio e mercúrio e de luz mista),

o seu estado físico, a sua classificação (Classes I, IIA e IIB; para os RSS - Grupo A, Grupo B, Grupo C, Grupo D e Grupo E; para os RCC Classe A, Classe B, Classe C e Classe D), o tipo de seu acondicionamento e a tecnologia de tratamento desejada. Para os RSS, somente as unidades "kg" e "litro" podem ser indicadas. Lembramos mais uma vez que o sistema somente aceita que se insira quantidades, por resíduo selecionado e por totalização da quantidade de resíduos no mesmo MTR, como segue: 45 toneladas; 45.000 kg; 45 metros cúbicos ou 45.000 litros. Valores acima desses não serão aceitos pelo Sistema. Não há limitação no número de unidades, no caso de lâmpadas - resíduo IBAMA cód. 200121(\*). Importante novamente destacar que o sistema somente aceita a quantidade mínima de 0,1000 kg por resíduo, com variações mínimas de 0,1000 kg. Se este mínimo ou esta variação mínima não forem observadas, o sistema dará mensagem de erro ao tentar salvar o resíduo. Em seguida você deverá indicar a "Tecnologia de Tratamento" que será utilizada e as demais informações do resíduo adicionado, como já explicado. Ao terminar a inserção de resíduos siga o preenchimento do MTR como indicado *no* item **3.4**.

#### 3.5 Identificação do Gerador, do Transportador e do Destinador

Você será solicitado a preencher todos os demais campos para finalizar a emissão do MTR. Caso algum dado esteja preenchido de maneira incorreta ou caso você se esqueça de preencher algum campo, o sistema não irá habilitar a opção de "Enviar", o que significa que o MTR não estará emitido. Para seguir, revise os dados inseridos e verifique possíveis omissões ou preenchimento incorreto.

#### 3.6 Salvando e imprimindo o MTR gerado

Com todos os campos corretamente preenchidos, clique em **"Enviar"** e aguarde o sistema gravar o MTR gerado na base de dados e disponibilizar o pdf correspondente.

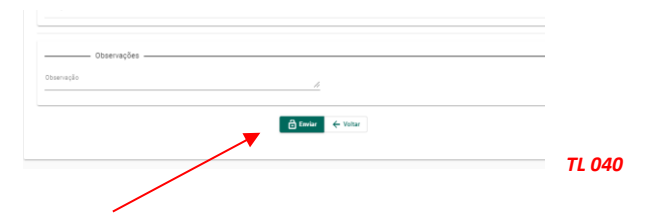

O **MTR** já estará emitido e registrado, sendo disponibilizado em PDF no seu navegador (aba inferior esquerda de sua tela), podendo ser imediatamente aberto e impresso, utilizando o comando de impressão de seu navegador. Você deverá imprimir uma via deste **MTR**, para seguir com o veículo de transporte, tendo em vista que o **Gerador**, o **Transportador**, o **Armazenador Temporário** (quando utilizado), o **Destinador** e o **Órgão Ambiental** disporão, automática e imediatamente, de cópias eletrônicas deste documento, dispensando portando impressões adicionais.

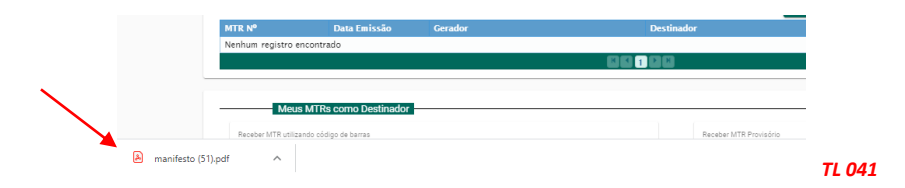

O MTR emitido terá um número sequencial e exclusivo, determinado pelo sistema. Caso já esteja disponível sistema móvel no transporte, será aceita cópia digital do MTR.

|                                                      | MANIFEST | O DE TRAN  |                       |                                |
|------------------------------------------------------|----------|------------|-----------------------|--------------------------------|
| Identificação do Gerador                             |          |            |                       |                                |
| Razilo Social: EMPRESA GTD - 143                     | 68       |            |                       | CPF/CNPJ: 18287079000149       |
| Endereço: Arcendino dos Sentos                       |          |            | Telefone: 48391464438 | Data da emissão: 20/10/2020    |
| Município: Palhoga<br>torne do Respondent pra Errado |          | Estado: SC | Fac/Tel: 48991464438  |                                |
| Kono Andebi                                          |          |            | cargo                 | assinatura do responativei     |
| Observações do Gerador                               |          |            |                       |                                |
|                                                      |          |            |                       |                                |
| Identificação do Transportado                        | ar 🛛     |            |                       |                                |
| Razilo Social: EMPRESA GTD                           |          |            |                       | CPF/CNPJ: 18287079000149       |
| Endereço: Arcendino dos Santos                       |          |            | Telefone: 48301464438 | Data do transporte: 20/10/2020 |

|                                                                                                    | CONTRACTOR OF A                                                                                                    | F 800 T 80: 4000              | 14044.30          |                                 |                     |              |            |
|----------------------------------------------------------------------------------------------------|----------------------------------------------------------------------------------------------------|-------------------------------|-------------------|---------------------------------|---------------------|--------------|------------|
| one do Motorete                                                                                                    |                                                                                                    | Place do Velculo              |                   |                                 |                     |              |            |
| autio                                                                                                    |                                                                                                    | GFT6Y89                       |                   |                                 |                     | aponative    |            |
| dentificação do Destinador                                                                                                    |                                                                                                    |                               |                   |                                 |                     |              |            |
| azilo Social: EMPRESA GTD - 14368                                                                                                    |                                                                                                    |                               |                   | (                               | CPF/CNPJ: 182       | 870790001    | 49         |
| ndereço: Arcendino dos Santos                                                                                                    |                                                                                                    | Telefone: 485                 | 0146443           | в                               |                     |              |            |
| Aunicipio: Palhoga                                                                                                    | Estado: SC                                                                                                    | Fax/Tel: 4808                 | 1464438           |                                 |                     |              |            |
|                                                                                                    |                                                                                                    |                               |                   |                                 | assinatura do n     | aponalivei   |            |
| ientificação dos Residuos                                                                                                    |                                                                                                    |                               |                   |                                 |                     |              |            |
| Item Código IBAMA e Denominação                                                                                                    |                                                                                                    | Estado Físico                 | Classe            | Acondicioname                   | nto Qtde            | Unidade      | Tratamento |
| 1 1001007-Pasitikos neutāmis da stengi<br>ou animāk, com supetis ou centras de la<br>agantes com elevado risco inclúkšas i ek-<br>comunidade, mizro-cagnitamas com nelev<br>risco de disaveninação ou cauxador 64 do<br>tome epidemiziogicamente importante ou<br>tomentado seja desconhecido (Grupo At<br>2002016) | lo da saúde de individuos<br>ontaminação biológica por<br>evado rácio para a<br>áncia epidemiológica e<br>ença emergente que se<br>cujo mecanitemo de<br>1 conforme ANVISA RDC | souto                         | GRUPO<br>A1 (RSS) | CADA                            | 0,0250              | TON          | Autodave   |
| 64 1 3 205 Gubatancia com dace ambiantel 6 2 III                                                                                                    |                                                                                                    |                               |                   |                                 |                     |              |            |
| lod Interno: F032                                                                                                    |                                                                                                    | Desc. Interne                 | : Unidade f       | amada                           |                     |              |            |
| 36d Interno: P032                                                                                                    |                                                                                                    | Dess. Interne                 | : Unidade f       | kmada                           |                     |              |            |
| Edte MTR talo substitui o (<br>Utta via deste MTR deve a                                                                                                    | CERTIFICADO DE DESTE<br>Kompañíar o transporta                                                                                                    | Desc. Interne<br>NAÇÃO FINAL- | - CDF com         | lermacia<br>uspondenie ace resi | ídaos e rejeitos aq | și relationa | áa.        |

<u>Nota Importante</u>: Os MTRs emitidos terão, a partir da data de sua emissão, <u>validade de 90</u> <u>dias</u>, para serem utilizados (recebidos pelo Destinador indicado). Após esse período os MTRs mencionados <u>serão automaticamente cancelados</u>.

TL 042

# 3.7 Gerando um MTR Complementar (para Armazenadores Temporários)

Para cargas enviadas via unidades de armazenagem temporária, o **Armazenador Temporário (AT)** indicado no **MTR** deverá registrar o recebimento da carga. O **Armazenador Temporário** deverá entrar em *"Meus MTRs"* e identificar a carga que está sendo recebida, procedendo ao registro de seu recebimento (dar baixa), informando o nome do motorista e placa do veículo transportador que trouxe a carga.

| 2/02/2020          | E 10/08        | B/2020 🖹 Bu         | scar Empresa MT | <u>R</u> • • • • • • | Pesquisa                          |       |  |
|--------------------|----------------|---------------------|-----------------|----------------------|-----------------------------------|-------|--|
| MTR Nº             | Data Emissão   | Gerador             | Transportador   | Destinador           | Situação                          | Ações |  |
| 42100000089        | 10/08/2020     | EMPRESA GTD         | EMPRESA GTD     | EMPRESA GTD          | Armaz<br>Temporário               | 0 8   |  |
| 42100000019        | 28/06/2020     | EMPRESA GTD         | EMPRESA GTD     | EMPRESA GTD          | salvo                             | ē 🖸   |  |
| 421000000018       | 28/06/2020     | EMPRESA GTD         | EMPRESA GTD     | EMPRESA GTD          | Armaz<br>Temporário -<br>Recebido | 0 ē   |  |
|                    |                |                     |                 |                      |                                   |       |  |
| Meus M             | MTRs como Arma | azenador Temporário |                 |                      |                                   |       |  |
| Inicial<br>)2/2020 | Data Final     | 020 🖻 <u>Bus</u>    | car Empresa MTF | ء• ٩                 | Pesquisa                          |       |  |
| ſR №               | Data Emissão   | Gerador             | Transportador   | Destinador           | Situação                          | Ações |  |
|                    |                |                     |                 |                      | Armaz                             |       |  |
| 100000089          | 10/08/2020     | EMPRESA GTD         | EMPRESA GTD     | EMPRESA GTD          | Temporário                        |       |  |

Abaixo indica-se a tela de **"Recebimento do MTR"** quando o **Armazenador Temporário (AT)** recebe uma carga a ele enviada antes da destinação. Devem ser indicadas ou confirmadas as informações referentes ao nome do motorista e à placa do veículo transportador, clicando-se em seguida em **"Receber"**.

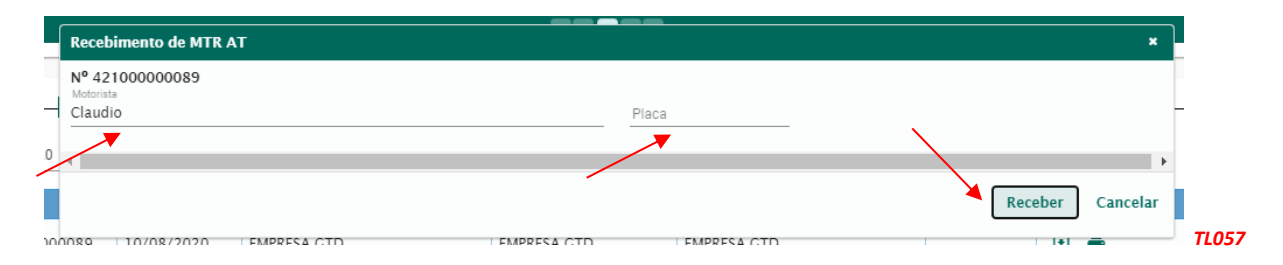

Quando o recebimento está efetivado, a situação deste MTR muda de **"Armaz Temporário"** para **"Armz Temporário Recebido"**.

|             |            |             |             |             |                                   | _ | _ |
|-------------|------------|-------------|-------------|-------------|-----------------------------------|---|---|
| 42100000018 | 28/06/2020 | EMPRESA GTD | EMPRESA GTD | EMPRESA GTD | Armaz<br>Temporário -<br>Recebido |   | ē |
|             |            |             |             |             |                                   |   |   |

Este recebimento se restringe às informações acima mencionadas, não havendo pesagem e é necessário para que o MTR recebido no AT possa ser incluído no **MTR Complementar** que será emitido pelo **AT** quando do envio desta carga ao Destinador selecionado pelo Gerador, como descrito a seguir.

Para isso o **AT** deve ingressar no menu "*Manifesto*" e selecionar "*MTR Complementar para Armazenamento Temporário*". Para o envio do resíduo recebido no AT, o **Armazenador Temporário** deverá emitir um "*MTR Complementar*" para acompanhar esta carga.

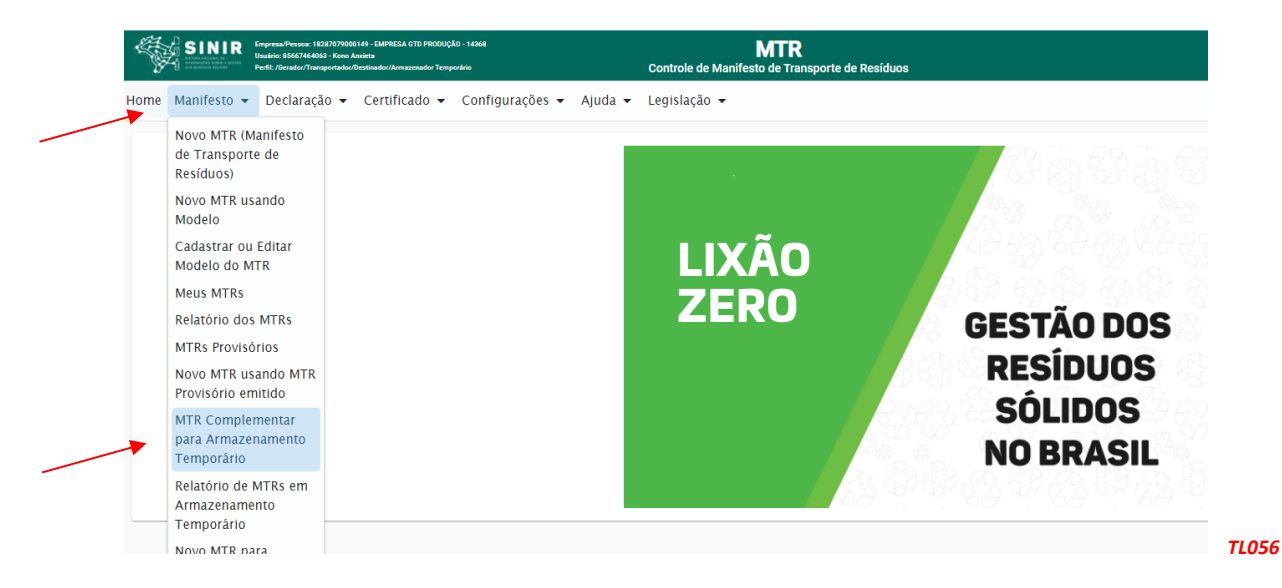

Neste **MTR complementar**, constará a indicação do novo **Transportador** e o número do **MTR** ou dos **MTRs** que compõe a carga enviada ao Destinador, que pode ser de um ou mais geradores. Preencha os dados solicitados. Para identificar os MTRs que serão incluídos no MTR Complementar, você pode indicar o número do MTR ou clicar em **"Pesquisa"**, para selecionar os MTRs em seu MTR Complementar.

Tela de emissão do MTR Complementar:

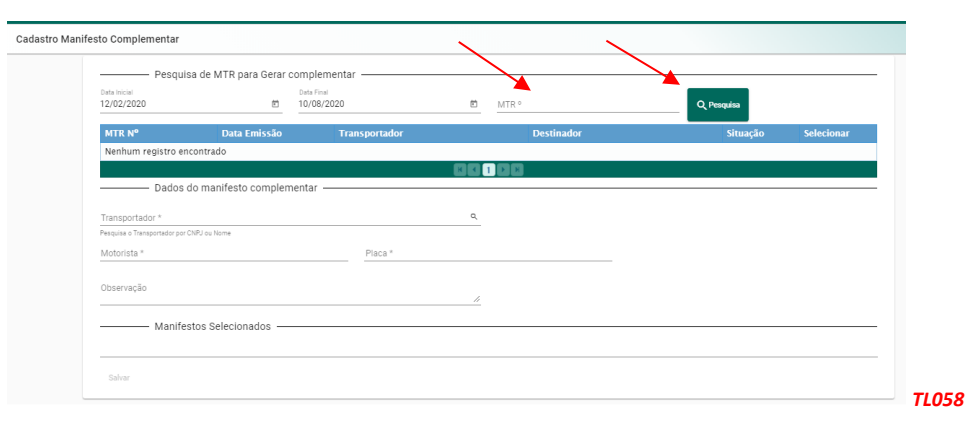

Se clicar em **"Pesquisa"** aparecerá a lista de MTRs recebidos pelo AT e disponíveis serem incluídos. Selecione os MTRs desejados.

| e MTR para Gerar comp | lementar                                                                                                    |                                                                                                    |                                                                                                    |
|-----------------------|----------------------------------------------------------------------------------------------------|----------------------------------------------------------------------------------------------------|----------------------------------------------------------------------------------------------------|
| Data<br>10/0          | Final<br>08/2020                                                                                                | ₩TR °                                                                                                    | Q, Pesquisa                                                                                                    |
| Data Emissão          | Transportador                                                                                                   | Destinador                                                                                                    | Situação Selecionai                                                                                                    |
| 28/06/2020            | EMPRESA GTD                                                                                                    | EMPRESA GTD                                                                                                    | Armaz<br>Temporário -<br>Recebido                                                                                                    |
| 28/06/2020            | EMPRESA GTD                                                                                                    | EMPRESA GTD                                                                                                    | Armaz<br>Temporário - 🗸                                                                                                    |
|                       | Data         Emissão         Data           28/06/2020         28/06/2020         28/06/2020         28/06/2020 | Data Emissão         Transportador           28/06/2020         EMPRESA GTD           28/06/2020         EMPRESA GTD | Dida Final         Difa         Emilia         MTR *           Data Emilia         28/06/2020         EMPRESA CTD         EMPRESA CTD         EMPRESA CTD           28/06/2020         EMPRESA CTD         EMPRESA CTD         EMPRESA CTD         EMPRESA CTD |

Uma vez completadas as informações, clicar em "Salvar" e o MTR Complementar estará emitido.

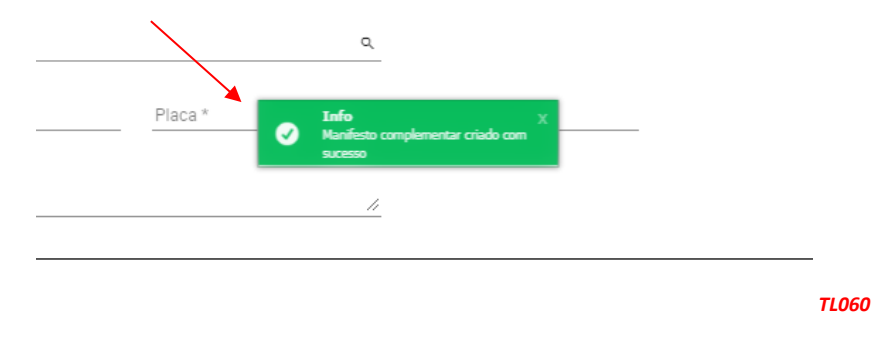

Exemplo de um MTR Complementar emitido pelo Armazenador Temporário:

|                                         | MANIFESTO COMPLEMENTAR DE TRANSPORTE DE RESÍDUOS E REJEITOS |                                |                       |                  |                                  |  |  |  |  |  |  |  |
|-----------------------------------------|-------------------------------------------------------------|--------------------------------|-----------------------|------------------|----------------------------------|--|--|--|--|--|--|--|
|                                         |                                                             |                                |                       |                  | MTR Complementar nº 3            |  |  |  |  |  |  |  |
| Identificação do <sup>·</sup>           | Transportador - AT para o De                                | estinado                       | or                    |                  |                                  |  |  |  |  |  |  |  |
| Razão Social: EMPR                      | RESA GTD                                                    |                                |                       |                  | CPF/CNPJ: 18287079000149         |  |  |  |  |  |  |  |
| Endereço: Arcendino                     | o dos Santos                                                |                                | Telefone: 48991464438 |                  | Data Emissão 10/08/2020          |  |  |  |  |  |  |  |
| Município: Palhoça<br>Nome do Motorista |                                                             | Estado: SC<br>Placa do Veículo |                       | Placa do Veículo | _                                |  |  |  |  |  |  |  |
| Alberto                                 |                                                             |                                |                       | XVB9K87          | nome e assinatura do responsável |  |  |  |  |  |  |  |
| Identificação dos M                     | ITRs                                                        |                                |                       |                  |                                  |  |  |  |  |  |  |  |
| MTR                                     | Gerador                                                     |                                | Trans                 | sportador        | Destinador                       |  |  |  |  |  |  |  |
| 42100000018                             | EMPRESA GTD                                                 |                                | EMPRE                 | ESA GTD          | EMPRESA GTD                      |  |  |  |  |  |  |  |
| 42100000089                             | EMPRESA GTD                                                 |                                | EMPRE                 | ESA GTD          | EMPRESA GTD                      |  |  |  |  |  |  |  |
| Observações do Arr<br>Entregar entre    | mazenador<br>e 12:00h e 18:00h                              |                                |                       |                  |                                  |  |  |  |  |  |  |  |

TL061

O MTR Complementar deve ser impresso em uma via e a ele devem ser anexados os MTRs nele listados. Esta via deve acompanhar o transporte dos resíduos, desde o Armazenador Temporário até o destinador indicado. O Destinador, ao receber as cargas listadas no MTR Complementar, confirmará o recebimento dando "baixa" em cada um dos MTRs relacionados no MTR Complementar. O Armazenador Temporário pode editar um MTR Complementar antes de emitir (salvar) o MTR Complementar, incluindo ou excluindo um ou mais MTRs.

# 3.8 Criando um MTR utilizando Modelos Pré-formatados

Você poderá utilizar a opção de "Cadastrar ou Editar Modelo do MTR" para emitir MTRs de conteúdo repetitivo, variando somente quantidades, tecnologia de destinação e datas de envio, entre outras informações. Para isto, utilize a opção "Cadastrar ou Editar Modelo (MTR)", que se encontra no menu "Manifesto".

|                                   | Empresa/Pessos: 18287079000149 - EMPRESA GTD<br>Usuário: 85667464063 - Kono Anxieta<br>Perfit: /Genador/Transportador/Destinador |
|-----------------------------------|----------------------------------------------------------------------------------------------------|
| Home Manifesto 🗸                  | Declaração 👻 Certificado ୟ                                                                                                    |
| Cada Novo MTR (N                  | Manifesto                                                                                                    |
| de Transpor                       | te de mentar                                                                                                    |
| Residuos)<br>Novo MTR u<br>Modelo | sando - Pesquisa de MT                                                                                                    |
| Cadastrar ou                      | ı Editar                                                                                                    |
| Modelo do M                       | ATR                                                                                                    |
| Meus MTRs                         | egistro encontrado                                                                                                    |
| Relatório do                      | s MTRs                                                                                                    |
| MTRs Provise                      | órios - Dados do manif                                                                                                    |
| Novo MTR us                       | sando MTR                                                                                                    |

Ao clicar em **"Cadastrar ou Editar Modelo (MTR)"** você terá aberta a tela para preenchimento de um novo modelo ou ainda editar um modelo já existente. Uma vez mais, você terá de responder se utilizará ou não o Armazenamento Temporário. Se for utilizar, você só poderá listar um resíduo neste modelo. Caso contrário, poderá listar mais de um, lembrando que estes resíduos deverão estar sempre num mesmo veículo de transporte.

Nomeie este **Modelo** para sua futura referência, facilitando seu uso posterior no preenchimento de um novo MTR e preencha os dados solicitados. O sistema definirá um "número" para seu modelo. Este modelo poderá ser editado a qualquer tempo, para atender às suas necessidades de eventuais alterações ou até mesmo cancelado integralmente.

Após definir o nome de seu **Modelo**, defina o **Transportador**, o tipo de **Destinação** e o **Destinador** desejados, além da **Identificação dos Resíduos**. Opcionalmente indique a codificação e a nomenclatura internas destes resíduos e utilize a ferramenta de busca **(lupa)** para acessar a o resíduo desejado na listagem de resíduos.

|                                            | Lista de Resíduos             |                |         |
|--------------------------------------------|-------------------------------|----------------|---------|
| Resíduo                                    | Classe                        | Unidade        | Remover |
| Resíduos da Extração de Minérios Metálicos | CLASSE II A                   | TON            | ×       |
|                                            |                               |                |         |
| Adicionar                                  |                               |                |         |
|                                            |                               |                |         |
|                                            |                               |                |         |
| Dados do Transportador                     |                               | _              |         |
| Dados do mansportador                      | i Info                        | x              |         |
| ansportador<br>1287079000149               | Modelo MTR Cadastrado com suc | RESA GTD       |         |
|                                            |                               |                |         |
|                                            |                               |                |         |
|                                            |                               |                |         |
| Dados do Destinador                        |                               |                |         |
| estinador                                  | 0                             |                |         |
| 287079000149                               | م 🗢 Razão Socia               | I: EMPRESA GTD |         |
|                                            |                               |                |         |
|                                            |                               |                |         |
|                                            |                               |                |         |

Para emitir um **MTR** usando um de seus **Modelos**, utilize a opção **"Novo MTR usando Modelo"** que se encontra no menu **"Manifesto"**. Com isso você poderá proceder à elaboração do **MTR**.

| Ŷ    | SINIR<br>Sinira Contractor 182<br>Southeast of the second second | 257079000149 - EMPRESA GTO<br>2 - Kono Arcieta<br>sportador/Destinador |                 | Controle de Ma | MTR<br>Inifesto de Transporte de Resíduos |
|------|----------------------------------------------------------------------------------------------------|------------------------------------------------------------------------|-----------------|----------------|-------------------------------------------|
| Home | Manifesto 🔻 Declaraçã                                                                                                    | io 🔹 Certificado 💌                                                     | Configurações 🔻 | Ajuda 💌        |                                           |
|      | Novo MTR (Manifesto<br>de Transporte de<br>Resíduos)                                                                                                    |                                                                        |                 |                |                                           |
| *    | Novo MTR usando<br>Modelo                                                                                                    |                                                                        |                 |                |                                           |
|      | Cadastrar ou Editar<br>Modelo do MTR                                                                                                    |                                                                        |                 |                | LIXAO                                     |
|      | Meus MTRs                                                                                                    |                                                                        |                 |                | ZERO                                      |
|      | Relatório dos MTRs                                                                                                    |                                                                        |                 |                |                                           |
|      | MTRs Provisórios                                                                                                    |                                                                        |                 |                |                                           |
|      | Novo MTR usando MTR<br>Provisório emitido                                                                                                    |                                                                        |                 |                |                                           |
|      | MTR Complementar<br>para Armazenamento<br>Tamporário                                                                                                    |                                                                        |                 |                |                                           |
|      | Relatório de MTRs em                                                                                                    |                                                                        |                 |                |                                           |

Para preencher basta clicar em *"Pesquisar Modelo"* e selecionar o **Modelo** desejado entre os seus modelos já salvos no sistema. A partir desse ponto, o preenchimento é exatamente o mesmo de um novo MTR.

|                  | Emprans/Perace: 1920/07/00148 - RAPRISA GTO<br>Daulato: 5200744/03 - Kono Actuala<br>Parti: / Gandor Theraportador Particular | MTR<br>Controle de Manifesto de Transporte de Residuos |   |
|------------------|----------------------------------------------------------------------------------------------------|--------------------------------------------------------|---|
| Home Manifesto 🖲 | <ul> <li>Declaração - Certificado - Configuraçõe</li> </ul>                                                                   | is ▼ Ajuda ▼                                           |   |
| Cadastro Manife  | esto                                                                                                    |                                                        |   |
|                  | Q Pesquica Modelo                                                                                                    | o do Manifesto                                         |   |
|                  | Armaz                                                                                                    | zenamento temporásio                                   | т |

Ao selecionar o seu **Modelo**, uma tela de cadastro de MTR será aberta, já constando o(s) nome(s) do(s) resíduo(s), o nome do Armazenador Temporário (se estiver indicado no Modelo), o nome de seu transportador e o de seu destinador.

|        |              | Lista de Modelos |             |  |
|--------|--------------|------------------|-------------|--|
| Código | Nome         | Transportador    | Destinador  |  |
| 22     | Modelo Teste | EMPRESA GTD      | EMPRESA GTD |  |
| 23     | Modelo 11    | EMPRESA GTD      | EMPRESA GTD |  |
|        |              |                  |             |  |

Preencha somente os campos referentes à quantidade do resíduo, com sua tecnologia de tratamento, o nome motorista, a placa do veículo e a data do transporte, além de eventuais observações que possam ser relevantes. O nome motorista, a placa do veículo e a data de transporte podem ficar em branco, com preenchimento manual na efetiva saída do veículo. Clique em *"Enviar"* e o seu MTR já estará emitido e registrado. Esse MTR emitido será disponibilizado em seu navegador (aba na parte inferior à esquerda de sua tela) no formato PDF, podendo ser imediatamente aberto e impresso, utilizando o comando de impressão de seu navegador.

### 3.9 Recebimento dos Resíduos pelo Destinador

Quando um MTR for recebido pela empresa responsável pela destinação deste resíduo o Destinador, através do Sistema MTR e utilizando seu código de acesso ao sistema, solicitará a baixa desse MTR recebido, abrindo a tela de recebimento na opção "Meus MTRs" e "Meus MTRs como Destinador". A tela tem os campos "Data Inicial" e "Data Final", que podem ser editados para gerar informação de MTRs para intervalos máximos de 90 dias. Ao abrir a tela, já estará indicado o período de 90 dias considerando a data do sistema. Este período ("Data Inicial" e "Data Final") pode ser alterado à conveniência do Destinador. O Destinador poderá ainda utilizar um leitor de código de barras, clicando no campo "Receber MTR utilizando código de barras" (seta vermelha) e fazendo a leitura do código de barras impresso no MTR recebido, agilizando a abertura da tela de recebimento do correspondente MTR. Poderá também utilizar o campo de busca rápida (seta azul) para digitar diretamente o número do MTR a ser recebido ou ainda clicar no campo "Pesquisa" para abrir a lista de MTRs disponíveis para recebimento, no período indicado.

Importante destacar que o Destinador tem o **prazo de até 10 (dez) dias**, a partir da data de recebimento do resíduo, para proceder à **"baixa"** do MTR recebido, lembrando sempre que o **MTR tem uma vida útil de até 90 dias**, a partir da data de sua emissão, para ser recebido. Não atendendo este prazo, o destinador estará sujeito à possível notificação aplicada pelo órgão ambiental competente. Ao fazer o recebimento, o Destinador deverá confirmar algumas das informações indicadas no **MTR** recebido com a carga **(Nome do Motorista e Placa do Veículo)**, indicando a Data de Recebimento, as quantidades efetivamente recebidas e a tecnologia de tratamento indicada que podem, eventualmente, apresentar divergência em relação àquelas indicadas pelo **Gerador**. Por exemplo, se o Gerador indica no **MTR** a quantidade de 10 toneladas e como tratamento "Incineração" e a quantidade efetivamente recebida for de 11,2 toneladas e o tratamento correto é "Coprocessamento", o **Sistema MTR** permitirá que o **Destinador** proceda às correções no momento do recebimento.

Utilizando a funcionalidade **"Meus MTRs como Destinador"**, se pode localizar o MTR a ser recebido. Clicando no ícone de recebimento, se abrirá a tela de recebimento deste MTR:

| Meus                       | MTRs como Destinador  |                      |                        |                                                |             |
|----------------------------|-----------------------|----------------------|------------------------|------------------------------------------------|-------------|
| Receber MTR utilizand      | do código de barras   |                      | Receber MTR Provisório |                                                |             |
| Código de Barras           | s:                    | Receber              | P Número MTR prov      | risório: CNPJ do Gerador:                      | Receber     |
| Data Inicial<br>02/06/2021 | Data Final 31/08/2021 | 🖾 🛛 Buscar Empresa   | MTR Nº                 | Q Pesquisa                                     |             |
| MTR Nº                     | Data Emissão          | Gerador              | Transportador          | Situação                                       | Ações       |
| 421002659629               | 25/08/2021            | EMPRESA GTD PRODUÇÃO | EMPRESA GTD PRODUÇÃO   | Armaz<br>Temporário -<br>Rec <del>ebid</del> o | ē           |
| 421002659609               | 25/08/2021            | EMPRESA GTD PRODUÇÃO | EMPRESA GTD PRODUÇÃO   | salvo                                          | * 🗉 👼       |
| 421002650599               | 25/08/2021            | EMBRESA CTO BRODUÇÃO |                        | Recebide                                       | Receber MTR |

A figura seguinte mostra a tela de recebimento que será aberta quando o **Destinador** abre o seu sistema e localiza o **MTR** emitido pelo **Gerador**, para proceder ao recebimento.

| Motorista<br>Alberto Luiz                                                                |                                                                                                    |     | Placa<br>YHT9L76  | 1 | ita de Recebimento *<br>2/08/2020 |          |       |       |
|------------------------------------------------------------------------------------------|----------------------------------------------------------------------------------------------------|-----|-------------------|---|-----------------------------------|----------|-------|-------|
|                                                                                          | Responsável pelo Recebimento                                                                                                    |     |                   |   |                                   |          |       |       |
| Selecionar                                                                               | Responsável                                                                                                    |     |                   |   |                                   |          |       |       |
|                                                                                          |                                                                                                    |     | Lista de Resíduos |   |                                   |          |       |       |
| Resíduo                                                                                  |                                                                                                    | Un. | Tratamento        |   | Quantidade                        | Recebida | Just. | Corr. |
| Resíduos de<br>A3, A4 ou A<br>resíduos cóo<br>180105(*), 1<br>180111(*), 1<br>IBAMA 13/2 | Serviços de Saúde classificados como Grupos A1, A2,<br>5, conforme ANVISA RDC 222/2018 - Contempla os<br>10jos 18001(%), 180102(%), 180103(%), 180104(%),<br>180106(%), 180107(%), 180108(%), 180109(%), 180110(%),<br>180112(%), 180113(%), 180114(%) e 180115(%) conforme<br>012 | TON | Incineração       | • | 0,01                              |          | 1     | Ø     |
|                                                                                          |                                                                                                    |     |                   |   |                                   |          |       |       |
|                                                                                          | Observação                                                                                                    |     |                   |   |                                   |          |       |       |
| 4                                                                                        |                                                                                                    |     |                   |   |                                   |          |       | ŀ     |

O Destinador deverá preencher os campos de motorista e placa (caso estejam em branco) e indicar o **"Responsável pelo Recebimento"**. Ao clicar em **"Selecionar Responsável pelo Recebimento"** o Destinador terá de indicar esse responsável. Lembre-se de que você deverá, como destinador, indicar o nome e o cargo desse responsável, podendo adicionar ou não a sua assinatura. Se desejar incluir a assinatura, esta deverá estar em um arquivo, que lhe será solicitado para fazer o **"upload"** da assinatura, que deverá estar gravado com **ARQUIVO IMAGEM (\*.png; \*. jpeg; ou \*.jpg)**, com um tamanho **máximo de 100 kb**.

Sempre que houver qualquer divergência de peso (recebido versus indicado), o Destinador deverá registrar a quantidade recebida e clicar em *"Just."* para incluir uma justificativa e em seguida clique em *"Salvar"*.

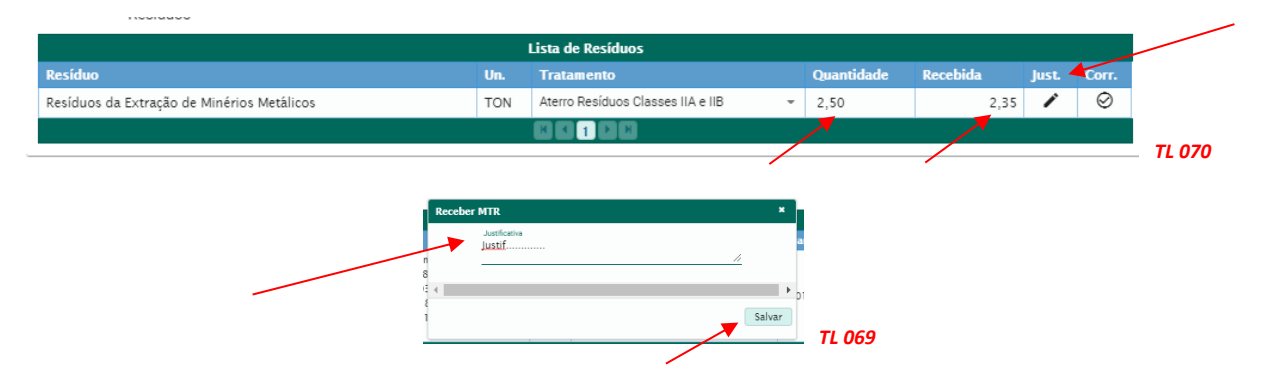

Em seguida clique em *"Receber"* e o MTR estará recebido (uma mensagem será apresentada na tela, confirmando o recebimento).

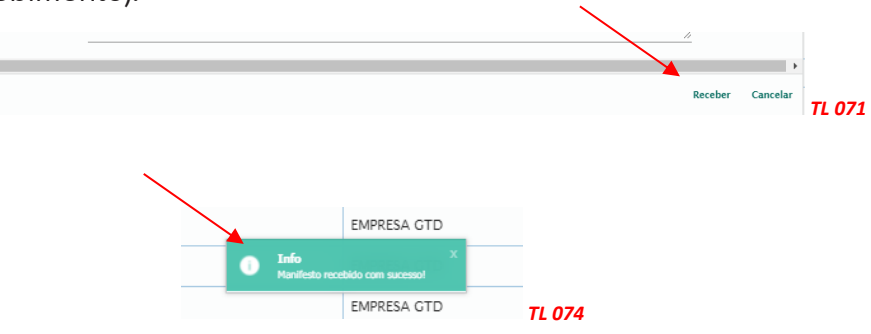

Caso haja a necessidade de o **Destinador** corrigir integralmente a identificação de um resíduo, deve ser marcada a opção *"Corr."*. Será possível então cadastrar, no lugar da indicação equivocada, um novo resíduo com as informações corretas.

| Lista de Resíduos                          |     |                                   |   |            |          |       |         |        |  |  |  |
|--------------------------------------------|-----|-----------------------------------|---|------------|----------|-------|---------|--------|--|--|--|
| Resíduo                                    | Un. | Tratamento                        |   | Quantidade | Recebida | Just. | Corr.   |        |  |  |  |
| Resíduos da Extração de Minérios Metálicos | TON | Aterro Resíduos Classes IIA e IIB | * | 2,50       | 2,35     | 1     | $\odot$ |        |  |  |  |
|                                            |     |                                   |   |            |          |       |         |        |  |  |  |
|                                            |     |                                   |   |            |          |       |         | _ TL ( |  |  |  |

A nova indicação será integrada ao sistema, atualizando-o, passando a constar nas cópias digitais do respectivo MTR no **Sistema MTR**, bem como observações referentes à alteração efetuada.

| Claudio                         |                                       |                           | Placa | 3                   | 13/08/ | 2020            |   |      |          |
|---------------------------------|---------------------------------------|---------------------------|-------|---------------------|--------|-----------------|---|------|----------|
|                                 | Adicionar Resíduo                     |                           |       |                     |        |                 | × |      |          |
| Responsável                     | Resíduo/Código IBAMA *                |                           | ٩     |                     |        |                 |   |      |          |
| Selecionar Responsavel Resíduos | Digite para pesquisar<br>Quantidade * | Unidade *                 | -     |                     |        |                 |   |      |          |
|                                 | Fotodo Elaiso t                       | Classe #                  | _     | A condicionamento * | _      | Tratage ente *  | _ |      |          |
| Resíduo                         | Estado Físico -                       | Classe -                  |       | Acondicionamento "  |        | Tratamento -    | _ | ust. | Corr.    |
| Resíduos da Extração de Mir     | Número ONU                            | Classe de Risco           |       | Nome de Embarque    |        | Grupo Embalagem | * | /    | 0        |
|                                 | Cód. Interno                          | Descr. Interna Destinador |       |                     |        |                 |   |      |          |
| Observa<br>                     | Observação                            |                           |       |                     |        |                 |   |      |          |
|                                 | Salvar                                |                           |       |                     |        |                 |   | ber  | Cancelar |
|                                 | 4                                     |                           |       |                     |        |                 | • |      |          |

As informações iniciais equivocadamente indicadas do resíduo, seguirão aparecendo no **MTR** emitido pelo **GERADOR**, mas com valores zerados.

Cópia digital do *"Relatório de Recebimento"* ficará gravada com o nome e a assinatura (se incluída) do responsável pelo recebimento, sendo disponibilizada imediatamente para impressão, caso se requeira. Cópias digitais estarão também disponibilizadas, imediatamente, ao próprio Destinador e ao Gerador, através do sistema.

Modelo do Relatório de Recebimento gerado pelo sistema.

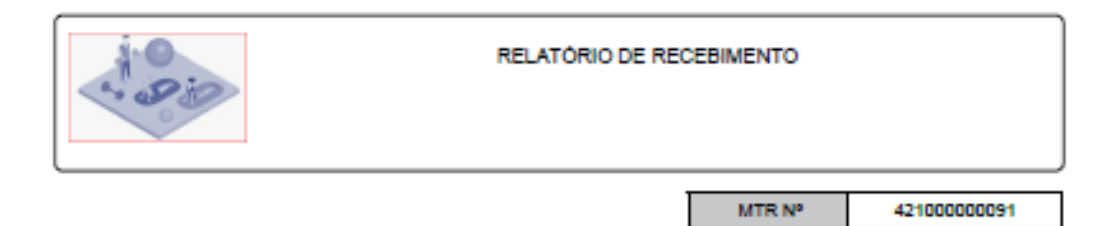

| 1       | Perfi                          |      | CPF/CNPJ           |          |            |  |                    |  |  |  |  |
|---------|--------------------------------|------|--------------------|----------|------------|--|--------------------|--|--|--|--|
| 9       | eredor                         |      | 18.287.079/0001-49 |          |            |  |                    |  |  |  |  |
| Tran    | aportador                      |      | 18.287.079/0001-49 |          |            |  |                    |  |  |  |  |
| De      | Destinador EMPRESA GTD - 14368 |      |                    |          |            |  | 18.287.079/0001-49 |  |  |  |  |
| Residuo | Quant. Indica                  | ada  | Quant. Recebida    | Unidade  | Tecnologia |  | Justficativa       |  |  |  |  |
| Grupo A | 0,0                            | 0150 | 0,1500             | Tonelada | Autoclave  |  | Peao correto       |  |  |  |  |
|         | Observações                    |      |                    |          |            |  |                    |  |  |  |  |
|         |                                |      |                    |          |            |  |                    |  |  |  |  |

Data de Recebimento do Residuo: 12/08/2020

Assinatura do Destinador

Responsavel pelo Recebimento: João Meirelles

Data de Recebimento no Sistema:

12/08/2020 11:00:13

Este documento não substitui o CERTIFICADO DE DESTINAÇÃO FINAL - CDF correspondente aos residuos aqui relacionados

TL 075

Depois de recebido um MTR o **Destinador** manterá a possibilidade de editar, <u>apenas uma vez</u>, as informações de recebimento, caso seja necessário, clicando em *"Alterar Recebimento MTR"* na coluna **"Ações"** de cada MTR. Isto significa a possibilidade de ajuste antes ou mesmo após a Certificação, caso necessária.

| MTR N <sup>o</sup> | Data Emissão | Gerador     | Transportador | Situação | Ações   |              |
|--------------------|--------------|-------------|---------------|----------|---------|--------------|
| 42100000096        | 14/09/2020   | EMPRESA GTD | EMPRESA GTD   | salvo    | •       |              |
| 42100000095        | 11/09/2020   | EMPRESA GTD | EMPRESA GTD   | salvo    | •       | /            |
| 42100000092        | 14/08/2020   | EMPRESA GTD | EMPRESA GTD   | Recebido |         | *            |
| 42100000091        | 12/08/2020   | EMPRESA GTD | EMPRESA GTD   | Recebido | 🖶 👽 🖝 📕 | ebimento MTR |
|                    |              |             |               |          |         | 1            |

Caso ocorra a necessidade de edição dessas informações, após o recebimento havido, se demandará a validação por parte do Gerador. Não estarão sujeitas à validação do Gerador as alterações que um **Destinador** faça no campo *"Observações de Recebimento"*. Abaixo a tela do Destinador ao terminar a alteração apresenta a mensagem que segue:

| nérios Metálicos-<br>nérios matálicos | TON | Aterro Res <mark>íduo</mark> : |         |
|---------------------------------------|-----|--------------------------------|---------|
| nérios Não Metálicos-                 |     | Juesso.                        |         |
| nérios Não Metálicos                  | TON | Aterro Residuo:                | TL 075C |

Tendo havido a conclusão de alteração de um MTR **já recebido**, o sistema enviará ao Gerador uma notificação (mensagem), por e-mail, informando a solicitação do Destinador, com a alteração. Abaixo segue o e-mail enviado pelo sistema:

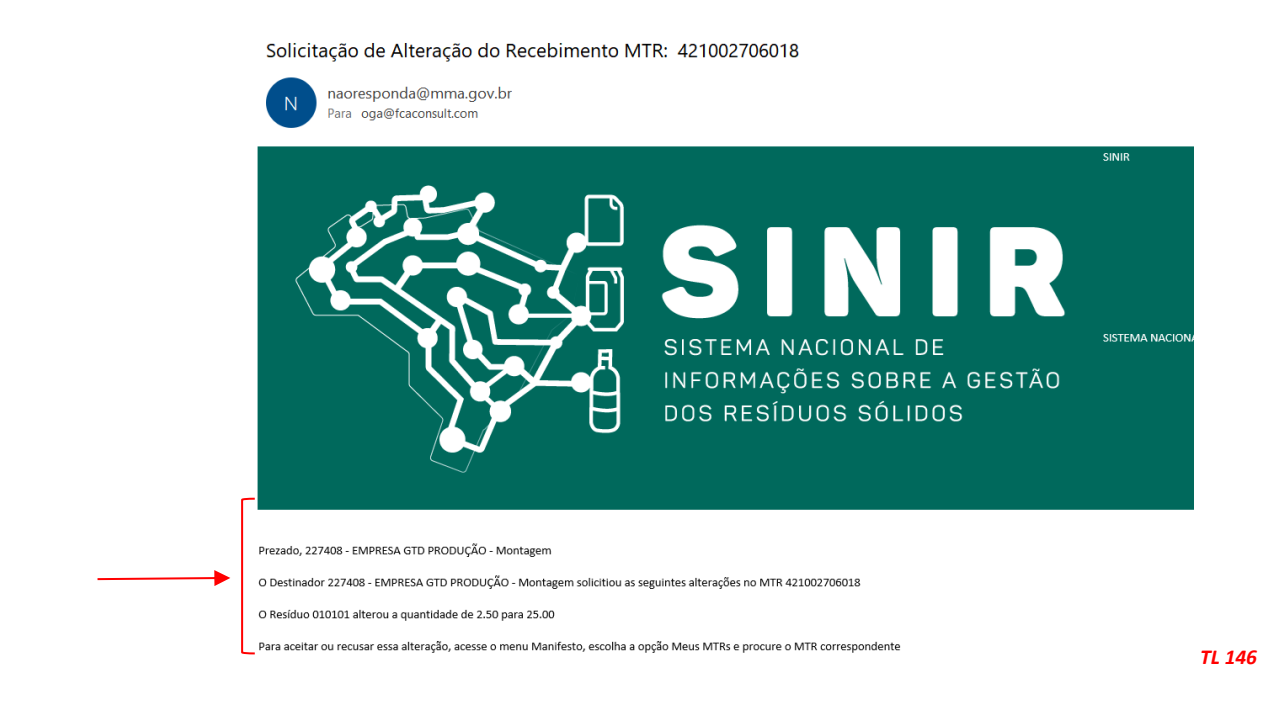

O Gerador poderá então, através da funcionalidade **"Meus MTRs como Gerador"**, identificar na coluna **"Ações"** do correspondente MTR, o ícone que indica a necessidade de validação, como indicado abaixo:

| Meus M                     | MTRs como Gerador      |                    |             |             |                          |          |
|----------------------------|------------------------|--------------------|-------------|-------------|--------------------------|----------|
| Data Inicial<br>20/03/2020 | Data Final  16/09/2020 | 🖻 🛛 Buscar Empresa | MTR °       | Q. Pesquisa |                          |          |
| MTR Nº                     | Data Emissão           | Transportador      | Destinador  | Situação    | Ações                    |          |
| 42100000096                | 14/09/2020             | EMPRESA GTD        | EMPRESA GTD | salvo       | ē 0                      |          |
| 42100000095                | 11/09/2020             | EMPRESA GTD        | EMPRESA GTD | salvo       | ē 0                      |          |
| 42100000094                | 27/08/2020             | EMPRESA GTD        | EMPRESA GTD | salvo       | ē 8 🖬                    | -        |
| 42100000092                | 14/08/2020             | EMPRESA GTD        | EMPRESA GTD | Recebido    | e 🖉 🖬                    |          |
| 42100000091                | 12/08/2020             | EMPRESA GTD        | EMPRESA GTD | Recebido    |                          | -        |
| 42100000090                | 10/08/2020             | EMPRESA GTD        | EMPRESA GTD | salvo       | 🖶 🛛 🛛 🛛 Validar Alteraçã | io Receb |
|                            |                        |                    |             |             |                          |          |

Ao clicar no ícone **"Validar Alterações Recebimento MTR"** se abrirá a tela para o gerador validar a alteração efetuada:

| Aceite Alteração Recebimento MTR                        | × |
|---------------------------------------------------------|---|
| Manifesto número: 42100000091                           |   |
| Alteração de resíduos                                   |   |
| O resíduo Grupo A alterou a quantidade de 0.15 para 0.2 | a |
|                                                         | a |
| Aceitar Recusar                                         | - |
|                                                         | a |

O Gerador deverá clicar em **"Aceitar"** ou **"Recusar"** para validar ou não as alterações solicitadas pelo Destinador, acessando o seu Sistema MTR e localizando o MTR cujas alterações estejam sendo solicitadas. Se o Gerador aceitar, as alterações serão validadas automaticamente e o recebimento se concluirá com os ajustes validados. Caso ele recuse, os dados originalmente informados no recebimento do MTR serão mantidos.

Após a validação ou recusa, o sistema enviará ao Destinador uma notificação (mensagem), por e-mail, informando a aceitação ou recusa do Gerador. Abaixo segue o modelo do e-mail enviado pelo sistema ao Destinador:

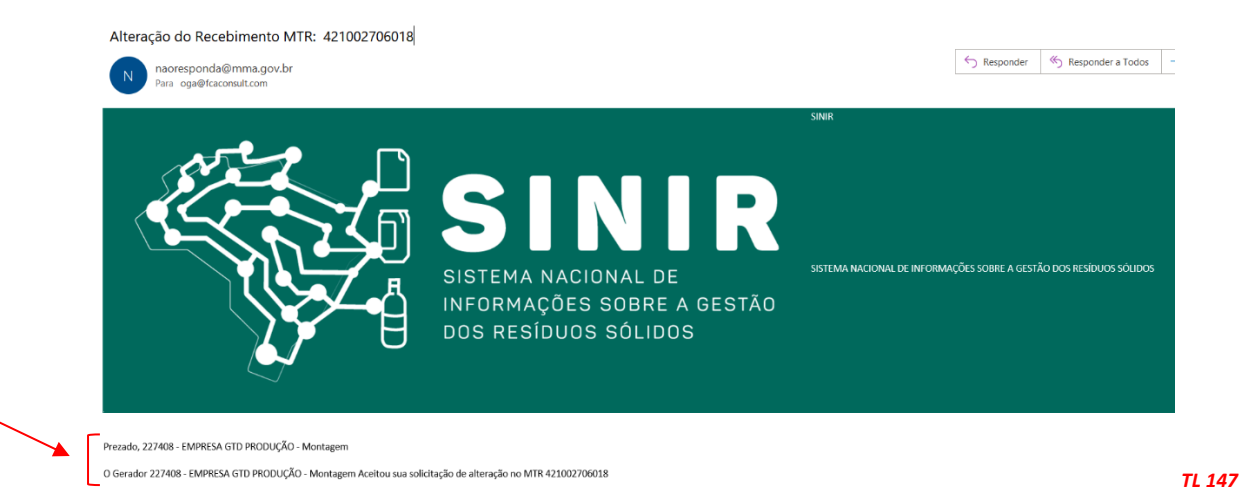

Reitera-se que <u>a alteração de recebimento pelo destinador, é PERMITIDA SOMENTE UMA</u> <u>VEZ</u>. Uma vez editado este recebimento, a funcionalidade estará mais disponibilizada para o Destinador.

Um MTR que **já tenha sido certificado** com um CDF, também poderá ser alterado pelo Destinador, desde que a alteração seja validada pelo Gerador. Neste caso o CDF já emitido terá a indicação de que que foi feita alteração, incorporando essa alteração e indicando a data da mesma no próprio CDF emitido. Complementando o processo de alteração de MTR já recebido, caso ocorra a validação do Gerador, o **Sistema MTR** atualizará as informações alteradas em todas as cópias digitais do **"MTR"** já emitido, no **"Relatório de Recebimento"** e no **"CDF"** que o contém (se emitido), com o objetivo exclusivo de permitir que o **Gerador** e os demais envolvidos passem a dispor, imediatamente, da informação atualizada.

O **Destinador** também poderá receber uma carga de resíduo acompanhada de um **MTR PROVISÓRIO** emitido pelo Gerador. Neste caso o destinador ingressa na opção "*Meus MTRs*" para receber a carga, indicando ao sistema o seu recebimento, registrando o número do <u>MTR</u> **Provisório** e o **CNPJ/CPF do Gerador**.

| Código de E                | ilizando códi<br>arras: | o de barras              | Recei            | per Pi           | ber MTR Provisório<br>Número MTR prov | CNPJ do Gerador: | Receber |      |
|----------------------------|-------------------------|--------------------------|------------------|------------------|---------------------------------------|------------------|---------|------|
| Data Inicial<br>16/02/2020 | Ē                       | Data Final<br>14/08/2020 | 🖻 Buscar Empresa | MTR °            | Q Pe                                  | squisa           |         | TL O |
|                            | _                       | Receber                  | MTR Provisón     |                  |                                       |                  |         |      |
|                            |                         | A 4                      | × ×              | CND L de Coredor |                                       |                  |         |      |

Ao clicar em **"Receber"** o sistema apresentará **novamente**, ao Destinador, a indicação da pergunta se o MTR provisório que está sendo recebido **corresponde ao Gerador (CNPJ e Nome) indicado** no MTR Provisório encaminhado com a carga de resíduo. Se estiver correto, o destinador prossegue com o recebimento, clicando em **"Receber"**. Caso contrário cancela e reinicia a operação de recebimento.

| Receber MTR Provisório                                       | *                |
|--------------------------------------------------------------|------------------|
| ifesto Provisório nº 2 do gerador 18287079000149 - EMPRESA C |                  |
|                                                              | Receber Cancelar |
|                                                              |                  |

Recebido o MTR provisório, o sistema irá dar a mensagem correspondente, confirmando o recebimento.

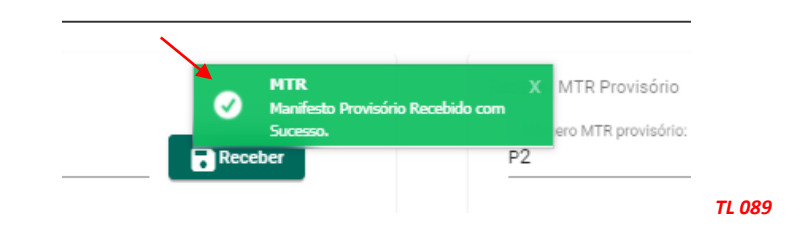

A baixa completa só poderá ser feita pelo Destinador, depois que o Gerador regularize este MTR Provisório. Com o MTR regular já emitido no sistema, o Destinador então poderá proceder à baixa do referido MTR.

Importante salientar que o **Relatório de Recebimento**, assim como o **MTR**, <u>NÃO SUBSTITUI</u> o **CERTIFICADO DE DESTINAÇÃO FINAL – CDF**, documento legal que os Destinadores devem emitir (**exclusivamente através do Sistema MTR**) e enviar aos **Geradores**, para a comprovação da efetiva destinação dos resíduos recebidos.

#### 3.10 Listagem de MTRs ("Meus MTRs")

Na opção **"Meus MTRs"** você poderá identificar todos os **MTRs** emitidos por você como Gerador, ou emitidos a seu favor como **Transportador**, como **Destinador** ou como Armazenador temporário, dependendo de seu perfil.

| Ŷ    |                                             | npresa/Pessoa: 1828707900<br>suário: 85667464063 - Kono J<br>srfil: /Gerador/Transportador/ | 0149 - EMPRESA GTD PRODUÇİ<br>Anxieta<br>/Destinador/Armazenador Temp | 50 - 14368<br>orário |         | MTR<br>Controle de Manifesto de Transporte de Re                                                                | síduos                                  |
|------|---------------------------------------------|---------------------------------------------------------------------------------------------|-----------------------------------------------------------------------|----------------------|---------|----------------------------------------------------------------------------------------------------|-----------------------------------------|
| lome | Manifesto 👻                                 | Declaração 👻                                                                                | Certificado 👻                                                         | Configurações 👻      | Ajuda 👻 | Legislação 👻                                                                                                    |                                         |
|      | Novo MTR (Ma<br>de Transporte<br>Resíduos)  | nifesto<br>de                                                                               |                                                                       |                      |         |                                                                                                    | 848                                     |
|      | Modelo                                      | nao                                                                                         |                                                                       |                      |         |                                                                                                    |                                         |
|      | Cadastrar ou E<br>Modelo do MT              | ditar<br>R                                                                                  |                                                                       |                      |         | LIXÃO                                                                                                    | 60 63 60 63 60 63                       |
|      | Meus MTRs                                   |                                                                                             |                                                                       |                      |         | 7EDO                                                                                                    | 문 다음 다음 다음 다음 다.<br>                    |
|      | Relatório dos I                             | MTRs                                                                                        |                                                                       |                      |         | ZERU                                                                                                    | GESTÃO DOS                              |
|      | MTRs Provisór                               | ios                                                                                         |                                                                       |                      |         |                                                                                                    |                                         |
|      | Novo MTR usa<br>Provisório emi              | ndo MTR<br>tido                                                                             |                                                                       |                      |         |                                                                                                    | RESIDUUS                                |
|      | MTR Complem                                 | ientar                                                                                      |                                                                       |                      |         |                                                                                                    | SULIDUS                                 |
|      | Temporário                                  | amento                                                                                      |                                                                       |                      |         | i de la constanció de la constanció de la constanció de la constanció de la constanció de la constanció de la c | NO BRASIL                               |
|      | Relatório de M<br>Armazenamen<br>Temporário | to                                                                                          |                                                                       |                      | _       |                                                                                                    | \$\$ \$\$ \$\$ \$\$ \$\$ \$\$ \$\$ \$\$ |
|      | Novo MTR nar                                | a                                                                                           |                                                                       |                      |         |                                                                                                    |                                         |

Caso seu perfil seja do tipo múltiplo, por exemplo, **Gerador, Transportador e Destinador**, você terá uma listagem de **MTRs** emitidos como **Gerador**, outra listagem como **Transportador** e outra listagem como **Destinador**, como indicado a seguir.

| ar MTRs                      |                           |                  |                      |                            |         |
|------------------------------|---------------------------|------------------|----------------------|----------------------------|---------|
| MTRs Abertos () MTRs com CDF |                           |                  |                      |                            |         |
| Meus M                       | rRs como Gerador          |                  |                      |                            |         |
| Data Inicial<br>27/05/2021   | Data Final<br>25/08/2021  | 🛱 Buscar Empresa | MTR Nº               | Q, Pesquisa                |         |
| MTR Nº                       | Data Emissão              | Transportador    | Destinador           | Situação                   | Ações   |
| Nenhum registro encontrado   |                           |                  | 00100                |                            |         |
|                              |                           |                  |                      |                            |         |
| Meus I                       | ITRs como Transportador   |                  |                      |                            |         |
| Data Inicial<br>27/05/2021   | Data Final                | Buscar Empresa   | MTR Nº               | Q, Pesquisa                |         |
| MTR Nº                       | Data Emissão              | Gerador          | Destinador           | Situação                   | Ações   |
| Nenhum registro encontrac    | 0                         |                  |                      |                            |         |
|                              |                           |                  |                      |                            |         |
| Meus                         | ATRs como Destinador      |                  |                      |                            |         |
| Receber MTR utilizando có    | ligo de barras            |                  | Receber MTR Provisio | irio                       |         |
| Código de Barras             |                           | Beceber          | Phimero MTP o        | conitário: CNP Leo Garador | Beceber |
|                              |                           |                  | - Humed Withp        |                            |         |
| 27/05/2021                   | Data Final     25/08/2021 | Buscar Empresa   | MTR Nº               | Q. Pesquisa                |         |
| MTR Nº                       | Data Emissão              | Gerador          | Transportador        | Situação                   | Ações   |
| Nenhum registro encontrac    | 0                         |                  |                      |                            |         |

#### 3.11 Relatório dos MTRs ("Relatório dos MTRs")

Você pode extrair do sistema um relatório de seus MTRs em um arquivo formato Excel, utilizando a opção **"Relatório dos MTRs"**.

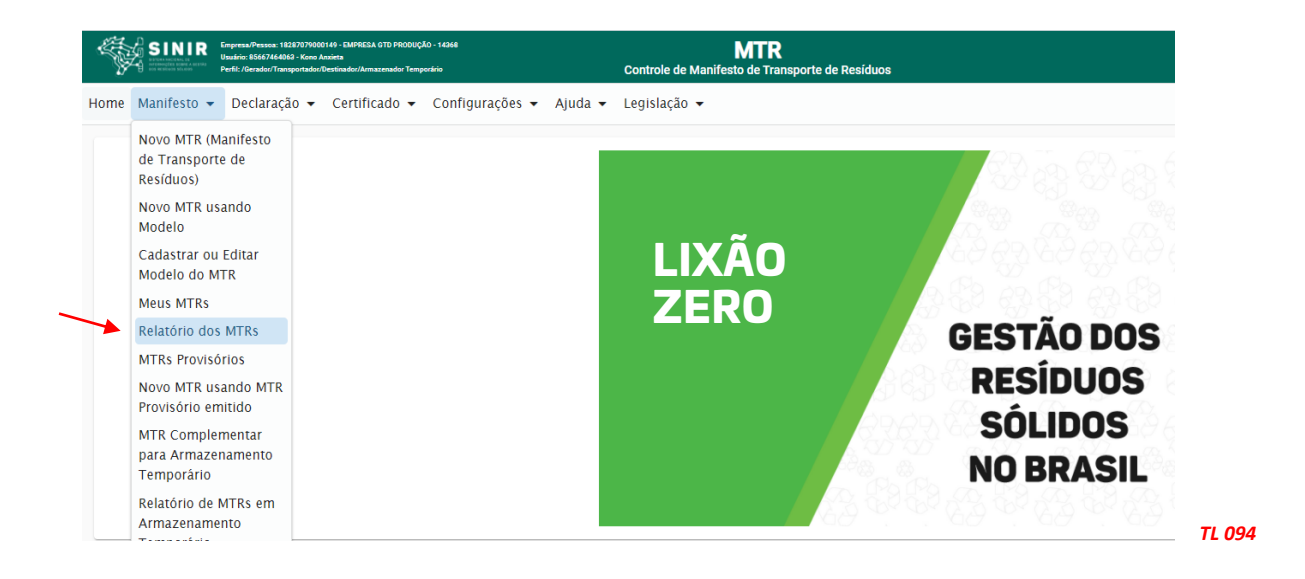

Ao abrir a tela, você terá de indicar o período que deseja que esteja reportado no relatório. **Esse período somente poderá ter intervalo máximo de 31 dias**. Ao abrir, a tela já estará indicando um período de 31 dias, considerando a data real do sistema. Você poderá selecionar novo período (**"Data inicial"** e **"Data final"**), sempre no limite de 31 dias. Você poderá ainda, se desejar, indicar o número do MTR desejado para ser listado no relatório. Após a indicação do período, clique em Marque ainda os campos **"Transportador"** e **"Destinador"**, se desejar especificar especificamente o Transportador e o Destinador. Caso não selecione, serão listados os MTRs que contemplem todos os Transportadores e todos os Destinadores. Clique em **"Pesquisar"** e a lista de MTRs do período será indicada na parte inferior da tela. Clique em **"Gerar Relatório"** para gerar o relatório.

|                              |                        | 15/08/2021             | MTR °                | Q Pesquisa           |          |
|------------------------------|------------------------|------------------------|----------------------|----------------------|----------|
| Pesquisar meus MTRs o        | como: 💿 Gerador 🔵 Tran | sportador 🔵 Destinador |                      |                      |          |
| Pes                          | quisa de Transportad   | or                     |                      |                      |          |
| Transportador                |                        | 0 -<br>Q,              |                      |                      |          |
| Pesquisa o Transportador p   | or CNPJ ou Nome        |                        |                      |                      |          |
| Destinador                   |                        | Q -                    |                      |                      |          |
| Pesquisa o Destinador por (  | Data Emissão           | Gerador                | Transportador        | Destinador           | Situação |
| 421002394179                 | 06/08/2021             | EMPRESA GTD PRODUÇÃO   | EMPRESA GTD PRODUÇÃO | EMPRESA GTD PRODUÇÃO | salvo    |
|                              | 06/08/2021             | EMPRESA GTD PRODUÇÃO   | EMPRESA GTD PRODUÇÃO | EMPRESA GTD PRODUÇÃO | salvo    |
| 421002392734                 | 27/07/2021             | EMPRESA GTD PRODUÇÃO   | EMPRESA GTD PRODUÇÃO | EMPRESA GTD PRODUÇÃO | salvo    |
| 421002392734<br>421002253181 | 27/07/2021             |                        |                      |                      |          |

A seguir indicamos um exemplo de um Relatório dos MTRs emitidos.

|                                                                                                    | :                                                                                            |                                                                                                    | :                                                          | :                                                      | :                                                           |                                                                                              | •                                                                                                    |                                                                                                    |       |
|----------------------------------------------------------------------------------------------------|----------------------------------------------------------------------------------------------|----------------------------------------------------------------------------------------------------|------------------------------------------------------------|--------------------------------------------------------|-------------------------------------------------------------|----------------------------------------------------------------------------------------------|----------------------------------------------------------------------------------------------------|----------------------------------------------------------------------------------------------------|-------|
| CDF                                                                                                    |                                                                                              |                                                                                                    |                                                            |                                                        |                                                             |                                                                                              |                                                                                                    |                                                                                                    |       |
| Tecnologi                                                                                                    | Recuperação<br>energética                                                                    | Recuperação<br>energética                                                                                                    | Aterro                                                     | Coprocessum<br>ento                                    | Aterro                                                      | Incineração                                                                                  | Autoclawe                                                                                                    |                                                                                                    |       |
| Obserrações                                                                                                    |                                                                                              | TESTE                                                                                                    |                                                            |                                                        |                                                             |                                                                                              |                                                                                                    |                                                                                                    |       |
| Idantificaçă<br>aint. da<br>Dartinadar                                                                                                    |                                                                                              | TESTE                                                                                                    |                                                            |                                                        | TESTE                                                       | 0123456789                                                                                   |                                                                                                    |                                                                                                    |       |
| Idantificaç<br>Baradar<br>Garadar                                                                                                    |                                                                                              | Teste                                                                                                    |                                                            |                                                        | TESTE                                                       | 0123456789                                                                                   |                                                                                                    |                                                                                                    |       |
| Dercrição<br>int. 4a<br>Gereder                                                                                                    |                                                                                              | Teste                                                                                                    |                                                            |                                                        | TESTE                                                       | 0123456789                                                                                   |                                                                                                    |                                                                                                    |       |
| ÷ļ.                                                                                                    |                                                                                              |                                                                                                    |                                                            | -                                                      |                                                             |                                                                                              |                                                                                                    |                                                                                                    |       |
| : ] ·                                                                                                    | 0,0100                                                                                       | 0,0400                                                                                                    | 0,0011                                                     |                                                        | 1,0000                                                      | 0,0100                                                                                       | 0,0025                                                                                                    |                                                                                                    |       |
| Clarr                                                                                                    | -                                                                                            | -                                                                                                    | ₫                                                          | đ                                                      | 4                                                           | ŧ                                                                                            | 0<br>9<br>5                                                                                                    |                                                                                                    |       |
| Residuo<br>códigołdescrição                                                                                                    | 010304(°) - Rejeitados geradores<br>de ácidos, resultantes da<br>transformação de sulfuretos | 010307(") - Outros resíduos<br>contendo substancias perigosas,<br>resultantes da transformação física<br>e química de minérios metálicos | 010102 - Resíduos da Extração de<br>Minérios Não Metálicos | 010101 - Resíduos da Extração de<br>Minérios Metálicos | 010333 - Outros resíduos não<br>anteriormente específicados | 040203 - Resíduos de materiais<br>têxteis (têxteis impregnados,<br>elastômeros, plastômeros) | δiapo C? Μλοίεπία resultaristica de<br>taboratórica de pecquias e ensino<br>na érea de suida. Inborntórica de<br>motificar el fínicas e serviços de<br>motifican anticas e serviços de<br>contenha radometí deos en<br>contenha radometí deos en<br>contenha o tería do código<br>filminação (CNENA.6.03).<br>Contorme IDAMA.                                                                                                    | Grupo E - Materiais<br>perfurocortantes ou escarificantes,<br>tais como: Iŝminas de barbear,<br>agulhas, escalpes, ampolas de vidro,<br>brocas, limas endodônticas, pontas |       |
| Uata de<br>Recebiment<br>o                                                                                                    | 01/03/2015                                                                                   | 28/07/2015                                                                                                    | 03/02/2017                                                 |                                                        |                                                             |                                                                                              |                                                                                                    |                                                                                                    |       |
| Data de<br>Emissão                                                                                                    | 23/07/2015                                                                                   | 29/07/2015                                                                                                    | 02/02/2017                                                 | 06/02/2017                                             | 06/02/2017                                                  | 05/04/2017                                                                                   | 30/05/2017                                                                                                    |                                                                                                    |       |
| Situação                                                                                                    | MTR Recebido                                                                                 | MTR Recebido                                                                                                    | MTR Recebido                                               | Cancelado                                              | Cancelado                                                   | Em<br>Armazenamento<br>Temporário                                                            | on the second second se |                                                                                                    |       |
| Placa                                                                                                    | NUI3944                                                                                      | MS04565                                                                                                    | MBA1234                                                    |                                                        | KFD3434                                                     | MVV2424                                                                                      |                                                                                                    |                                                                                                    |       |
| Motori<br>sta                                                                                                    | Marcos                                                                                       | -<br>Spector                                                                                                    | teste                                                      |                                                        | Carlos                                                      | Carlos<br>Ferreira                                                                           |                                                                                                    |                                                                                                    |       |
| Garadar<br>CPF/CNPJ                                                                                                    | 2582463700012<br>3                                                                           | 2582463700012<br>3                                                                                                    | 2582463700012<br>3                                         | 2582463700012<br>3                                     | 2582463700012<br>3                                          | 2582463700012<br>3                                                                           | 2582463700012                                                                                                    |                                                                                                    |       |
| 11                                                                                                    | Empresa DTG                                                                                  | Empress DTG                                                                                                    | Empress DTG                                                | Empress DTG                                            | Empress DTG                                                 | Empress DTG                                                                                  | Empress<br>DTG                                                                                                    |                                                                                                    |       |
| Treasperteder<br>CPF/CMPJ                                                                                                    | 81.137.609/0001-09                                                                           | 81.137.609/0001-09                                                                                                    | 81.137.609/0001-09                                         | 81,137,609/0001-09                                     | 25.824.637/0001-23                                          | 12.264.671/0001-43                                                                           | 25.824.637/0001-23                                                                                                    |                                                                                                    |       |
| Transition of the second second secon | Empress T                                                                                    | Empresa T                                                                                                    | EmpresaT                                                   | Empresa T                                              | Empress DTG                                                 | Empresa AT                                                                                   | Empress OTG                                                                                                    |                                                                                                    |       |
| Dertineder<br>CPF/CHPJ                                                                                                    | 18.287.073/0001-43                                                                           | 18.287.079/0001-49                                                                                                    | 18.287.073/0001-43                                         | 18.287.073/0001-43                                     | 25.824.637/0001-<br>23                                      | 25.824.637/0001-<br>23                                                                       | 25.824.637/0001-<br>23                                                                                                    |                                                                                                    |       |
| Dertinder                                                                                                    | Empresaå GTD                                                                                 | Empresaå GTD                                                                                                    | Empresaå GTD                                               | Empresa& GTD                                           | l Empresa DTG                                               | Empresa DTG                                                                                  | Empress OTG                                                                                                    |                                                                                                    |       |
| Ξ.<br>MIR                                                                                                    | 495                                                                                          | 436                                                                                                    | 641614                                                     | 64403<br>9                                             | 646681                                                      | 790651                                                                                       | 92805                                                                                                    |                                                                                                    | TL 07 |

#### 3.12 Gerando um MTR Provisório

O **Sistema MTR** permite que você emita **MTRs Provisórios**, de forma a prevenir eventuais dificuldades de acesso ao sistema, o que impediria a emissão deste documento para a realização do transporte. Dentro deste critério o sistema disponibiliza, no menu **"Manifesto"**, a opção **"MTRs Provisórios"** para permitir a geração de um **MTR provisório**. Os MTRs provisórios emitidos terão validade do momento de emissão até o seu respectivo recebimento, não expirando antes disso, diferentemente do MTR regular emitido, cuja validade é de 90 dias a partir de sua emissão. Ao selecionar está opção, uma tela se abrirá, através da qual você poderá solicitar a emissão de MTRs provisórios, ou ver a lista de MTRs provisórios já emitidos, além de identificar quais dos emitidos foram recebidos e. dos recebidos, quais foram regularizados.

|       | Manifesto 👻                                                                                       | Declaração 👻                                                                                                    | Certificado 🕈                                                                                                    | Configurações                                                                                                    | ▪ Ajuda ▪ L                                  | egisiação 👻 |                       |                                                                                   |                                                                                                    |                       |        |
|-------|---------------------------------------------------------------------------------------------------|----------------------------------------------------------------------------------------------------|----------------------------------------------------------------------------------------------------|----------------------------------------------------------------------------------------------------|----------------------------------------------|-------------|-----------------------|-----------------------------------------------------------------------------------|----------------------------------------------------------------------------------------------------|-----------------------|--------|
|       | Novo MTR (Ma<br>de Transporte<br>Resíduos)                                                        | inifesto<br>de                                                                                                    |                                                                                                    |                                                                                                    |                                              |             |                       |                                                                                   |                                                                                                    |                       |        |
|       | Novo MTR usa<br>Modelo                                                                            | ndo                                                                                                    |                                                                                                    |                                                                                                    |                                              |             |                       |                                                                                   |                                                                                                    |                       |        |
|       | Cadastrar ou E<br>Modelo do MT                                                                    | Editar<br>R                                                                                                    |                                                                                                    |                                                                                                    |                                              | LIXA        | 0                     |                                                                                   |                                                                                                    |                       |        |
|       | Meus MTRs                                                                                         |                                                                                                    |                                                                                                    |                                                                                                    |                                              | ZERU        |                       | 10.00                                                                             |                                                                                                    |                       |        |
|       | Relatório dos I                                                                                   | MTRs                                                                                                    |                                                                                                    |                                                                                                    |                                              |             |                       | GE                                                                                | STAO DOS                                                                                                    |                       |        |
|       | MTRs Provisór                                                                                     | 105                                                                                                    |                                                                                                    |                                                                                                    |                                              |             |                       | D                                                                                 | ECÍNIIAC                                                                                                    |                       |        |
|       | Novo MTR usa<br>Provisório emi                                                                    | ndo MTR<br>tido                                                                                                    |                                                                                                    |                                                                                                    |                                              |             |                       |                                                                                   |                                                                                                    |                       |        |
|       | MTR Complem<br>para Armazen<br>Temporário                                                         | ientar<br>amento                                                                                                    |                                                                                                    |                                                                                                    |                                              |             |                       | N                                                                                 | 0 BRASIL                                                                                                    |                       |        |
|       | Relatório de M                                                                                    | ITRs em                                                                                                    |                                                                                                    |                                                                                                    |                                              |             |                       |                                                                                   |                                                                                                    |                       |        |
|       | Armazenamen<br>Temporário                                                                         | ito                                                                                                    |                                                                                                    |                                                                                                    |                                              |             |                       |                                                                                   |                                                                                                    | TL080                 |        |
| -<br> | Armazenamen<br>Temporário<br>SINIR Stenten                                                        | NE I BARDYTYDON HI - DAIPYSSA GYL                                                                                                    | ,                                                                                                    |                                                                                                    | MTR                                          |             |                       |                                                                                   |                                                                                                    | - TL080               | F      |
| ×.    | Armazenamen<br>Temporàrio<br>SINIR Generation<br>Martine and Amade                                | ILD                                                                                                    |                                                                                                    | Controle de Manife                                                                                                    | MTR<br>sto de Transporte de Res              | siduas      |                       |                                                                                   |                                                                                                    | TL080                 |        |
| Ma    | Armazenamen<br>Temporário<br>SINIR<br>anifesto - Declar<br>ro de MTR provisó                      | tto<br>HERDOVI 1999 H- GAPPECA GT<br>SINGE - Trans André<br>Transon Marchard<br>ação ▼ Certificac<br>irio                                                                                                    | o ▼ Configuraçõe                                                                                                    | Controle de Manife                                                                                                    | MTR<br>ato de Transporte de Re               | siduos      |                       |                                                                                   |                                                                                                    | <b>TL080</b>          | air    |
| Ma    | Armazenamen<br>Temnoràrio<br>SINIR<br>anifesto • Declar<br>ro de MTR provisó                      | na haronnan il aansa ti<br>naan aansa ti<br>naana aansa<br>naana aansa<br>aansa<br>naana aansa<br>aansa<br>aa<br>aansa<br>aa<br>aansa<br>aansa<br>aa<br>aansa<br>aa<br>aa<br>aa<br>aa<br>aa<br>aa<br>aa<br>aa<br>a | io ▼ Configuraçõe<br>——— Gerar M                                                                                                    | Controle de Manife<br>s ▼ Ajuda ▼<br>TR ProviSório —                                                                                                    | MTR<br>to de Transporte de Re                | siduos      |                       |                                                                                   |                                                                                                    | - <b>TL080</b><br>Sai | air    |
| Ma    | Armazenamen<br>Temnoràrio<br>SINIR<br>anifesto - Declar<br>ro de MTR provisó                      | n tanonomia i senso et<br>nem managemente<br>nem managemente<br>sesso * Certificae<br>irio                                                                                                    | io 👻 Configuraçõe<br>Gerar M<br>antidade *                                                                                                    | Controle de Manife<br>• Ajuda •<br>TR Provisório ——                                                                                                    | MTR<br>no de Transporte de Re                | siduos      |                       |                                                                                   |                                                                                                    | = <b>TL080</b><br>5ai | air    |
| Ma    | Armazenamen<br>Temporàrio<br>SINIR<br>anlfesto Y Declar<br>ro de MTR provisó                      | ito المعادية المعادية المعادية المعادية المعادية المعادية المعادية المعادية المعادية المعادية المعادية المعادية<br>المعادية المعادية المعادية المعادية المعادية المعادية المعادية المعادية المعادية المعادية المعادية المعادية الم<br>موالية المعادية المعادية المعادية المعادية المعادية المعادية المعادية المعادية المعادية المعادية المعادية المعاد<br>موالية المعادية المعادية المعادية المعادية المعادية المعادية المعادية المعادية المعادية المعادية المعادية المعا<br>موالية المعادية المعادية الم<br>المعادية المعادية المعادية المعادية المعادية المعادية المعادية المعادية المعادية المعادية المعادية المعادية المع<br>المعادية المعادية المع<br>معادية المعادية المعادية المعادية المعادية المعادية المعادية المعادية المعادية المعادية المعادية المعادية المعادية المعادية ا<br>معادية المعادية المعادية المعادية المعادية المعادية المعادية المعادية المعادية المعادية المعادية المعادية المعادي                                                                                                    | io  Configuraçõe Gerar M antidade * redate de UTSa provisionas                                                                                                    | Constale de Manife                                                                                                    | MTR<br>to de Transporte de Re                | siduos      |                       |                                                                                   |                                                                                                    | - <b>TLO80</b><br>58/ | air    |
| Ma    | Armazenamen<br>Temporàrio<br>SINIR Conservation<br>anifesto * Declar<br>ro de MTR provisó         | ação - Certificac<br>irio                                                                                                    | io  Configuraçõe Gerar M antidade * antidade *                                                                                                    | Controle de Marrife<br>* Ajuda *<br>TR Provisório<br>ses gese (Mácimo 99)<br>resultária O Bandan                                                                                                    | MTR<br>ato de Transporte de Re               | sikos       |                       |                                                                                   |                                                                                                    | - <b>TLO80</b><br>Sai | air    |
| Ma    | Armazenamen<br>Temnoràrio<br>SINIR<br>anifesto • Declar<br>ro de MTR provisó                      | ação + Certificac<br>irio                                                                                                    | o  Configuraçõe Gerar M antidade * modes de MTRa provaíras j TRR Provisório N                                                                                                    | Controle de Marolfe<br>• Ajuda •<br>TR Provisório                                                                                                    | MTR<br>ab de Transporte de Re                | sikos       | Deta                  | Regularizado                                                                      | Ingriniz                                                                                                    | - <b>TLO80</b><br>5a  | air    |
| Ma    | Armäzenamen<br>Temnorärio<br>SINIR<br>anfesto * Declar<br>o de MTR provisó                        | nto                                                                                                    | o Configuraçõe<br>Gerar M<br>antidade *<br>                                                                                                    | Controle de Marolfe<br>Controle de Marolfe<br>TR Provisório                                                                                                    | MTR<br>to de Transporte de Re<br>Destinador  | skos        | Data<br>Recebiii ento | Regularizado                                                                      | Laprins'                                                                                                    | 591<br>591            | air    |
| Ma    | Armazenamen<br>Temporario<br>SINIR and the second second<br>andfeto * Declar<br>to de MTR provisó | Alternative arrest of a second second                                                                                                    | Gerar M<br>Gerar M<br>Serar M<br>MTRs P<br>MTRs Provision N <sup>a</sup>                                                                                                    | Controle de Matolfe<br>Ajuda *<br>TR Provisório<br>ase gere (Mérro 99)<br>rovisório Gerados<br>Data Emissão<br>30/06/2020<br>30/06/2020                                                                                                    | MTR<br>Mine de Transporte de Rec             | sikes       | Data<br>Recebiirento  | Regularizado<br>Não                                                               |                                                                                                    | - <b>TLO80</b><br>5si | E aair |
| Ma    | Armazenamen<br>Termoriario<br>SINIR anterna<br>anlfeto * Declar<br>o de MTR provisó               | ação v Certificac                                                                                                    | o * Configuraçõe<br>Gerar M<br>antidade *<br>MTR provisión N*<br>I<br>2<br>2                                                                                                    | Controle de Manife<br>Ajuda *<br>TR Provisório                                                                                                    | MTR<br>bit de Transporte de Ree              | sidors      | Data<br>Rechimento    | Regularizado<br>Não<br>Não                                                        | teprinty<br>C<br>C<br>C                                                                                                    | = TL080<br>54         | air    |
| Ma    | Armazenamen<br>Termoriario                                                                        | ação - Centificac<br>rio                                                                                                    | o  Configuraçõe Gerar M antidade Gerar M antidade MTRs P MTRs P                                                                                                    | Controle de Manife<br>Ajuda *<br>TR Provisório                                                                                                    | MTR<br>Destinador                            | sikos       | Data Recebimento      | Regularizado<br>Não<br>Não<br>Não<br>Não                                          | lapris iz                                                                                                    | - TLO80<br>58         | air    |
| Ma    | Armazenamen<br>Termoriario                                                                        | ação - Centificación<br>rio                                                                                                    | o * Configuraçõe Gerar M anticiade Gerar M anticiade MTB provisorio N                                                                                                    | Controlle de Manofe           Image: Controlle de Manofe           Image: Controle de Manofe           Image: Controle                                                                                                    | MTR<br>ato de Transporte de Re<br>Destinador | sidons      | Data<br>Recebinento   | Negularizado<br>Não<br>Não<br>Não<br>Não<br>Não                                   | Veprint/<br>O<br>O<br>O<br>O<br>O                                                                                                    | - TL080               | air    |
| Ma    | Armazenamen<br>Temporário<br>SINIR Internet<br>anfesto * Declar<br>or de MTR provisó              | ação - Certificac<br>rrio                                                                                                    | o • Configuraçõe Gerar M antidade  Matinade M Antidade  Maria antidade  Maria antidade  Maria | Controlle de Manife           Image: Ajuda *           Image: Ajuda *                                                                                                    | MTR<br>Ins do Transporte de Re<br>Destinador | sikus       | Data Reschimento      | Regularizado<br>Não<br>Não<br>Não<br>Não<br>Não<br>Não                            |                                                                                                    | 50<br>50              | air    |
| Ma    | Armazenamen<br>Temporário<br>SINIR Meteoreta<br>anifesto * Declar<br>o de MTR provisó             | to                                                                                                    | o V Configuraçõe Getar M antidade * antidade * antidade * MTRa Povolácio N* 1 1 2 3 4 5 5 5 5 5 5 5 5 5 5 5 5 5 5 5 5 5 5                                                                                                    | Controle de Manife  Ajuda *  TR Provisório  res prer (Maime 99)  Tovisório Gerados  Deta Emissão  30/06/2020  30/06/2020  30/06/2020  30/06/2020  30/06/2020  30/06/2020  30/06/2020  30/06/2020  30/06/2020  30/06/2020  30/06/2020  30/06/2020  30/06/2020  30/06/2020  30/06/2020  30/06/2020  30/06/2020  30/06/2020  30/06/2020  30/06/2020  30/06/2020  30/06/2020  30/06/2020  30/06/2020  30/06/2020  30/06/2020  30/06/2020  30/06/2020  30/06/2020  30/06/2020  30/06/2020  30/06/2020  30/06/2020  30/06/2020  30/06/2020  30/06/2020  30/06/2020  30/06/2020  30/06/2020  30/06/2020  30/06/2020  30/06/2020  30/06/2020  30/06/2020  30/06/2020  30/06/2020  30/06/2020  30/06/2020  30/06/2020  30/06/2020  30/06/2020  30/06/2020  30/06/2020  30/06/2020  30/06/2020  30/06/2020  30/06/2020  30/06/2020  30/06/2020  30/06/2020  30/06/2020  30/06/2020  30/06/2020  30/06/2020  30/06/2020  30/06/2020  30/06/2020  30/06/2020  30/06/2020  30/06/2020  30/06/2020  30/06/2020  30/06/2020  30/06/2020  30/06/2020  30/06/2020  30/06/2020  30/06/2020  30/06/2020  30/06/2020  30/06/2020  30/06/2020  30/06/2020  30/06/2020  30/06/2020  30/06/2020  30/06/2020  30/06/2020  30/06/2020  30/06/2020  30/06/2020  30/06/200  30/06/200  30/06/200  30/06/200  30/06/200  30/06/200  30/06/200  30/06/200  30/06/200  30/06/200  30/06/200  30/06/200  30/06/200  30/06/200  30/06/200  30/06/200  30/06/200  30/06/200  30/06/200  30/06/200  30/06/200  30/06/200  30/06/200  30/06/200  30/06/200  30/06/200  30/06/200  30/06/200  30/06/200  30/06/200  30/06/200  30/06/200  30/06/200  30/06/200  30/06/200  30/06/200  30/06/200  30/06/200  30/06/200  30/06/200  30/06/200  30/06/200  30/06/200  30/06/200  30/06/200  30/06/200  30/06/200  30/06/200  30/06/200  30/06/200  30/06/200  30/06/200  30/06/200  30/06/200  30/06/200  30/06/200  30/06/200  30/06/200  30/06/200  30/06/200  30/06/200  30/06/200  30/06/200  30/06/200  30/06/200  30/06/200  30/06/200  30/06/200  30/06/200  30/06/200  30/06/200  30/06/200  30/06/200  30/06/200  30/06/200  30/06/200  30/06/200 | MTR<br>Destinador<br>Destinador              | tikos       | Das<br>Recebin ceto   | Regularizado<br>Não<br>Não<br>Não<br>Não<br>Não<br>Não<br>Não<br>Não<br>Não<br>Nã | Imprimiz           B           C           B           C           B           C           B           C           C< | - <b>TLO80</b><br>    | air    |

#### **IMPORTANTE:**

1. Os MTRs Provisórios devem ser utilizados <u>exclusivamente</u> caso o <u>Sistema MTR esteja</u> inoperante ou exista alguma dificuldade temporária de comunicação.

2. <u>Mantenha alguns MTRs Provisórios emitidos e disponíveis</u>, pois você não poderá prever quando poderão ocorrer as eventuais dificuldades temporárias de comunicação mencionadas.

3. Tão logo sua internet ou o sistema estejam restabelecidos, você deve <u>regularizar os</u> MTRs provisórios utilizados para poder utilizar o sistema de emissão regular. Estes **MTRs** provisórios receberão do sistema uma numeração sequencial precedida da letra P (ex. P2538), que posteriormente será referenciada quando do preenchimento do **MTR** regular.

Modelo de um MTR Provisório:

|                                   | MANIFESTO DE TR        | ANSPORT    | TE DE P | RESÍO   | UOS E R   | EJEITOS - (    | PROVISÓRI                  | D)           |            |  |
|-----------------------------------|------------------------|------------|---------|---------|-----------|----------------|----------------------------|--------------|------------|--|
|                                   | MTR Provisório nº P1   |            |         |         |           |                |                            |              |            |  |
| Identificação do Gerad            | or                     |            |         |         |           |                |                            |              |            |  |
| Razão Social: EMPRESA GI          | D - 14368              |            |         |         |           |                | CPI/CNPJ: 18               | 287079000149 |            |  |
| Endereço: Arcendino dos Sa        | ntos132                |            | Tele    | fone:   | 489914644 | 38             | data da conject            | lo:          |            |  |
| Município: Palhoça                |                        | Estado: SC | Fax     | Tel:    | 489914644 | 38             |                            |              |            |  |
|                                   |                        |            |         |         |           |                | assinatura do              | responsävel  |            |  |
| Identificação do Trans            | andadar                |            |         |         |           |                |                            |              | _          |  |
| Dentin Cação do Transy            | 01800                  |            |         |         |           |                | CREICHRIE                  |              |            |  |
| Frankrik utologi                  |                        |            |         |         |           |                | data do tranap             | offe:        |            |  |
| underleço:<br>Municínio:          |                        | Tele       | Tel     |         |           |                |                            |              |            |  |
| forme do Millorida                |                        |            | 140     | do Velo | 3.05      |                |                            |              |            |  |
|                                   |                        |            |         |         |           |                | assinatuta do              | responsävel  |            |  |
| Identificação do Destin           | ador                   |            |         |         |           |                |                            |              |            |  |
| Razilo Social:                    |                        |            |         |         |           |                | CPI/CNPJ:                  |              |            |  |
| Indereço:                         |                        |            | Tele    | fone:   |           |                | data do recebir            | nento:       |            |  |
| Municípia:                        |                        | Estado:    | Fax     | Tel:    |           |                |                            |              |            |  |
| Nome do Responsável pelo Recelome | rite                   |            | Cargo   |         |           |                | assinatura do tesponativel |              |            |  |
|                                   |                        |            | -       | _       |           |                |                            |              |            |  |
| Observações do Gerad              | lor                    |            |         |         |           |                |                            |              |            |  |
|                                   |                        |            |         |         |           |                |                            |              |            |  |
| dentificação dos Resid            | iuos                   |            |         |         |           |                |                            |              |            |  |
| en. Cadgo BAMA e Denominação      |                        |            | Quarte  | lade    | Unidade   | Acondicionamen | to Casse                   | Estado Pisso | Teorotogia |  |
|                                   |                        |            |         |         |           |                |                            |              |            |  |
|                                   |                        |            |         |         |           |                | -                          |              |            |  |
|                                   |                        |            |         |         |           |                | +                          | <del> </del> | <u> </u>   |  |
|                                   |                        |            |         |         |           |                |                            |              |            |  |
|                                   |                        |            |         |         |           |                |                            |              |            |  |
| dentificação do Armaz             | enador Temporário - A  | т          |         |         |           |                |                            |              |            |  |
| Danka Sociali                     |                        |            |         | Char    |           |                | Data de recebi             | mento no AT: |            |  |
| Razao pocal:                      |                        |            |         | Telef   |           |                |                            |              |            |  |
| Municípia:                        |                        | Estado     | 9:      | Fax'T   | el:       |                | assinatura do              | tesponsävel  |            |  |
| destificação do Terror            | ortador - AT ease - D  | artingday  |         |         |           |                |                            |              |            |  |
| locionicação do Transp            | onador - Ali para o Di | catnaloof  |         |         |           |                | CREATE                     |              |            |  |
| razati social:<br>Indeneco:       |                        |            |         | Telef   | 100       |                | CPHCRP3:                   |              |            |  |
| Municipia:                        |                        | Estad      | a:      | FaxT    | et        |                | 1                          |              |            |  |
| comp de Meterieta                 |                        |            |         | Place d | o Vetado  |                | assinatura do              | tesponalivel |            |  |
| Observações do Armaz              | zenador                |            |         |         |           |                |                            |              |            |  |
|                                   |                        |            |         |         |           |                |                            |              |            |  |

TL 082

A qualquer momento você poderá visualizar os **MTRs** provisórios gerados pelo sistema, podendo reimprimi-los, caso necessite. **Os MTRs Provisórios emitidos e não utilizados não tem período de validade**. Se mantem válidos até que sejam utilizados (preenchidos e Recebidos no Destinador).

Como o **MTR Provisório** estará registrado no sistema sem as informações de um eventual envio de resíduo, recomenda-se que, quando utilizado um **MTR Provisório**, seja feito em pelo menos duas (02) vias. Isto se torna necessário, pois esse documento provisório somente poderá ser baixado do sistema depois de ser regularizado pelo **Gerador**, através do preenchimento de um MTR regular, que então poderá ser "recebido" pelo **Destinador**. Logo, deve ficar uma cópia preenchida manualmente do **MTR Provisório** com o **Gerador**, para que ele possa depois fazer a regularização e uma com o **Destinador**, que somente poderá fazer o recebimento efetivo após a regularização feita pelo gerador, ao emitir um **MTR** regular. O **Destinador** indicará ao sistema o seu recebimento, registrando o número do MTR provisório e o CNPJ/CPF do Gerador, verificando o número do MTR Provisório e o CNPJ/CPF do Gerador o documento físico apresentado.

Importante salientar que no caso de você ter **MTRs Provisórios** emitidos e utilizados (já recebidos pelo Destinador), você como Gerador <u>só poderá emitir um novo MTR se você regularizar o MTR</u> <u>Provisório utilizado</u>. Uma vez que o **Sistema MTR** esteja novamente disponível, o **Gerador** deve proceder à regularização dos **MTRs** provisórios utilizados.

Ressalta-se que o sistema **não permitirá** que o gerador emita novos MTRs, sem antes fazer a regularização do MTR provisório emitido e utilizado. Se tentar emitir um MTR, o sistema dará a mensagem abaixo:

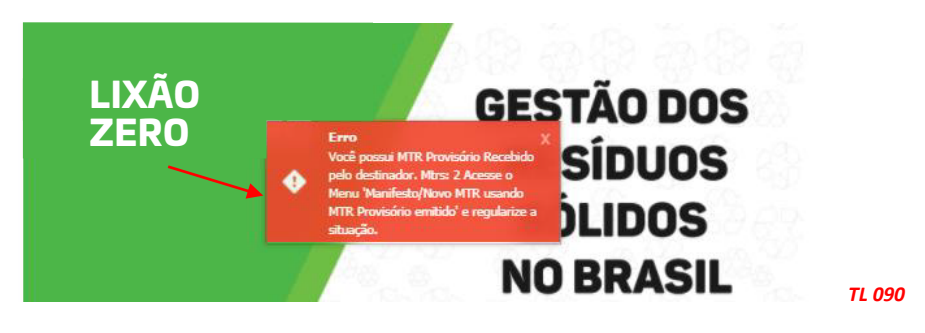

Para fazer a regularização o gerador deverá ingressar na opção **"Manifestos"** e **"Novo MTR** *usando um MTR provisório"*, fazendo o adequado preenchimento.

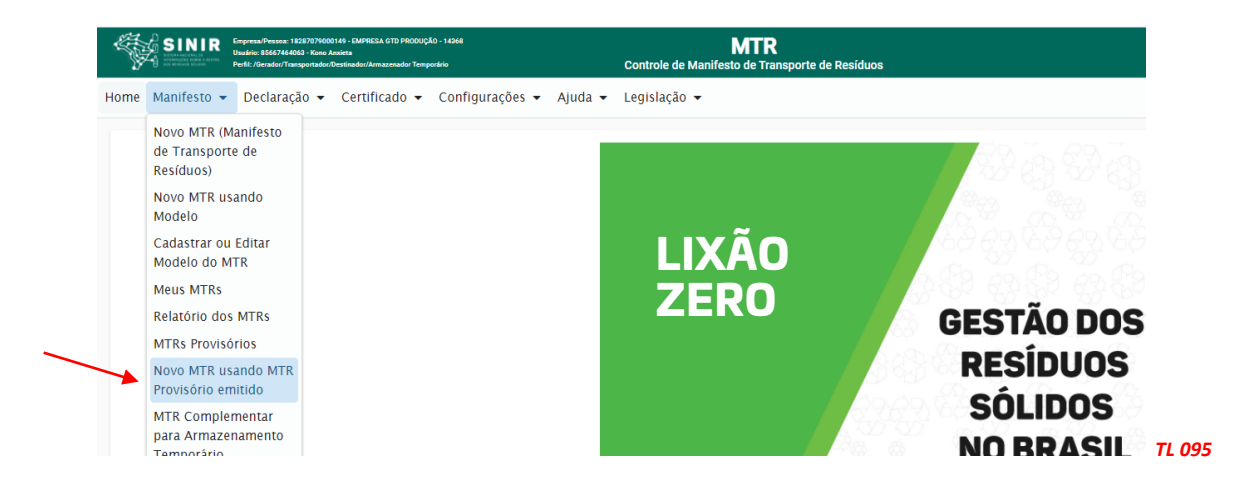

Você será solicitado a indicar o número do **MTR Provisório** que corresponde a este novo **MTR**. Ao clicar nesta opção, uma tela se abrirá para o preenchimento do **MTR**, seguindo as mesmas instruções da emissão de um **MTR** regular já apresentadas. Só assim o **Destinador** poderá proceder à regularização do recebimento do resíduo. A única diferença é que você será solicitado a identificar, inicialmente, o n° do MTR provisório que será regularizado. Clique no campo **"P"** para indicar o número do MTR provisório utilizado.

| Cadastro Manifesto |                            |   |
|--------------------|----------------------------|---|
| ~                  | Manifesto Provisório       |   |
|                    | M*Manifesto Provisorio * < |   |
|                    | Armazenamento temporário   |   |
|                    | Residuos                   |   |
|                    | Lista de Residuos          | 7 |

Se clicar na lupa, aparecerá a lista de **MTRs** provisórios que foram recebidos e que devem ser regularizados. Selecione e proceda à regularização.

| P Q<br>Pesquisa MTR Provisório            | ×                |
|-------------------------------------------|------------------|
| Pesquisa MTR Provisório                   | ×                |
|                                           |                  |
| MTR Provisório Nº Data Emissão Destinador | Data Recebimento |
| 2 30/06/2020 EMPRESA GTD                  | 14/08/2020       |
|                                           |                  |
|                                           |                  |

O restante do preenchimento segue as regras já apresentadas para a emissão do MTR regular. O **MTR** emitido, resultado da regularização de um **MTR Provisório**, indicará a mensagem de vínculo com o correspondente MTR Provisório utilizado.

|                                   | MANIFESTO DE TI<br>MTR nº 421000000 | RANSPOF  |                       |                             |   |
|-----------------------------------|-------------------------------------|----------|-----------------------|-----------------------------|---|
| Identificação do Gerado           | r                                   |          |                       | Vinculado ao provisório: 2  | ٦ |
| Razão Social: EMPRESA GTD - 14368 |                                     |          |                       | CPF/CNPJ: 18287079000149    | 1 |
| Endereço: Arcendino dos Sant      | os                                  |          | Telefone: 48991464438 | Data da emissão: 14/08/2020 | 1 |
| dualataia. Dalkaaa                |                                     | taday 00 | E(E                   |                             |   |

Caso queria consultar seus MTRs provisórios emitidos, voce pode verificar a listagem de MTRs provisórios onde se identificará o seu n°, data de emissão e de recebimento, quem foi o Destinador que recebeu e se está ou não regularizado.

| — MTRs               | Provisório Gerados |             |                     |              |          |
|----------------------|--------------------|-------------|---------------------|--------------|----------|
| MTR Provisório<br>Nº | Data Emissão       | Destinador  | Data<br>Recebimento | Regularizado | Imprimir |
| P1                   | 30/06/2020         |             |                     | Não          | •        |
| P2                   | 30/06/2020         | EMPRESA GTD | 14/08/2020          | Sim          |          |
| P2                   | 30/06/2020         |             |                     | Não          | -        |

#### 3.13 Gerando um MTR para Resíduos Controlados (Importados)

No caso de transporte de **Resíduos Controlados (Importados)**, de acordo com a legislação aplicável (CONAMA 452 de 02 de julho de 2012), será necessário o preenchimento de um MTR para acompanhar a carga deste resíduo ao sair do porto de desembarque, independentemente da documentação regular de importação pertinente à importação. Nesse caso, o adquirente ou importador da carga do **Resíduo Controlado** passa a ser o **Gerador** deste resíduo, tendo a obrigação de emitir o respectivo MTR para o transporte correspondente. Da mesma forma que nos casos anteriormente indicados para o preenchimento de um MTR, este **Gerador** deve estar cadastrado no sistema para poder acessá-lo e emitir o correspondente MTR. No menu "Manifesto" deve ser selecionada a opção "Novo MTR para Resíduos Controlados (Importados)".

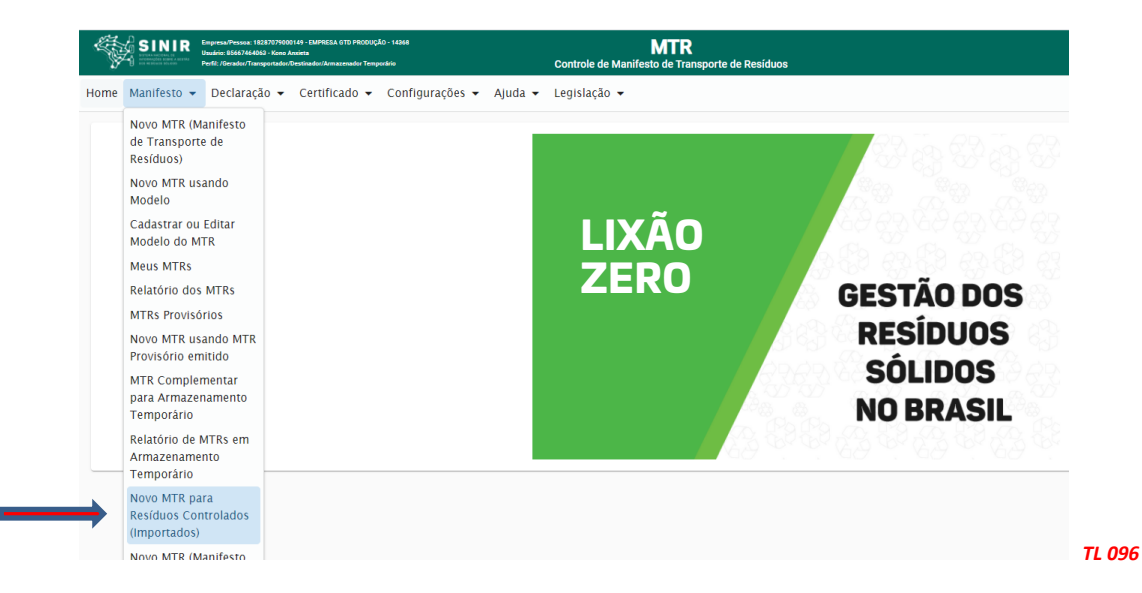

Este MTR tem uma particularidade, em relação aos anteriormente indicados. Primeiro este MTR é um Manifesto de Transporte de Resíduos, excluídos os rejeitos, cuja importação é vedada pela legislação em vigor. Para o preenchimento deste MTR será inicialmente solicitado ao Gerador a *"Identificação da Importação"*, através da indicação do número da DI e as indicações do Porto de Embarque (ex.: Porto de Hong Kong) e de Porto de Desembarque (ex.: Porto de Itajaí). O restante do preenchimento é similar aos MTRs anteriores.

| $\longrightarrow$ | Cadastro Manifesto Importação |                             |                   |                    |  |
|-------------------|-------------------------------|-----------------------------|-------------------|--------------------|--|
|                   |                               | Identificação de Importação | Porto de Origem * | Porto de Destino * |  |
|                   |                               | Armazenamento temporário —  | že.               |                    |  |

Caso de você esteja utilizando um Transportador terrestre de outro país para o transporte internacional de um resíduo, você deverá marcar a opção **"SIM"** como se indica abaixo:

| Endereço * |                  | Municipio * |                   |  |  |
|------------|------------------|-------------|-------------------|--|--|
| País       |                  |             |                   |  |  |
|            |                  |             |                   |  |  |
| vlotorista | Placa do Veículo |             | Data de Expedição |  |  |

Em seguida registre as informações referentes ao transportador internacional e seu veículo. O procedimento de recebimento deste **MTR**, por parte dos destinadores, segue a mesma sistemática dos **MTRs** regularmente emitidos e já mencionados anteriormente. Este MTR terá sempre baixa (recebimento) automática e não terá CDF.

#### 3.14 Gerando um MTR para Resíduos para Exportação (envio internacional)

No caso de transporte de resíduos que serão exportados para outros países, será necessário o preenchimento de um *MTR para Exportação de Resíduos*, para acompanhar a carga deste resíduo ao sair do local de exportação até o porto de embarque, independentemente da documentação regular pertinente à exportação. Nesse caso, o exportador da carga do *Resíduo* passa a ser o **Gerador** deste resíduo, com a obrigação de emitir o respectivo **MTR** para o transporte correspondente. Da mesma forma que nos casos anteriormente indicados, para o preenchimento de um **MTR**, este **Gerador** deve estar cadastrado no sistema para poder acessá-lo e emitir o correspondente **MTR**. No menu *"Manifesto"* deve ser selecionada a opção *"Novo MTR para Exportação de Resíduos"*.

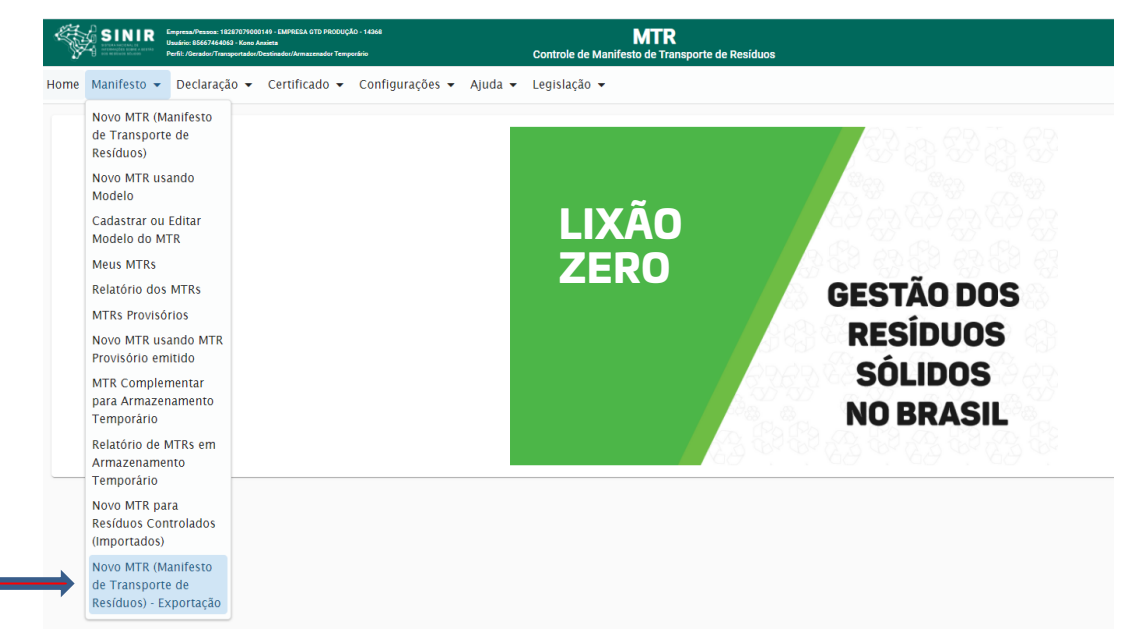

#### TL115

Para o preenchimento deste **MTR** será inicialmente solicitado ao **Gerador** a *"Identificação da Exportação"*, através da indicação do **País** para onde será feita a exportação (ex.: China), as indicações do **Porto de Saída** (ex.: Porto de Itajaí) e de **Porto de Destino** (ex.: Porto de Xangai) e o n° da Nota Fiscal correspondente à exportação.

| Home Manifesto 🔻 Declaração 👻 | Certificado ▼ Configurações ▼ Ajuda ▼ | 1     |
|-------------------------------|---------------------------------------|-------|
| Cadastro Manifesto Exportação |                                       |       |
|                               | Identificação de Exportação           |       |
|                               | Pala Nota Facal *                     |       |
|                               | Porto de Origem * Porto de Destino *  |       |
|                               |                                       | TL 09 |

O restante do preenchimento é similar aos **MTRs** anteriores, exceto quanto à indicação do **Destinador**, neste caso sem indicação. Este MTR terá sempre baixa (recebimento) automática e não terá CDF.

# 4. Criando uma Declaração de Movimentação de Resíduos – DMR

A *Declaração de Movimentação de Resíduos – DMR* é um instrumento de documentação da movimentação periódica de resíduos, que deverá ser emitido <u>trimestralmente</u> pelos **Geradores**, pelos **Transportadores** e pelos **Destinadores**. Esta declaração <u>não se aplica</u> aos **Armazenadores Temporários**. Nesse documento serão declarados, nesse período, os seguintes resíduos:

- a. resíduos gerados, os resíduos armazenados e os resíduos destinados (caso dos Geradores),
- b. os resíduos transportados (no caso dos Transportadores), e
- c. os resíduos recebidos (no caso dos Destinadores).

Nos três casos, todos os MTRs emitidos <u>e recebidos pelos Destinadores</u> serão automaticamente identificados e consolidados pelo sistema e incluídos na DMR que está sendo emitida. Importante destacar que somente serão reconhecidos pelo sistema os <u>MTRs efetivamente recebidos no</u> período da DMR que está sendo declarada.

As **DMRs** devem ser elaboradas e enviadas eletronicamente, através do Sistema MTR, ao **MMA** até o último dia do mês imediatamente seguinte ao trimestre declarado, como segue:

DMR referência 1° trimestre de 2021 - de 01 a 30/Abril de 2021;

DMR referência 2° trimestre de 2021 - de 01 a 31/Julho de 2021;

DMR referência 3° trimestre de 2021 - de 01 a 31/Outubro de 2021;

DMR referência 4° trimestre de 2021 - de 01 a 31/Janeiro de 2022; e assim por diante.

Caso a DMR não seja elaborada e enviada eletronicamente ao **MMA** dentro desse prazo, o **Sistema MTR** do **SINIR** indicará ao **MMA** a inexistência dessa **DMR** desse usuário. Após esse prazo, o usuário estará registrado no sistema com <u>pendência</u> de DMR e poderá ser notificado. Para regularizar essa condição, o usuário deverá clicar em *"Cadastrar DMR Pendente"*, indicar o perfil e trimestre pendentes, elaborar e enviar a DMR correspondente. Se houver pendência de DMR, o usuário não poderá elaborar outras **DMRs** enquanto não regularizar essa pendência.

O usuário poderá iniciar à elaboração de uma DMR a partir do 10 dia do mês imediatamente seguinte ao trimestre considerado podendo, se desejar, ir elaborando e salvando parcialmente sua **DMR (atualizando-a ao longo do mês)** e fazendo o envio (transmissão pelo sistema) ao **MMA** até o último dia desse mês.

As **DMRs salvas e não enviadas até o último dia do mês de envio de DMR**, não serão canceladas pelo sistema e os dados seguirão disponíveis como DMR salva. Entretanto, o sistema considerará como DMR pendente e para efetuar seu envio, o usuário deverá executar o procedimento indicado acima. O não encaminhamento de DMR poderá ser considerado como pendência ambiental, o que poderá acarretar uma incorreção de procedimento e de informações desse usuário.

Os itens seguintes detalham a elaboração da DMR.

#### 4.1 Criando uma nova DMR

Uma vez acessado o sistema você deverá ir à opção **"Declaração"** e selecionar **"Nova DMR"** para emitir a sua **DMR**. Não há DMR para Armazenador Temporário. O usuário poderá selecionar **"Nova DMR como Gerador"**, **"Nova DMR como Transportador"** ou **"Nova DMR como Destinador"**, dependendo de seu perfil. O usuário poderá ainda cadastrar **"DMRs Pendentes"** e abrir a lista de suas DMRs clicando em **"Minhas DMRs"**.

|                  | Empresa/Presova: 18227079000149 - EMPRESA 0TO PRODUÇÃO - 14848<br>Usadina: 856/74464054 - Kono Anzieta<br>Perfil: / Geradou / Transportadou / Destinadou / Armazenadou Temporário | MTR<br>Controle de Manifesto de Transporte de Resíduos |                                   |
|------------------|----------------------------------------------------------------------------------------------------|--------------------------------------------------------|-----------------------------------|
| Home Manifesto 🗸 | Declaração 🗸 Certificado 🗲 Configurações 🗲 Ajuda 🗲                                                                                                    | Legislação 👻                                           |                                   |
|                  | Nova DMR -<br>Gerador(Declaração de<br>Movimentação de<br>Resíduos)<br>Nova DMR -<br>Transportador(Declaração<br>de Movimentação de<br>Resíduos)                                  | LIXÃO<br>ZERO                                          |                                   |
|                  | Nova DMR -<br>Destinador(Declaração de<br>Movimentação de<br>Resíduos)<br>Cadastrar DMRs Pendente<br>Minhas DMRs                                                                  | LIXÃO ZERO                                             | GESTÃO DOS<br>RESÍDUOS<br>SÓLIDOS |
|                  |                                                                                                    |                                                        | NO BRASIL                         |

#### 4.2 Preenchimento das informações da DMR

No campo dos **"Resíduos"** o sistema indicará, automaticamente, a relação de todos os resíduos com MTRs emitidos e já destinados (*somente os que foram efetivamente recebidos pelos destinadore*s) dentro do período da DMR em elaboração, como exemplificado na tela a seguir.

|                                                                                                    | Periodo DMR: De 01/01/2021 à 31/03/2021                                                                         |                   |                                       |              |                                   |       |
|----------------------------------------------------------------------------------------------------|----------------------------------------------------------------------------------------------------|-------------------|---------------------------------------|--------------|-----------------------------------|-------|
| Destinador<br>2 18287079000149<br>Razão Social: EMPRESA OTO PRODUÇÃO - 14368<br>Responsável: Kono Anxieta<br>Responsável: Legal * |                                                                                                    | Endereço: Arcen   | dino dos Santos, 132, 88136202, São 3 | iebastião SC |                                   |       |
| Resíduos                                                                                                    |                                                                                                    | Lista de Resíduos |                                       |              |                                   |       |
| Gerador                                                                                                    | Resíduo                                                                                                    | Qtdade Destinada  | Classe                                | Un.          | Tratamento                        | Ações |
| 18.287.079/0001-49 - EMPRESA GTD PRODUÇÃO                                                                                         | 100101-Cinzas, escórias e poeiras de caldeiras (excluídas as poeiras de<br>caldeiras abrangidas em 10 01 04 (*) | 0,5000            | CLASSE II A                           | Tonelada     | Aterro Resíduos Classe I          |       |
| 18.287.079/0001-49 - EMPRESA GTD PRODUÇÃO                                                                                         | 100101-Cinzas, escórias e poeiras de caldeiras (excluídas as poeiras de<br>caldeiras abrangidas em 10 01 04 (*) | 5,0000            | CLASSE II A                           | Tonelada     | Aterro Resíduos Classes IIA e IIB |       |
|                                                                                                    | 100115-Cinzas, escórias e poeiras de caldeiras de co-incineração não<br>abrangidas em 10 01 14 (*)              | 5,0000            | CLASSE II A                           | Tonelada     | Aterro Resíduos Classes IIA e IIB |       |
| 18.287.079/0001-49 - EMPRESA GTD PRODUÇAO                                                                                         |                                                                                                    |                   |                                       |              |                                   |       |

140

Para o caso dos **Geradores**, estes deverão indicar, para cada um dos itens listados (já destinados), as **quantidades geradas** no período da DMR. Este campo já estará previamente preenchido com valores iguais aos da coluna **"quantidade destinada"**. Modifique se for necessário, pois podem existir casos em que as quantidades geradas serão exatamente iguais às destinadas e outras em que a geração possa ser maior do que a quantidade destinada, o que significará que o Gerador estará mantendo um estoque desses resíduos em sua unidade. Basta declarar.

|                   |                                                | `````````````````````````````````````` |                   |             |     |                                |       |  |
|-------------------|------------------------------------------------|----------------------------------------|-------------------|-------------|-----|--------------------------------|-------|--|
| Lista de Resídues |                                                |                                        |                   |             |     |                                |       |  |
| Destinador        | Resíduo                                        | Quantidade<br>Destinada                | Quantidade Gerada | Classe      |     | Tratamento                     | Ações |  |
| mpresa WTO        | Resíduos da Extração de Minérios Metálicos     |                                        | 25                | CLASSE II A | TON | Descontaminação de<br>Lâmpadas |       |  |
| MPRESA GTD        | Resíduos da Extração de Minérios Metálicos     | 25                                     | 25                | CLASSE II A | TON | Aterro Resíduos Classe<br>I    |       |  |
| mpresa WTO        | Resíduos da Extração de Minérios Metálicos     |                                        | 20                | CLASSE II A | TON | Aterro Resíduos Classe<br>I    |       |  |
| MPRESA GTD        | Resíduos da Extração de Minérios Metálicos     | 0.2                                    | 0.2               | CLASSE II B | TON | Aterro Resíduos Classe<br>I    |       |  |
| MPRESA GTD        | Resíduos da Extração de Minérios Metálicos     | 25                                     | 25                | CLASSE II A | TON | Incineração                    |       |  |
| MPRESA GTD        | Resíduos da Extração de Minérios Não Metálicos | 12                                     | 12                | CLASSE II A | TON | Aterro Resíduos Classe<br>I    |       |  |

No caso de um gerador que gerou resíduos e não os destinou ainda, mantendo os resíduos armazenados em sua unidade, basta que o usuário, ao abrir a sua DMR e ao adicionar o resíduo, desmarque a opção *"Resíduo já destinado?"* e preencher os dados, indicando o resíduo e sua classe, quantidade e tratamento previsto, como mostra a tela abaixo e preencha os dados do resíduo;

| Adicionar Resíduo                       |              |   | : |
|-----------------------------------------|--------------|---|---|
| Resíduo já destinado?                   |              |   |   |
| Residuo                                 |              |   |   |
| Resíduos da Extração de Minéri          | os Metálicos | Q |   |
| Digite para pesquisar<br>Un. Quantidade |              |   |   |
| TON                                     | 1,0000       |   |   |
| Tratamento                              | Classe       |   |   |
|                                         |              |   |   |

Ao clicar em **"Salvar"**, o resíduo será adicionado à DMR, sendo que ficará expresso na DMR que a quantidade destinada de resíduo é "zero" e que a gerada e armazenada é a indicada pelo gerador.

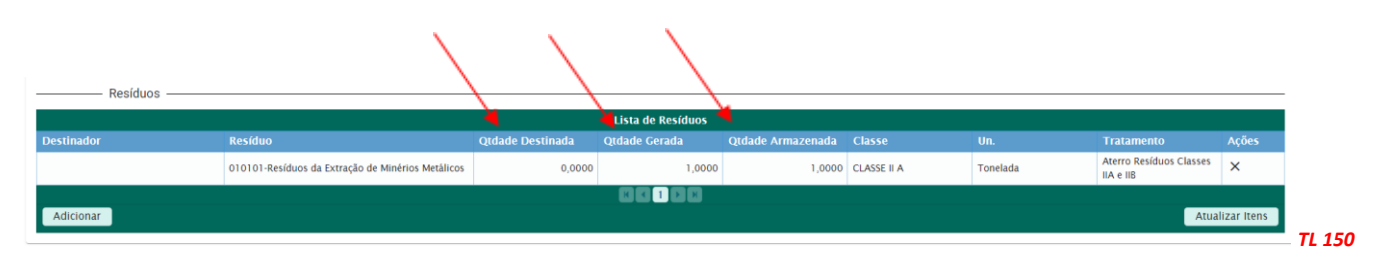

O **"Período"** da DMR já estará automaticamente definido pelo **Sistema MTR**. O Sistema irá relacionar todos os resíduos transportados e destinados que tiveram emissão de MTR através do sistema. Você poderá ainda indicar informações que julgue relevantes para o DMR, no campo **"Observações"**.

130

No caso da necessidade de indicação de resíduos que foram gerados, transportados e destinados, **sem MTRs emitidos através do Sistema MTR** (como por exemplo resíduos urbanos – RSU, entre outros), utilize o mesmo procedimento de identificação que você utiliza ao emitir um MTR (procedimento descrito no item 3.3), com exceção do campo de acondicionamento, que no caso da DMR não se aplica. Neste caso adicione esses resíduos utilizando o campo **"Adicionar"** no bloco de **"Resíduos"**, seguindo as instruções detalhadas no item 3.3.

|   | 18.287.079/0001-49 - EMPRESA GTD PRODUÇÃO | 010101-Kesiduos da Extração de Minerios Metálicos |    | 5,0000 CLASSE II A | Tonelada | Aterro Residuos Classe I |                 |
|---|-------------------------------------------|---------------------------------------------------|----|--------------------|----------|--------------------------|-----------------|
| ٩ | Adicionar                                 |                                                   |    |                    |          |                          | Atualizar Itanr |
|   | - MERCENNE                                |                                                   |    |                    |          |                          | TRADIES ROTE    |
|   | Observações                               |                                                   |    |                    |          |                          |                 |
|   | Observação 0/4000                         |                                                   | 11 |                    |          |                          |                 |
|   |                                           |                                                   |    |                    |          | TL                       | 141             |

Na inclusão de resíduos, sem que tenha ocorrido a correspondente emissão de MTR através do Sistema MTR, para os **Geradores**, para os **Transportadores** e para os **Destinadores** reportarem esses resíduos gerados, transportados ou destinados, podem ocorrer duas situações:

<u>Situação 1</u> - se você está fazendo uma DMR como <u>Gerador</u>, você terá de indicar se o resíduo a ser adicionado já foi destinado ou não. Se já destinado, você deve indicar o Destinador utilizado, indicando os dados desse Destinador (se for um Destinador cadastrado clique em "Utilizar Destinador Cadastrado no sistema" e coloque o CNPJ/CPF correspondente). Caso contrário indique os dados completos do destinador e indique o resíduo como solicitado, clicando em "Salvar". O resíduo gerado e destinado sem MTR será incluído na sua DMR.

| Adicionar Resíduo      |                         |    | × |
|------------------------|-------------------------|----|---|
| Resíduo já destinado?  |                         |    |   |
| Utilizar Destinador ca | adastrado no sistema    |    |   |
|                        | CNPJ *                  |    | - |
| Razão social *         |                         |    |   |
|                        |                         |    |   |
| Residuo                |                         | ٩. | - |
| Digite para pesquisar  |                         |    |   |
| Un.                    | Quantidade Armazenada * |    |   |
|                        |                         |    |   |
| Tratamento             | • Classe                | -  |   |
| Tratamento<br>Salvar   | ▼ Classe                |    |   |
| Tratamento Salvar      | ▼ Classe                | -  | , |

<u>Situação 2</u> - se você está fazendo uma DMR como <u>Transportador</u> ou como <u>Destinador</u>, você terá de indicar o **Gerador** do resíduo transportado ou destinado e os dados desse **Gerador** (se for um **Gerador** cadastrado clique em *"Utilizar Gerador Cadastrado no sistema"* e coloque o CNPJ/ CPF correspondente). Caso contrário indique os dados completos do **Gerador** e indique o resíduo completando os campos e clique em *"Salvar"*. O resíduo recebido e destinado sem MTR será incluído na sua DMR.

| Utilizar Gerador cadastrado no sistema |    |  |
|----------------------------------------|----|--|
| CNPJ CPF CNPJ*                         |    |  |
| Razão social *                         |    |  |
| Residuo                                | ٩. |  |
| Un. Quantidade Armazenada              | *  |  |
| Tratamento • Classe                    | ·  |  |

Antes de salvar a DMR, você ainda poderá editar as quantidades indicadas como geradas no período.

#### 4.3 Salvando a DMR

Ao concluir a DMR clique em **"Salvar"**. Aparecerá na tela a mensagem de que sua DMR foi gravada com sucesso. Você poderá editar a DMR salva, ou até mesmo eliminar algum resíduo inserido por você na sua DMR, em caso de engano.

#### 4.4 Listando sua DMRs

Se você ingressar no menu **"Minhas DMRs"** você irá ter a lista de DMRs já salvas no sistema e que estarão aptas a serem enviadas ao **MMA** ou mesmo editadas.

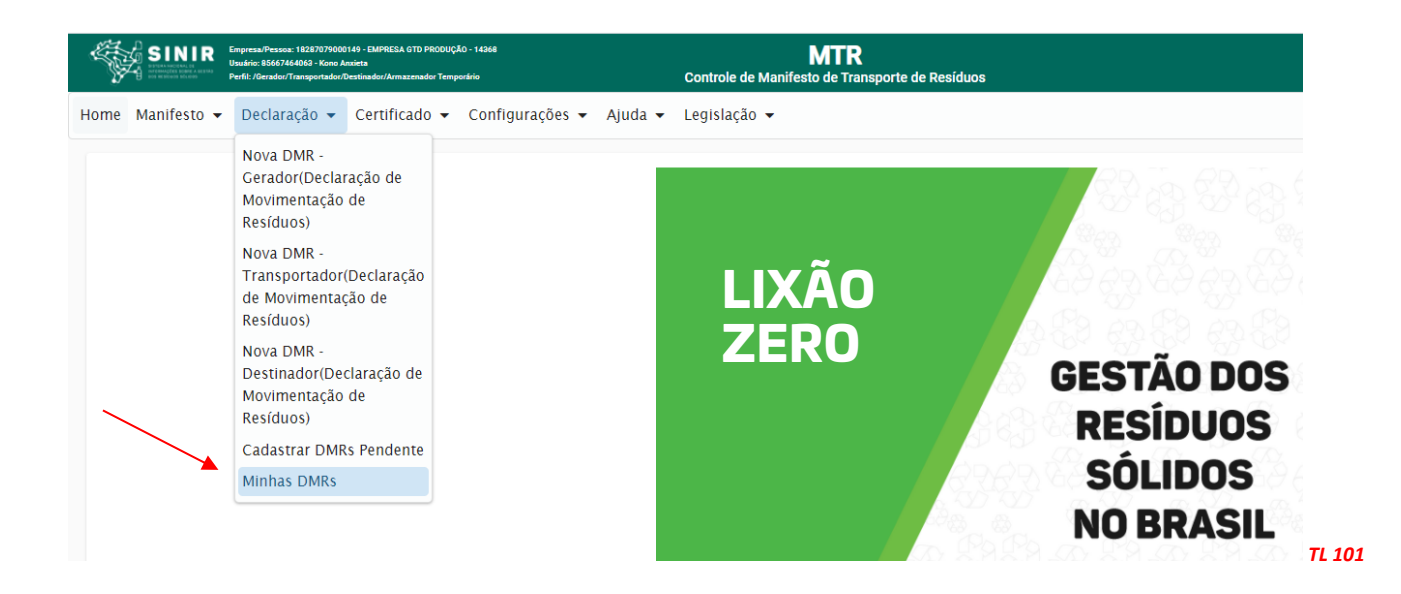

Na coluna "Ações" você terá a indicação das alternativas: você poderá **"Editar"** uma DMR salva, **"Enviar"** a DMR salva ao MMA ou ainda **"Imprimir"** uma DMR salva e já enviada. Você poderá preparar uma DMR no início do período e ir atualizando antes do envio ao MMA. Para fazer isso basta abrir uma DMR salva e clicar no campo **"Atualizar Itens DMR"**.

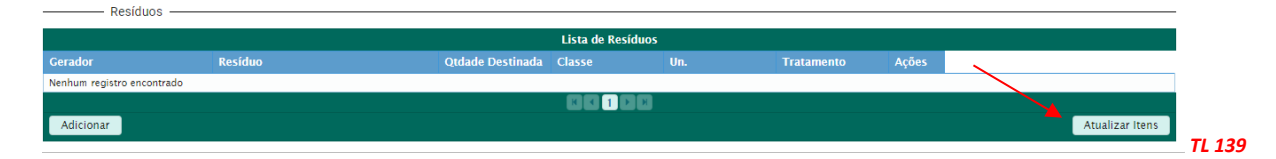

#### 4.5 Enviando (transmitindo) uma DMR ao MMA

Para enviar uma DMR salva para o MMA, você deverá clicar no ícone de envio. Depois que você clicar neste, ficará habilitado o ícone de impressão, o que lhe permitirá imprimir uma DMR enviada. Ao clicar em **"Enviar"** a DMR será eletronicamente remetida ao MMA. Caso ocorra a situação em que o usuário **não tenha tido movimentação** de resíduos no período considerado, basta que o usuário faça o preenchimento do campo referente às **"Informações do Declarante"**. Ao salvar no sistema uma DMR sem resíduos, o sistema exibirá uma tela para que o usuário inclua uma justificativa, após o que poderá salvar e enviar para ao MMA. Indique a justificativa que julgue conveniente e clique em **"Confirmar"**. Além disso o usuário pode utilizar o campo **"Observações"** para registrar informações complementares que considere relevantes para justificar a ausência de movimentação de resíduos no período.

#### 4.6 Cadastrando DMRs Pendentes

Caso você não tenha apresentado sua DMR trimestral, o sistema identificará você como pendente, o que o impedirá de emitir novas DMRs, além de poder sujeitá-lo a possíveis notificações do órgão ambiental competente. Caso ocorra a pendência, você deverá clicar em **"Cadastrar DMRs Pendentes"**, selecionar seu perfil e o trimestre (pendentes), clicar em **"Gerar DMR"** e proceder a regularização.

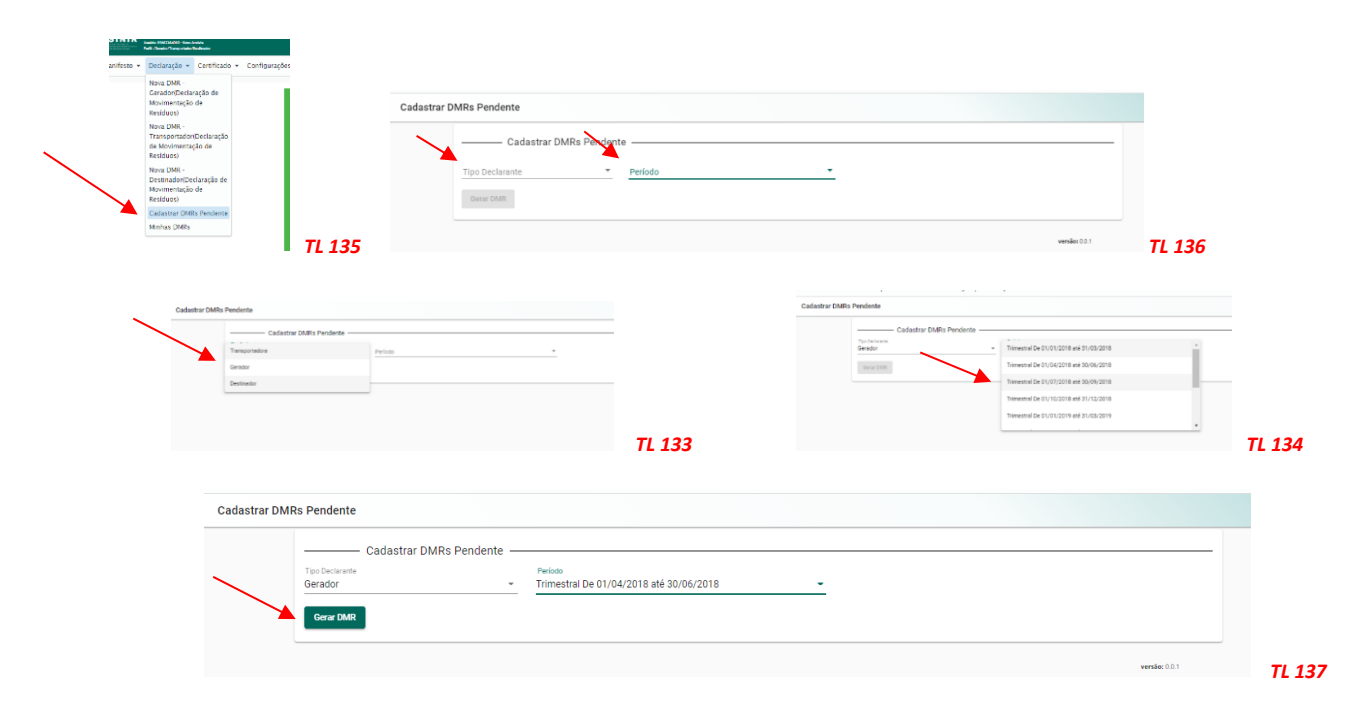

Na opção "Cadastrar DMRs Pendentes" estão indicados o 3° e o 4° trimestre de 2020 e em seguida aparecerão os trimestres dos anos seguintes, à medida que estes estejam pendentes para o usuário. Caso você tenha utilizado o sistema nesses períodos (período não obrigatório), cadastre esses períodos pendentes, ingresse e indique o Responsável Legal do empreendimento e, no campo **"Observações"**, indique que não utilizou o sistema naquele determinado trimestre. Segue um exemplo de "Observação". Preencha o campo justificativa como mencionado em 4.5 e em seguida **"Salva"** a DMR do trimestre e em seguida clica em **"Enviar"**.

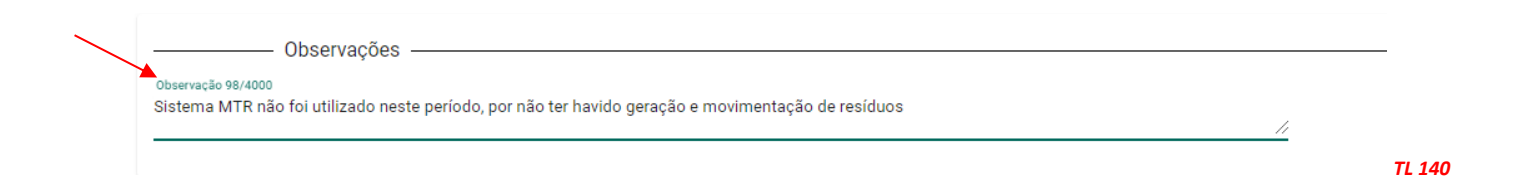

# 5. Gerando Certificado de Destinação Final de Resíduos (CDF)

O Sistema MTR permite que os **Destinadores**, <u>e somente os Destinadores</u>, emitam aos respectivos Geradores, o **Certificado de Destinação Final (CDF)** dos resíduos recebidos e destinados.

Nota: Importante destacar que somente CDFs emitidos pelos Sistema MTR, são válidos e reconhecidos pelos órgãos ambientais competentes, para que os Geradores possam atestar a correta destinação de seus resíduos gerados.

A geração dos **CDFs** não é automática e dependerá do **Destinador** a sua emissão e liberação, o que somente ocorrerá quando o **Destinador** emitir o **CDF** e clicar em *"Salvar"*. Para emitir um **CDF** o Destinador poderá ingressar no menu *"Certificado"*, como indicado abaixo.

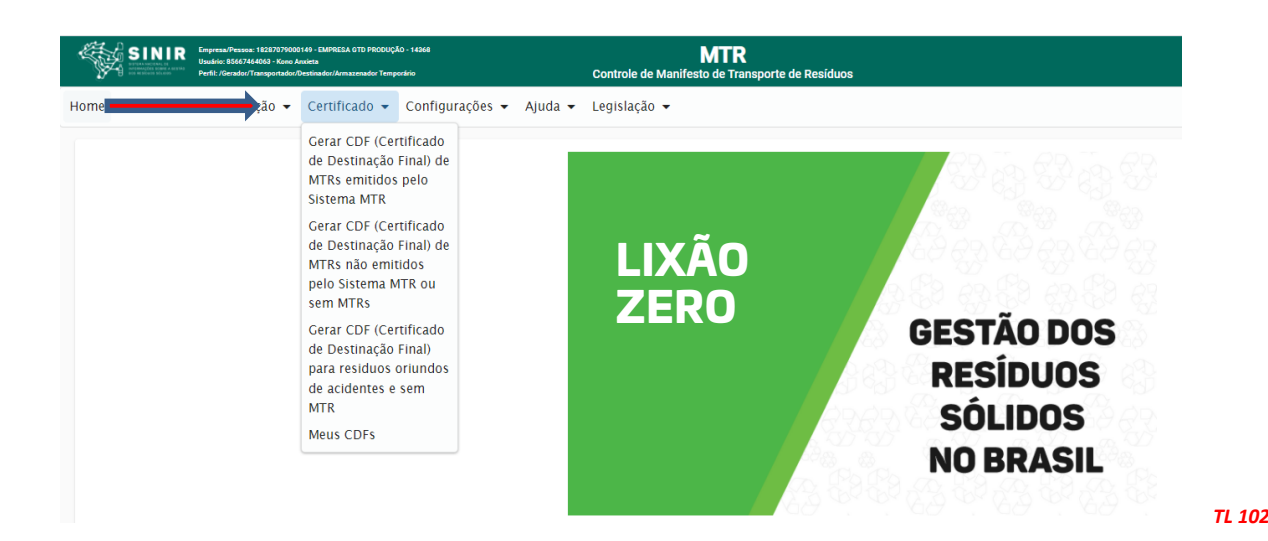

A disponibilidade de opções neste menu dependerá do perfil do usuário. Assim, se esse perfil for:

- Gerador: ele terá a opção "Meus CDFs como Gerador"; e
- Destinador: ele terá a opção "Gerar CDF de MTRs emitidos pelo Sistema MTR", "Gerar CDF de MTRs não emitidos pelo Sistema MTR", "Gerar CDF para resíduos oriundos de acidentes e sem MTR" e "Meus CDFs como Destinador".

Observação: Os Destinadores têm a opção de *"Gerar CDF de MTRs não emitidos pelo Sistema MTR"* <u>exclusivamente</u> para uso em casos de recebimentos de resíduos que sejam isentos de emissão de MTR.

Através da opção **"Meus CDFs como Gerador"** os Geradores terão acesso aos **CDFs** de seus resíduos destinados, emitidos pelos **Destinadores**. Os Transportadores também poderão visualizar a informação de CDF emitidos para as cargas que ele transportou para os Geradores dessas cargas, no menu **"Meus MTRs"**.

Ao ingressar na opção de *"Gerar CDF de MTRs emitidos pelo Sistema MTR"*, o Destinador será solicitado a indicar as informações necessárias para o preenchimento do respectivo CDF, tais como:

- Período coberto pelo CDF (datas inicial e final para incluir os MTRs recebidos);
- Nome do **Responsável Técnico** pela emissão do CDF, incluindo seu cargo, seu n<sup>1</sup> de registro profissional e sua assinatura;
- CNPJ do Gerador ou dos Geradores; e
- MTRs que deseja incluir no CDF a ser emitido.

Antes de iniciar a emissão de **CDF**, o Destinador deve estar certo de que já tenha, em **ARQUIVO IMAGEM (\*.png; \*. jpeg; ou \*.jpg)**, com um tamanho **máximo de 100 kb**, a assinatura digitalizada do Responsável Técnico pela emissão do CDF, pois o *"upload"* desse arquivo será solicitado ao se cadastrar o Responsável Técnico no sistema. Caso o Destinador tenha mais de um Responsável Técnico, deve se assegurar que todas as assinaturas dos Responsáveis Técnicos estejam em arquivos disponíveis, pois essa informação será solicitada ao se cadastrar o Responsável Técnico, durante a emissão de um CDF.

Importante ainda, antes de fazer o CDF, que o Destinador se assegure ter feito previamente o *"upload"* da imagem da logomarca da empresa, para que esta esteja indicado nos CDFs emitidos. Para isso, ingresse em **"Configurações"**, **"Meus Dados"** e faça o *"upload"* da logomarca da empresa em **ARQUIVO IMAGEM (\*.png; \*. jpeg; ou \*.jpg)**, com um tamanho **máximo de 100 kb**.

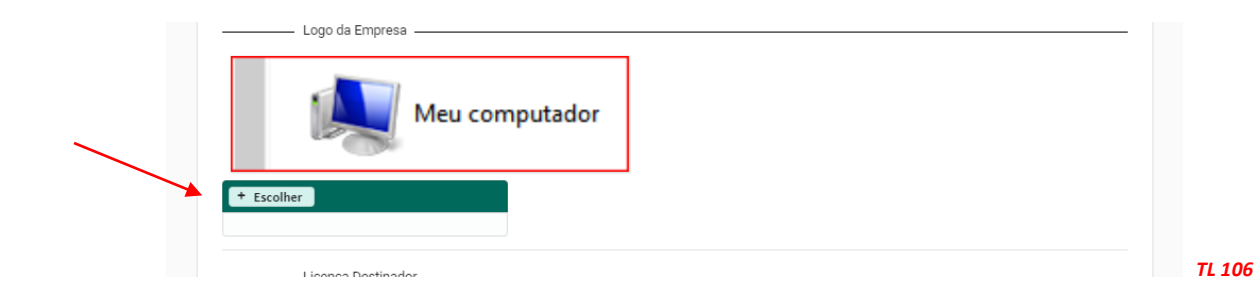

Retornando à emissão do **CDF**, o Destinador poderá selecionar um ou mais Geradores para a emissão dos **CDFs**. Também poderá emitir os **CDFs** para todos os **MTRs** do período selecionado, ou selecionar um ou mais MTRs, entre os relacionados, para os Geradores selecionados. Para isso basta utilizar os campos de busca *"Pesquisa"*, após ter indicado o(s) gerador(es). Importante mencionar que se você selecionar *"Pesquisar MTR"*, o filtro *"Geradores"* será ignorado.

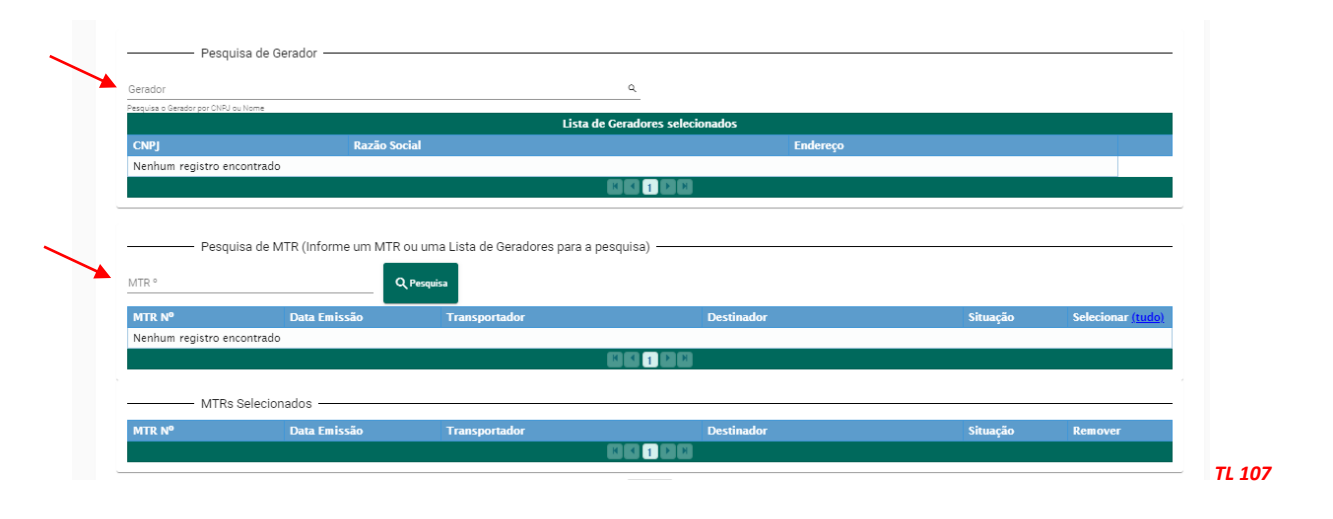

Dessa forma o Destinador poderá emitir vários **CDFs** do mesmo período, racionalizando a operação de digitação. O processo de preenchimento é descrito nos itens que seguem.

#### 5.1 Gerando um CDF de MTRs emitidos pelo Sistema MTR

Com a opção *"Gerar CDF de MTRs emitidos pelo Sistema MTR"* o Destinador poderá emitir CDFs para MTRs efetivamente emitidos através do Sistema MTR e recebidos.

| ∜¥ S    | SINIR     | Empresa/Pessoa: 18287079000<br>Usuário: 85667464063 - Kono A<br>Perfil: /Gerador/Transportador/I | 149 - EMPRESA GTD PRODUÇÃ<br>nxieta<br>Destinador/Armazenador Temp | 0 - 14268<br>Irário           |         | MTR<br>Controle de Manifesto de Transporte de Resíduos |  |
|---------|-----------|--------------------------------------------------------------------------------------------------|--------------------------------------------------------------------|-------------------------------|---------|--------------------------------------------------------|--|
| Home Ma | nifesto 👻 | Declaração 👻                                                                                     | Certificado 👻                                                      | Configurações 🗸               | Ajuda 👻 | Legislação 👻                                           |  |
|         | _         |                                                                                                  | Gerar CDF (Cer<br>de Destinação<br>MTRs emitidos<br>Sistema MTR    | tificado<br>Final) de<br>pelo |         |                                                        |  |
|         |           |                                                                                                  | Gerar CDF (Cer                                                     | tificado<br>Final) do         |         |                                                        |  |

Ao selecionar a primeira opção, se abrirá a tela de emissão de CDF para os **MTRs** emitidos pelo **Sistema MTR**, como indicado a seguir:

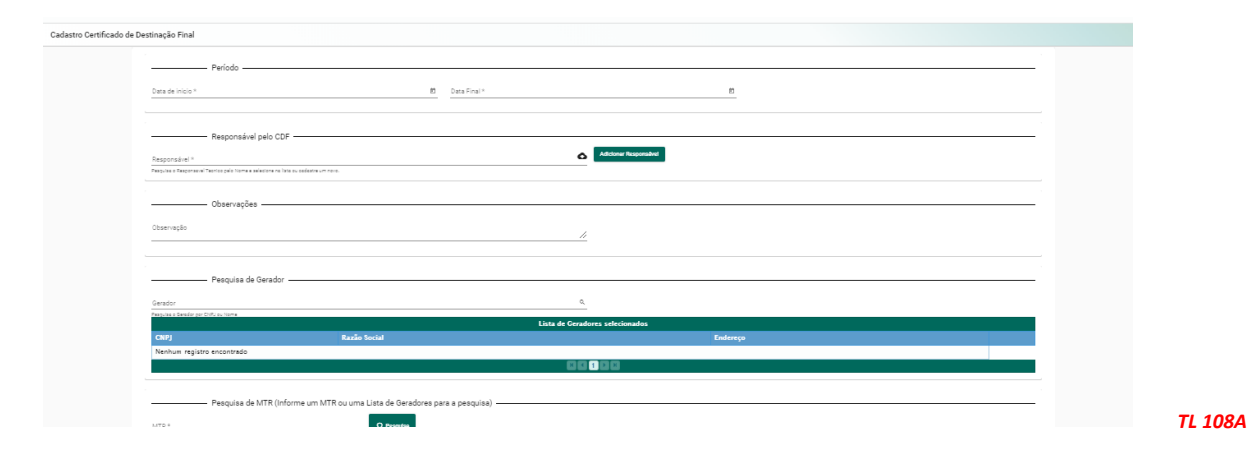

Sistema SINIR | Manual de Ajuda ao Usuário

#### 5.1.1 Identificação do Período do CDF

Inicialmente o **Destinador** deverá indicar o período (Data de Início e Data Final) a que se referem os **CDFs** a serem emitidos.

| Periodo          |                  |   |
|------------------|------------------|---|
| Data de inicio * | 🗖 🗖 Data Final * | Ē |

#### 5.1.2 Identificação do Responsável Técnico do CDF

Passo seguinte é indicar o **Responsável Técnico** pelo CDF a ser emitido. Selecione o **"Responsável Técnico"** e se abrirá a tela com a lista de nomes disponíveis.

|   | Responsável pelo CDF                |        | -       |
|---|-------------------------------------|--------|---------|
| 2 | Selecionar Responsável Responsável: | Cargo: |         |
|   |                                     |        | TI 1080 |

Selecione o nome do **Responsável Técnico (RT)**, se já listado e clique no ícone de confirmação (seta vermelha abaixo).

| elecionar Responsável |                      |               |       |
|-----------------------|----------------------|---------------|-------|
| Adicionar Responsável |                      |               |       |
|                       | Lista de Responsávei | 5             |       |
| Responsável           | Cargo                | Registro      | Ações |
| Cesar Antonio         | Engenheiro Químico   | CRQ 133212345 | /     |
|                       |                      |               |       |

O usuário administrador poderá, além de selecionar o RT, editar seus dados do RT ou mesmo cancelar o seu cadastro, caso seja necessário.

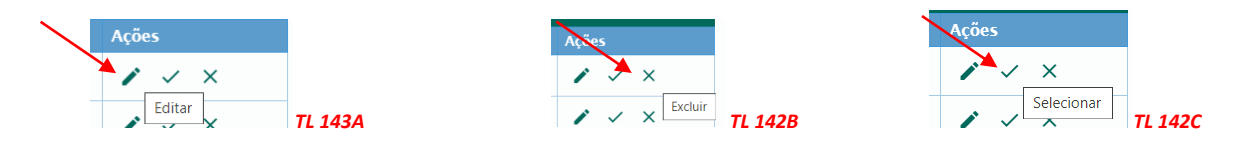

Caso o nome do RT não esteja na relação apresentada, o **Destinador** poderá incluir um novo nome clicando em **"Adicionar Responsável"**. Preencha os dados do **Responsável Técnico**. Você poderá ainda confirmar a assinatura de cada responsável técnico clicando no ícone de assinaturas, acima indicado na seta vermelha.

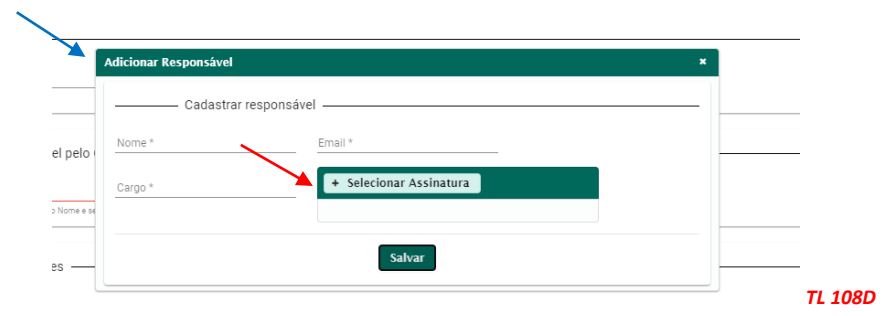

O **Sistema MTR** irá manter registro dessas informações. Lembre-se que o número de registro profissional, quando houver, deve conter a referência do Conselho Profissional correspondente (**CRQ, CREA** etc.). Você poderá alterar a assinatura caso seja necessário. Preencha os dados solicitados. Selecione o arquivo onde se encontra a nova assinatura digitalizada (**ARQUIVO IMAGEM (\*.png; \*. jpeg; ou \*.jpg)**, com um tamanho <u>máximo de 100 kb</u> e clique em *"Salvar"* e o cadastro com a nova assinatura do **"Responsável Técnico"** estará concluído.

#### 5.1.3 Inserção de Gerador no CDF

Próximo passo é a inserção do **Gerador**. As informações dos MTRs recebidos serão disponibilizadas no campo de pesquisa de MTRs, quando o Destinador selecionar um ou mais **Geradores**. O **Destinador** deve indicar o CNPJ do **Gerador** que deseja incluir na emissão do CDF. O **Destinador** poderá selecionar mais de um **Gerador**. Como já mencionado o **Destinador** poderá pesquisar os **MTRs** que desejar emitir CDF, clicando no campo **"Pesquisar MTR"**. Selecione o **Gerador** ou **Geradores** que deseja, clicando com o mouse na linha de cada um dos desejados. O **Destinador** também pode selecionar um determinado **Gerador** utilizando-se do campo **"Gerador"** para digitar o CNPJ, CPF ou a Razão Social do **Gerador** desejado. O **Destinador** poderá adicionar quantos **Geradores** desejar na mesma operação de emissão. Ao selecionar um **Gerador** (pelo seu nome ou CNPJ ou CPF) e clicando na lupa, o sistema listará todos os Geradores possíveis. Selecione o desejado. Em seguida pesquise para verificar quais MTRs estão disponíveis para emissão de CF daquele Gerador. O **Destinador** poderá selecionar o MTR desejado ou marcar todos.

| Pesquis     | a de MTR (Informe um M | ITR ou uma Lista de Geradores p | ara a pesquisa) |          |                             | - |
|-------------|------------------------|---------------------------------|-----------------|----------|-----------------------------|---|
| //TR °      | Q                      | Pesquisa                        |                 |          |                             |   |
| MTR Nº      | Data Emissão           | Transportador                   | Destinador      | Situação | Selecionar<br><u>(tudo)</u> |   |
| 42100000016 | 28/06/2020             | EMPRESA GTD                     | EMPRESA GTD     | Recebido | ~                           | * |
| 42100000017 | 28/06/2020             | EMPRESA GTD                     | EMPRESA GTD     | Recebido | ~                           |   |
| 42100000091 | 31/12/1969             | EMPRESA GTD                     | EMPRESA GTD     | Recebido | ~                           |   |
|             |                        | C                               |                 |          |                             |   |

O destinador poderá ainda utilizar o campo **"Observações"** para registrar informações que julgar relevantes para este CDF, como por exemplo nome do transportador referencias técnicas etc.

Por fim, o Destinador deve clicar em **"Salvar"** e o CDF estará emitido e liberado eletronicamente para o **Gerador** correspondente. O CDF emitido irá ainda listar os MTRs que estarão incluídos no documento emitido.

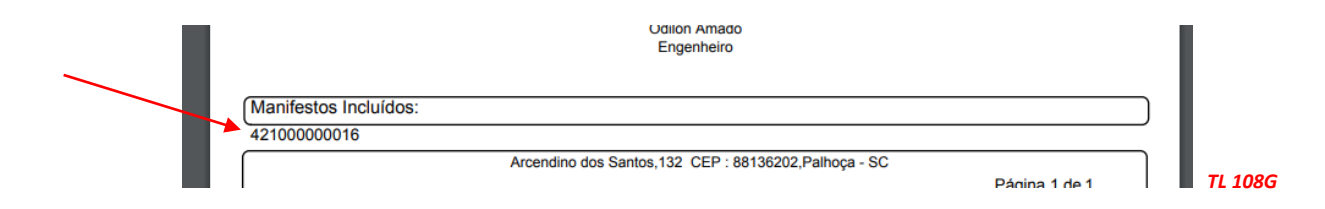

Importante destacar que o sistema agora registra no CDF emitido, para controle e informação do Destinador, o nome do <u>responsável pela emissão</u> do correspondente CDF. E observe que a barra inferior do CDF indicará que a emissão foi feita no Sistema MTR do SINIR. A seguir indica-se o modelo de um CDF emitido pelo sistema:

|                                                       |                                                                      |                                      |                              | U.                        | DF 11- 70624/2021         |         |
|-------------------------------------------------------|----------------------------------------------------------------------|--------------------------------------|------------------------------|---------------------------|---------------------------|---------|
|                                                       | Período : 09/12/2020 até 15                                          | /04/2021                             |                              |                           |                           |         |
| EMPRESA GTD PRODUÇÃO<br>Gerador indicado e no período | CPF/CNPJ 18287079000149 certii<br>relacionado, para tratamento e des | fica que recebe<br>stinação final, o | u, em sua u<br>s residuos l  | inidade de<br>istados aba | Palhoça - SC, do<br>lixo. |         |
| Identificação do Gerador                              |                                                                      |                                      |                              |                           |                           |         |
| Razão Social :EMPRESA GTD F                           | PRODUÇÃO                                                             |                                      | CNPJ/CPF :                   | 182870790                 | 000149                    |         |
| Endereço : Arcendino dos Sa                           | ntos,132 São Sebastião                                               | Municipi                             | o: Palh                      | oça                       | UF : SC                   |         |
| Identificação dos Resíduos                            |                                                                      |                                      |                              |                           |                           |         |
| Resíduo                                               |                                                                      | Classe                               | Quant.                       | Unid.                     | Tratamento                |         |
| 010102 - Residuos da Extração de Mi                   | nérios Não Metálicos                                                 | CLASSE II A                          | 0,0004                       | Tonelada                  | Aterro Residuos           |         |
| 010103 - Rejeito do beneficiamento de                 | minério                                                              | CLASSE II A                          | 0,0001                       | Tonelada                  | Aterro Residuos           |         |
| 180102(*) - Residuos resultantes da a                 | tenção da saúde de indivíduos ou                                     | GRUPO A1                             | 25,0000                      | Quilogra                  | Autoclave                 |         |
| 010101 - Residuos da Extração de Mi                   | nenos Metálicos                                                      | CLASSE II A                          | 25,0000                      | Tonelada                  | Aterro Residuos           |         |
| 010101 - Residuos da Extração de Mi                   | nenos Metalicos                                                      | CLASSE II A                          | 3,5000                       | Tonelada                  | Aterro Residuos           |         |
| Observações                                           |                                                                      |                                      |                              |                           |                           |         |
| Manifastas Incluídas:                                 |                                                                      |                                      |                              |                           |                           |         |
| 421000840949 421000425109                             | 421000518662                                                         |                                      |                              |                           |                           |         |
| 421000840949, 421000425196,                           | 421000310002                                                         |                                      |                              |                           |                           |         |
| Palhoça, 05/04/2021                                   | Responsáve<br>Cesar Antonie<br>CRQ 13321234                          | errez /.                             |                              |                           |                           |         |
| Responsável pela Emissão: Kono A                      | nxieta                                                               |                                      |                              |                           |                           |         |
|                                                       |                                                                      |                                      |                              |                           |                           |         |
| CDF Emilid                                            | o no Sistema MTR do Sinir - Sistema Ni<br>Arcendino dos Santos,132   | acional de Inform<br>CEP : 88136202  | ações Sodre<br>2,Palhoça - S | a Gestão de<br>C<br>Pá    | PResiduos<br>gina 1 de 1  |         |
| CDF Emilid                                            | o no Sistema MTR do Sinir - Sistema N<br>Arcendino dos Santos,132    | acional de Inform<br>CEP : 88136202  | ações Sodre<br>,Palhoça - S  | a Gestão de<br>C<br>Pá    | e Residuos<br>gina 1 de 1 | TL 116E |

Uma vez emitido o CDF, esta indicação estará disponibilizada na opção **"Meus MTRs"** dos Geradores, dos Transportadores e dos próprios Destinadores, na coluna **"Ações"** de cada MTR, mostrando que o MTR correspondente já está certificado. Ao clicar neste ícone o usuário poderá abrir o CDF emitido e imprimi-lo se desejar.

| SINIR            | Empresa/Passon: 18287879000140 - EMPRESA OTO I<br>Itaulin: 85857894053 - Kano Ansima<br>Perili: /Densior/Transportation/Destination/Annacesa | PRODUÇÃO - 14348<br>Her Temporário | MTR<br>Controle de Manifesto de Transporte de Residuos |                      |                                |                                |
|------------------|----------------------------------------------------------------------------------------------------|------------------------------------|--------------------------------------------------------|----------------------|--------------------------------|--------------------------------|
| Home Manifesto 🕶 | Declaração 👻 Certificado                                                                                                    | o 🔻 Configurações 👻                | Ajuda 👻 Legislação 👻                                   |                      |                                |                                |
|                  | MTR Nº                                                                                                    | Data Emissão                       | Transportador                                          | Destinador           | Situação                       | Ações                          |
|                  | 421002659629                                                                                                    | 25/08/2021                         | EMPRESA GTD PRODUÇÃO                                   | EMPRESA GTD PRODUÇÃO | Armaz Temporário<br>- Recebido | e                              |
|                  | 421002659609                                                                                                    | 25/08/2021                         | EMPRESA GTD PRODUÇÃO                                   | EMPRESA GTD PRODUÇÃO | salvo                          | ē 0                            |
|                  | 421002659588                                                                                                    | 25/08/2021                         | EMPRESA GTD PRODUÇÃO                                   | EMPRESA GTD PRODUÇÃO | salvo                          | ē 0                            |
|                  | 421002394179                                                                                                    | 06/08/2021                         | EMPRESA GTD PRODUÇÃO                                   | EMPRESA GTD PRODUÇÃO | salvo                          | ē 0                            |
|                  | 421002392734                                                                                                    | 06/08/2021                         | EMPRESA GTD PRODUÇÃO                                   | EMPRESA GTD PRODUÇÃO | salvo                          | ē0 /                           |
|                  | 421002253181                                                                                                    | 27/07/2021                         | EMPRESA GTD PRODUÇÃO                                   | EMPRESA GTD PRODUÇÃO | Recebido                       | 0 V =                          |
|                  | 421002069061                                                                                                    | 08/07/2021                         | EMPRESA GTD PRODUÇÃO                                   | EMPRESA GTD PRODUÇÃO | Recebido                       | 0 0 B                          |
|                  | 421002021877                                                                                                    | 05/07/2021                         | EMPRESA GTD PRODUÇÃO                                   | EMPRESA GTD PRODUÇÃO | salvo                          | 🖶 😣 🖹 CDF Emitido Número: 2881 |

#### 5.1.4 Alteração de CDF já emitido - por alteração de MTR

Um MTR que já esteja certificado com um CDF, também poderá ser alterado pelo Destinador, caso seja necessário. O Gerador aceitando a alteração, o CDF já emitido e que incluía este MTR alterado, também será ajustado, automaticamente. Neste caso, este CDF também terá a indicação de que foi feita uma alteração, registrando a data dessa alteração, como mostrado a seguir. Essa alteração efetuada já estará incorporada nos dados desse CDF alterado.

|                                                        |                                                                                                    |                                    |                                   |                             |                                                | 1       |
|--------------------------------------------------------|----------------------------------------------------------------------------------------------------|------------------------------------|-----------------------------------|-----------------------------|------------------------------------------------|---------|
|                                                        | CERTIFICADO DE DESTINAÇ                                                                                            | ao final                           |                                   | c                           | CDF nº 70824/2021                              |         |
| EMPRESA GT                                             | Período : 09/12/2020 até 15/<br>D PRODUCÃO. CPF/CNPJ 18287079000149 certifi                                        | 04/2021<br>ca que recebe           | em sua u                          | nidade de                   | Palhoca - SC. do                               |         |
| Gerador indica                                         | lo e no período relacionado, para tratamento e des                                                                 | tinação final, o                   | s residuos li                     | stados aba                  | aixo.                                          |         |
| Identificação o<br>Razão Social : EN                   | io Gerador<br>IPRESA GTD PRODUCÃO                                                                                  |                                    | CNPJ/CPF :                        | 18287079                    | 000149                                         |         |
| Endereço : Aro                                         | endino dos Santos, 132 São Sebastião                                                                               | Munícip                            | io: Palho                         | oça                         | UF : SC                                        |         |
| Identificação o<br>Resíduo                             | Jos Resíduos                                                                                                    | Classe                             | Quant.                            | Unid.                       | Tratamento                                     |         |
| 010102 - Residuos                                      | da Extração de Minérios Não Metálicos                                                                              | CLASSE II A                        | 0,0004                            | Tonelada                    | Aterro Residuos                                |         |
| 010103 - Rejeito de                                    | beneficiamento do minério                                                                                          | CLASSE II A                        | 0,0002                            | Tonelada                    | Aterro Resíduos                                |         |
| 180102(*) - Residu                                     | os resultantes da atenção da saúde de indivíduos ou                                                                | GRUPO A1                           | 25,0000                           | Quilogra                    | Autoclave                                      | 1       |
| 010101 - Residuos                                      | da Extração de Minérios Metálicos                                                                                  | CLASSE II A                        | 25,0000                           | Tonelada                    | Aterro Residuos                                |         |
| Observações                                            | da Extração de Minenos Metalicos                                                                                   | CLASSE II A                        | 3,5000                            | Tonelada                    | Aterro Residuos                                |         |
|                                                        |                                                                                                    |                                    |                                   |                             |                                                |         |
| Manifestos Incl<br>421000840949                        | uídos:<br>421000425198, 421000518662                                                                               |                                    |                                   |                             |                                                |         |
| Este documento (C<br>tecnologias menci                 | DF) certifica o recebimento e a respectiva destinação fin<br>onadas e a validade desta informação está restrita ao | al dos resíduos<br>s resíduos e re | e rejeitos acir<br>ejeitos aqui d | na relacion:<br>eclarados ( | ados, utilizando-se as<br>e a suas respectivas |         |
| quantidades, sob a<br>Palhoça, 05/04/2                 | s penas da lei.<br>1021                                                                                            |                                    |                                   |                             |                                                |         |
|                                                        | Ani Sana                                                                                                    | nus /                              |                                   |                             |                                                |         |
| $\mathbf{X}$                                           |                                                                                                    | /.                                 |                                   |                             |                                                |         |
|                                                        | Beenonsával                                                                                                    | /                                  |                                   |                             |                                                |         |
|                                                        | Cesar Antonio                                                                                                    |                                    |                                   |                             |                                                |         |
| <b>X</b>                                               | CRQ 13321234                                                                                                    | 5                                  |                                   |                             |                                                |         |
| CDF Alterado em: 1<br>Responsável pela                 | I4/08/2021<br>Emissão: Kono Anxieta                                                                                |                                    |                                   |                             |                                                |         |
|                                                        |                                                                                                    |                                    |                                   |                             |                                                |         |
|                                                        |                                                                                                    |                                    |                                   |                             |                                                |         |
|                                                        | CDF Emitido no Sistema MTR do Sinir - Sistema Na                                                                   | cional de Inform                   | nações Sodre                      | a Gestão d                  | le Residuos                                    |         |
| Sinir                                                  | Arcendino dos Santos, 132                                                                                          | CEP : 8813620                      | 2,Palhoça - S(                    | D<br>Pé                     | ágina 1 de 1                                   |         |
|                                                        |                                                                                                    |                                    |                                   |                             |                                                | TL 116F |
| CDF Alterado em: 14/08/20<br>Possensedual rela Emissão | Responsá<br>Cesar Anto<br>CRQ 13321<br>21                                                                          | vel<br>inio<br>2345                |                                   | Pi                          | ágina 1 de 1                                   | TL 116F |
| F Alterado em: 14/08/20<br>aponsável pela Emissão      | CRQ 13321:<br>21<br>2 Kono Anxieta                                                                                 | 2345                               |                                   |                             |                                                |         |

TL 116G

#### 5.2 Gerando um CDF de MTRs não emitidos pelo Sistema MTR

Com a opção **"Gerar CDF de MTRs não emitidos pelo Sistema MTR"** o Destinador poderá emitir CDFs para MTRs cuja emissão não tenha sido efetuada através do **Sistema MTR** e que tenham sido recebidos e destinados pelo **Destinador**.

IMPORTANTE destacar que a opção "Gerar CDF de MTRs não emitidos pelo Sistema MTR" se aplica, exclusivamente, para os casos de recebimento e destinação de resíduos que não estejam incluídos na obrigatoriedade de emissão de MTR através do Sistema MTR como, por exemplo, Resíduos Sólidos Urbanos – RSU e que necessita, de maneira pontual, um CDF emitido para certificar a sua destinação.

Nestes casos as informações do recebimento deverão ser indicadas pelo próprio Destinador.

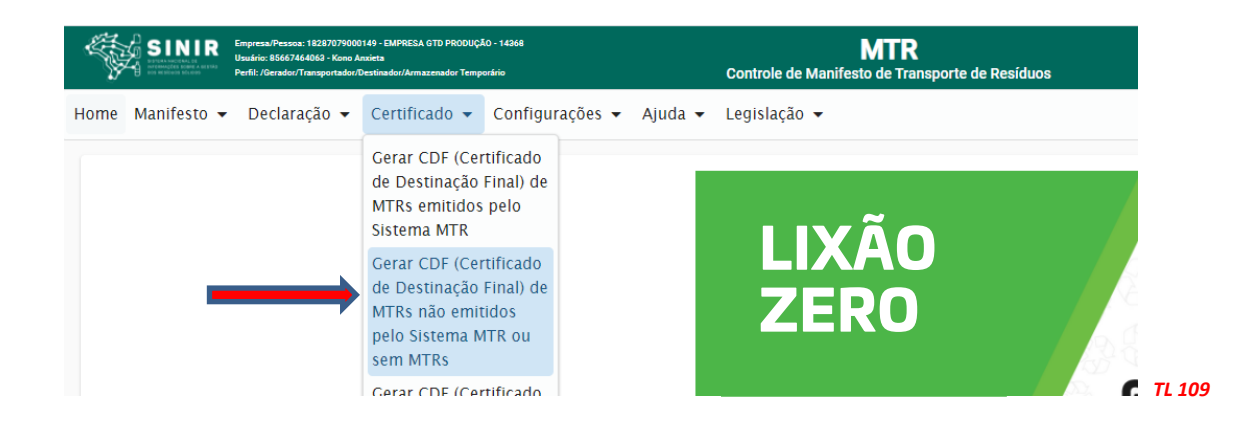

Fazendo esta seleção, se abrirá a tela seguinte:

| Período                                                                               |                |                        |            |     |  |
|---------------------------------------------------------------------------------------|----------------|------------------------|------------|-----|--|
| Data de inicio *                                                                      | 번 Data Final * |                        | <u>8</u>   |     |  |
| Responsável pelo CDF                                                                  |                |                        |            |     |  |
| Responsável *<br>Pesplaz o Responsavel Teorico pelo Nome e selecione na lata ou cadas | alum noro.     | Adicioner Responsalvel |            |     |  |
| Identificação de Resíduos                                                             |                |                        |            |     |  |
| Residuo                                                                               |                | Lista de Resíduos      | Quantidade | Un. |  |
| Nenhum registro encontrado                                                            |                |                        |            |     |  |
| Adicionar                                                                             |                |                        |            |     |  |
|                                                                                       |                |                        |            |     |  |
| Gerador                                                                               |                |                        |            |     |  |
| Gerador *<br>Peoples o Geodor por CHPJ e Nome                                         |                | ٩.                     |            |     |  |
|                                                                                       |                |                        |            |     |  |

O **Destinador** deverá indicar nesta tela, seguindo os mesmos procedimentos indicados no item 5.1, as seguintes informações:

- Período referente ao CDF a ser emitido;
- Nome do Responsável Técnico pela emissão do CDF, incluindo seu cargo, seu n° de registro profissional (precedido do nome do Conselho Profissional) e sua assinatura;
- Nome do Gerador, se já cadastrado no Sistema MTR (neste caso as informações cadastrais serão automaticamente inseridas);
- CNPJ ou CPF e os dados cadastrais do Gerador, caso não esteja cadastrado; e
- Dados dos resíduos cuja destinação será certificada.

Para inserir os resíduos recebidos e destinados, o **Destinador** deverá clicar em **"Adicionar"** e preencher os campos da tela **Identificação de Resíduos** e salvar as informações para a inclusão desse resíduo. Siga as mesmas instruções de preenchimento constantes no item 3.3.

|   | Identificação de Re                        | esíduos                                   |                                       | -           |  |  |  |  |
|---|--------------------------------------------|-------------------------------------------|---------------------------------------|-------------|--|--|--|--|
| ~ | Lista de Resíduos                          |                                           |                                       |             |  |  |  |  |
|   | Resíduo<br>Nenhum registro encontrado      | Adicionar Resíduo                         | ×                                     |             |  |  |  |  |
|   | Adicionar                                  | Residuo     Q       Digite para pesquisar |                                       |             |  |  |  |  |
|   | Gerador Utilizar gerador não cadastrado no | Tratamento * Classe * -<br>sis Salvar     | · · · · · · · · · · · · · · · · · · · | -<br>TL 119 |  |  |  |  |

Caso seja necessário, o **Destinador** pode fazer inserção de quantos resíduos forem necessários para completar este CDF, repetindo este procedimento para cada um deles.

O destinador poderá utilizar ainda o campo **"Observações"** para comentários que julgar relevantes, como por ex. nome do transportador, condições particulares de disposição final etc.

Por fim, o Destinador deve clicar em **"Salvar"** e o CDF estará pronto para emissão e envio eletrônico ao **Gerador** correspondente, caso ele já seja cadastrado no Sistema MTR ou pronto para ser emitido, impresso e enviado para um **Gerador** que não seja cadastrado no Sistema MTR.

#### 5.3 Gerando um CDF para resíduos oriundos de acidentes e sem MTR

Com a opção **"Gerar CDF para resíduos oriundos de acidentes e sem MTR"** o Destinador poderá emitir CDFs para resíduos decorrentes de acidentes de transporte e que tenha sido por ele recebidos. Para certificar essa destinação, o Destinador deverá utilizar esta opção.

| SINIR Engress/Fessoa: 1828/707900<br>Usabin: 6565/344063 - Kore /<br>Perfi: //Cersdor/Transportade/ | 0149 - EMPRESA GTD PRODUÇÃO - 14208<br>Luviela<br>Destinados/Armazonados Tempositrio                                                                                                    | MTR<br>Controle de Manifesto de Transporte de Residuos |                |
|----------------------------------------------------------------------------------------------------|----------------------------------------------------------------------------------------------------|--------------------------------------------------------|----------------|
| Home Manifesto 🕶 Declaração 🕶                                                                       | Certificado 👻 Configurações 👻 Ajuda 🗣                                                                                                    | - Legislação -                                         |                |
|                                                                                                    | Gerar CDF (Certificado<br>de Destinação Final) de<br>MTRs emitidos pelo<br>Sistema MTR<br>Gerar CDF (Certificado<br>de Destinação Final) de<br>MTRs não emitidos<br>pelo Sistema MTR ou<br>sem MTRs | LIXÃO<br>ZERO                                          |                |
|                                                                                                    | Gerar CDF (Certificado<br>de Destinação Final)<br>para residuos oriundos<br>de acidentes e sem<br>MTR<br>Meus CDFs                                                                                  | G                                                      | ES<br>RE<br>SÓ |

#### Ao fazê-lo se abrirá a seguinte tela:

| Data d   | e inicio *                                        | 🖨 🛛 Data Fin:                       | al *           | È                              |  |
|----------|---------------------------------------------------|-------------------------------------|----------------|--------------------------------|--|
|          |                                                   |                                     |                |                                |  |
|          |                                                   | DE                                  |                |                                |  |
|          | Responsaver pero e                                |                                     | Adia           | ionar Responsável              |  |
| Pesquisa | 1Savel *<br>o Responsavel Tecnico pelo Nome e sek | cione na lista ou cadastre um novo. |                |                                |  |
|          |                                                   |                                     |                |                                |  |
|          | —— Identificação de Re                            | siduos —                            | Lista de Resíd | luos                           |  |
| Resid    | luo                                               |                                     |                | Quantidade Un.                 |  |
| Nenh     | um registro encontrado                            |                                     |                | n                              |  |
| Ad       | cionar                                            |                                     |                | <b>.</b>                       |  |
|          |                                                   |                                     |                |                                |  |
|          |                                                   |                                     |                |                                |  |
|          | —— Identificação do A                             | cidente                             |                |                                |  |
| Data     | de inicio *                                       |                                     |                |                                |  |
|          |                                                   |                                     |                |                                |  |
| CEP *    |                                                   | Município                           |                | Q                              |  |
| Bairro   | *                                                 | Logradouro *                        |                | lúmero *                       |  |
| Latitu   | de* la                                            | Av. Exemplo                         |                |                                |  |
|          |                                                   | ingitade                            |                |                                |  |
| Comp     | lemento                                           |                                     |                |                                |  |
| Entr     | ar com: 🧿 CNPJ 🔿 CPF                              |                                     |                | Entrar com:  CNPJ  CPF         |  |
| CN       | PJ do proprietário *                              |                                     |                | CNPJ do responsável *          |  |
| Dee      | Za Casial da propriatória t                       |                                     |                | Danžo Coniel do secono súvel * |  |
| Raz      | ao social do proprietario -                       |                                     |                | Razao Social do responsaver ~  |  |
|          |                                                   |                                     |                |                                |  |
| Transp   | ortador                                           |                                     | Q              |                                |  |
| Pesquisa | o i ransportador por CNPU ou Nome                 |                                     |                |                                |  |
|          |                                                   |                                     |                |                                |  |
|          | Observações —                                     |                                     |                |                                |  |
| Observ   | ração                                             |                                     | 11             |                                |  |
|          |                                                   |                                     |                |                                |  |
|          |                                                   |                                     |                |                                |  |

Nesta tela, o Destinador deverá preencher os campos com as informações pertinentes ao acidente e ao resíduo gerado, observando também o preenchimento dos demais campos.

Assim deverá indicar: *Período do CDF*, *Responsável Técnico* pelo tratamento de destinação efetuado, *Identificação do Resíduo* recebido e tratado, *Identificação do Acidente (localização do acidente, Proprietário da carga acidentada, Transportador da carga acidentada e Responsável pelo atendimento)*, além de *Observações* que sejam relevantes ao acidente e ao resíduo.

Por fim, o Destinador deve clicar em **"Salvar"** e o CDF será concluído e estará pronto para ser emitido, impresso e enviado para os responsáveis e interessados no CDF.

#### 5.4 Listando Meus CDFs como Destinador

Esta opção de menu permite aos **Destinadores** obter a lista dos seus CDFs já emitidos aos seus Geradores.

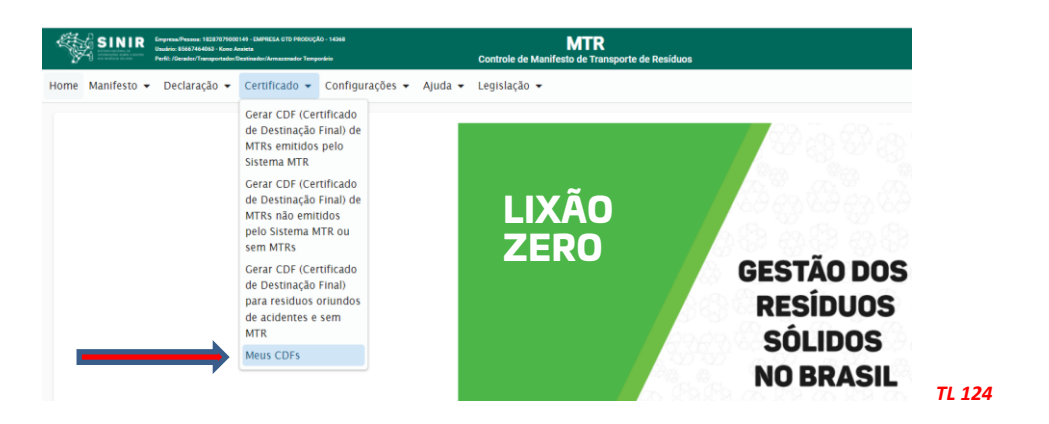

Ingressando nesta opção, o **Destinador** poderá visualizar a lista dos seus **CDFs** emitidos, podendo solicitar a impressão, caso necessite.

|            | - CDFs como Destinador |              |                      |             |                |                   |
|------------|------------------------|--------------|----------------------|-------------|----------------|-------------------|
|            |                        | Lista de     | CDFs como Destinador |             |                |                   |
| Digite par | a filtrar a tabela     |              |                      |             |                |                   |
| Número (   | CDF Emissão            | Data Inicial | Data Final           | Gerador     | Ações          |                   |
| 20         | 15/08/2020             | 01/01/2020   | 15/08/2020           | EMPRESA GTD | ē              | /                 |
| 10         | 03/07/2020             | 01/06/2020   | 03/07/2020           | EMPRESA GTD | ē              | $\langle \rangle$ |
| 8          | 28/06/2020             | 01/06/2020   | 28/06/2020           | EMPRESA GTD | 🖶 Imprimir CDF |                   |
| 4          | 27/06/2020             | 01/06/2020   | 27/06/2020           | EMPRESA GTD | ē              |                   |
| 3          | 26/06/2020             | 01/06/2020   | 26/06/2020           | EMPRESA GTD | Ð              |                   |
| 2          | 26/06/2020             | 01/06/2020   | 26/06/2020           | EMPRESA GTD | ē              |                   |
|            |                        |              |                      |             |                |                   |

Ao clicar em **"Imprimir CDF"**, na coluna **"Acões"** se abrirá o CDF desejado em \*.pdf, que poderá ser impresso através do navegador.

#### 5.5 Listando Meus CDFs como Gerador

Esta opção de menu permite aos **Geradores** ter a lista de seus **CDFs** já emitidos por seus **Destinadores**.

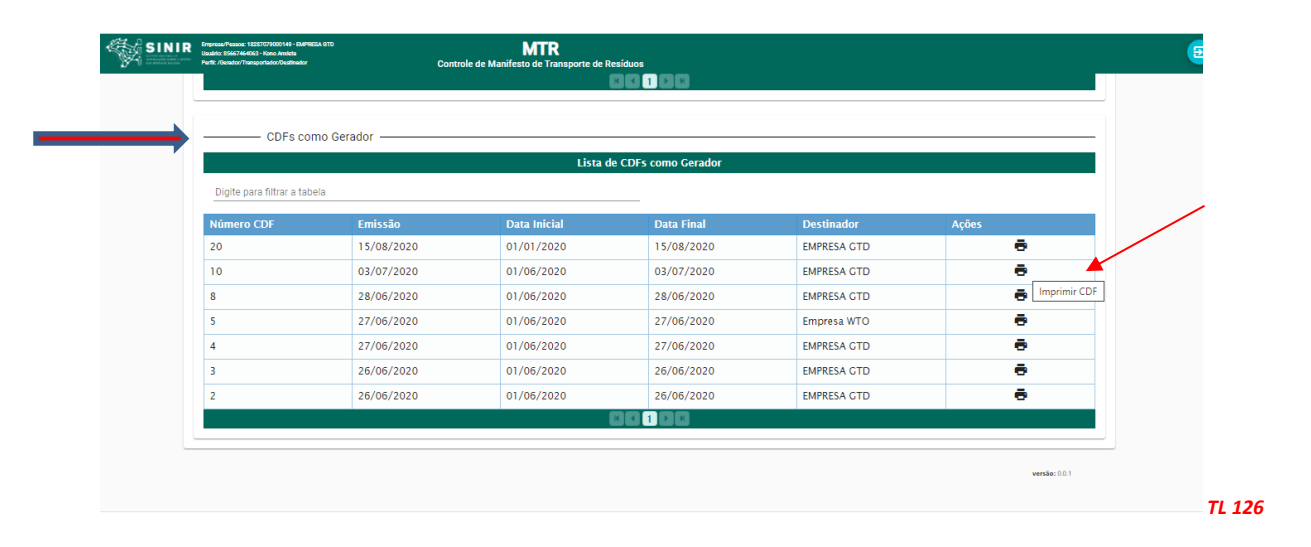

Ingressando nesta opção, o **Gerador** obterá a lista dos CDFs emitidos a seu favor, podendo inclusive solicitar a impressão dos mesmos.

O **Gerador**, por sua vez, poderá ainda verificar a lista **"Meus MTRs"**, onde poderá identificar quais MTRs já estão certificados com CDF e qual o número do CDF correspondente.

| SINIR          | Empresa Presava, 18287079000149 - EMPR<br>Unakris: 85667464063 - Komo Analyta<br>PreSI: / Decador/Transportador/Declination/A | CEA OTO PRODUÇÃO - 14368<br>Urmanmador Temporária | MTR<br>Controle de Manifesto de Transporte de | Residuos             |                                |                                  |
|----------------|----------------------------------------------------------------------------------------------------|---------------------------------------------------|-----------------------------------------------|----------------------|--------------------------------|----------------------------------|
| ne Manifesto · | <ul> <li>Declaração - Certil</li> </ul>                                                                                       | ficado 👻 Configurações ·                          | ▪ Ajuda ▪ Legislação ▪                        |                      |                                |                                  |
|                | Data Inscial<br>27/05/2021                                                                                                    | MTRs como Gerador<br>Data Pinal<br>25/08/2021     | 🗉 🛛 Buscar Empresa                            | MTR Nº Q             | Pesquisa                       |                                  |
|                | MTR Nº                                                                                                    | Data Emissão                                      | Transportador                                 | Destinador           | Situação                       | Ações                            |
|                | 421002659629                                                                                                    | 25/08/2021                                        | EMPRESA GTD PRODUÇÃO                          | EMPRESA GTD PRODUÇÃO | Armaz Temporário<br>- Recebido | e                                |
|                | 421002659609                                                                                                    | 25/08/2021                                        | EMPRESA GTD PRODUÇÃO                          | EMPRESA GTD PRODUÇÃO | salvo                          | ō 0                              |
|                | 421002659588                                                                                                    | 25/08/2021                                        | EMPRESA GTD PRODUÇÃO                          | EMPRESA GTD PRODUÇÃO | salvo                          | ē 0                              |
|                | 421002394179                                                                                                    | 06/08/2021                                        | EMPRESA GTD PRODUÇÃO                          | EMPRESA GTD PRODUÇÃO | salvo                          | ē 0                              |
|                | 421002392734                                                                                                    | 06/08/2021                                        | EMPRESA GTD PRODUÇÃO                          | EMPRESA GTD PRODUÇÃO | salvo                          | ē 0                              |
|                | 421002253181                                                                                                    | 27/07/2021                                        | EMPRESA GTD PRODUÇÃO                          | EMPRESA GTD PRODUÇÃO | Recebido                       |                                  |
|                | 421002069061                                                                                                    | 08/07/2021                                        | EMPRESA GTD PRODUÇÃO                          | EMPRESA GTD PRODUÇÃO | Recebido                       | 0 0 B                            |
|                | 421002021877                                                                                                    | 05/07/2021                                        | EMPRESA GTD PRODUÇÃO                          | EMPRESA GTD PRODUÇÃO | salvo                          | 🖶 😵 🖹 CDF Emitido Número: 288151 |
|                | 421001977058                                                                                                    | 30/06/2021                                        | Empresa XPTO                                  | EMPRESA GTD PRODUÇÃO | Recebido                       |                                  |
|                |                                                                                                    |                                                   |                                               |                      |                                |                                  |

# 6. Plano de Gerenciamento de Resíduos Sólidos – PGRS

### 6.1 Introdução

O Sistema MTR do SINIR passa a disponibilizar a funcionalidade "Plano de Gerenciamento de Resíduos – PGRS", que deve ser elaborado pelos geradores de resíduos, como disposto no art. 20 da Lei n° 12.305 de 02 de agosto de 2020 (PNRS), sujeitos a licenciamento ambiental, ficando sua elaboração agora disponibilizada no Sistema MTR do SINIR. **Após a elaboração do PGRS, o empreendedor deve proceder o envio através do Sistema MTR do SINIR desse documento, devendo ainda juntar uma via digital desse documento ao seu processo de licenciamento ambiental, utilizando o correspondente sistema de seu órgão licenciador.** 

O PGRS deverá conter as informações descritas nas diversas Etapas indicadas no Sistema, devendo ser protocolado no órgão ambiental licenciador competente, datado e assinado pelo Responsável Técnico por sua elaboração, com o respectivo documento expedido pelo Conselho Regional de classe do profissional. O PGRS pode ser elaborado de forma individual para um empreendimento, ou coletivo e integrado. Para a elaboração de PGRSs **Coletivos e Integrados** os geradores devem obedecer às seguintes condições:

- 1. Estarem situados em um mesmo condomínio, município, microrregião, região metropolitana ou aglomeração urbana;
- 2. Exercerem atividades características de um mesmo setor produtivo; e,
- 3. Possuírem mecanismos formalizados de governança coletiva ou de cooperação em atividades de interesse comum.

No caso de planos **Coletivos e Integrados**, estes deverão conter a indicação individualizada das atividades e dos resíduos sólidos gerados, bem como as ações e responsabilidades atribuídas a cada um dos geradores, observando os seguintes critérios:

- 1. Caracterização dos empreendimentos contemplados, abordando pelo menos os mesmos aspectos elencados no plano individual;
- 2. Prever procedimentos padronizados para geradores, compatíveis nas etapas do gerenciamento dos resíduos para viabilizar sua correta implantação;
- 3. Evidenciar a responsabilidade de cada um dos geradores em relação a cada uma das etapas do gerenciamento de resíduos;
- 4. Na existência de locais comuns de armazenamento de resíduos entre os geradores, indicar o endereço do local de armazenamento, o Responsável Técnico pelo local, a capacidade de armazenamento, o layout, a relação de geradores que utilizam o espaço, a identificação e a classificação dos resíduos armazenados;
- 5. Informar se o transporte e a destinação final dos resíduos serão iguais para todos os empreendimentos inseridos no plano ou quais se utilizarão de um serviço comum; e,
- 6. Os resíduos dos empreendimentos envolvidos deverão ser identificados e sua destinação final descrita.

A revisão do PGRS deverá ocorrer, no mínimo, a cada quatro anos, mesmo prazo vigente para revisão dos Planos Nacional e Estadual estabelecido pelo Decreto Federal nº 7.404, ou ao

final da vigência da Licença Ambiental de Operação, quando houver.

Para **elaborar** o PGRS no Sistema MTR do SINIR, o empreendimento deve estar cadastrado no Sistema MTR do SINIR com o perfil "Gerador". Após a elaboração e finalização do PGRS no Sistema MTR do SINIR, o empreendedor deverá proceder o envio do seu PGRS pelo mesmo Sistema MTR, devendo ainda juntar uma via digital desse documento no seu processo de licenciamento ambiental, no respectivo sistema de informação.

O PGRS deverá ser elaborado contendo as informações solicitadas ao ingressar no sistema, como indicadas no item seguinte.

#### **6.2 Ingresso de Informações**

6.2.1 FUNCIONALIDADES - Ingressando no sistema, no menu de funcionalidades terá as opções
"Novo PGRS" e "Meus PGRSs". Para um novo PGRS, você deve clicar em "PGRS" e em seguida
"Novo PGRS".

| SINIR Engeneratives 1520/1000/4- Barries 01000000- Harries 17000000- Harries 17000000- Harries 170000000- Harries 17000000- Harries 170000000- Harries 170000000- Harries 170000000- Harries 170000000- Harries 170000000- Harries 170000000- Harries 170000000- Harries 170000000- Harries 170000000- Harries 170000000- Harries 17000000- Harries 17000000- Harries 17000000- Harries 17000000- Harries 170000000- Harries 170000000- Harries 170000000- Harries 170000000- Harries 170000000- Harries 170000000- Harries 170000000- Harries 170000000- Harries 170000000- Harries 17000000- Harries 17000000- Harries 17000000- Harries 17000000- Harries 17000000- Harries 17000000- Harries 17000000- Harries 17000000- Harries 17000000- Harries 17000000- Harries 17000000- Harries 17000000- Harries 17000000- Harries 17000000- Harries 170000000- Harries 170000000- Harries 17000000- Harries 17000000- Harries 17000000- Harries 17000000- Harries 17000000- Harries 17000000- Harries | MTR<br>Controle de Manifesto de Transporte de Residuos | 3    |
|----------------------------------------------------------------------------------------------------|--------------------------------------------------------|------|
| Home Manifesto 🗙 Declaração 👻 Certificado 👻 PGRS 👻 Configuraçõe                                                                                                    | s 🔻 Ajuda 👻 Legislação 👻                               | Sair |
| Novo PCRS (Plano de<br>Cerenciamento de<br>Resíduos Sólidos)<br>Meus PCRS                                                                                                    |                                                        |      |

Você poderá elaborar um novo PGRS, clicando em **"Novo PGRS (Plano de Gerenciamento de Resíduos Sólidos)"** ou ingressar em **"Meus PGRSs"** para ver seu PGRS emitido e enviado, ou editar um PGRS salvo.

**6.2.2 INFORMAÇÕES GERAIS DO EMPREENDIMENTO** - Ao clicar em "Novo PGRS", um grupo de etapas (telas) será apresentado. Clique na Etapa 1 para incluir a indicação das **"INFORMAÇÕES GERAIS DO EMPREENDIMENTO"**.

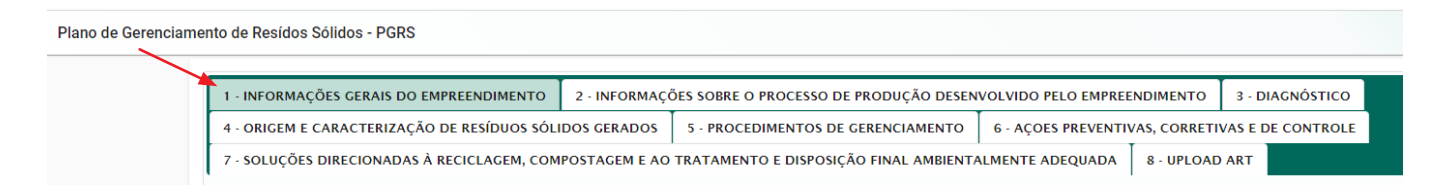

Preencha as informações solicitadas:

- a. Período (\*) coberto por este PGRS (data inicial e data final );
- b. Tipo de PGRS (Individual ou Coletivo e Integrado);
- c. Dados do empreendimento declarante;
- d. Dados sobre o responsável técnico pela elaboração do PGRS;
- e. Endereço para Correspondência; e
- f. Dados referentes à atividade da empresa.

(\*) período considerado na elaboração do PGRS, no qual se prevê as ações e informações nele indicadas.

O PGRS pode ser **INDIVIDUAL** ou **COLETIVO** e **INTEGRADO**. Se for individual, os dados do empreendimento serão somente da empresa emissora. Se for Coletivo e Integrado, devem ser indicados os dados de cada empreendimento (todas as empresas declarantes).

Se o PGRS for **"INDIVIDUAL"**, siga com o preenchimento. Se for **"Coletivo e Integrado"**, adicione as informações dos empreendimentos que estão incluídos neste PGRS. Clicando em **"Coletivo e Integrado"**, abre-se a tela 1.1 para indicar as empresas declarantes.

| 1 - INFORMAÇÕES GERAIS DO EMPREEND  | IMENTO 1.1 - DECLARA  | NTES ADICIONAIS | 2 - INFORMAÇÕES SOBRI   | E O PROCESSO DE PROE | PUÇÃO DESENVOLVIDO PELO EMPREENDIMENTO | 3 - DIAGNÓST |
|-------------------------------------|-----------------------|-----------------|-------------------------|----------------------|----------------------------------------|--------------|
| 4 - ORIGEM E CARACTERIZAÇÃO DE RESÍ | DUOS SÓLIDOS GERADOS  | 5 - PROCEDIMEN  | TOS DE GERENCIAMENTO    | 6 - AÇOES PREVENTIV  | VAS, CORRETIVAS E DE CONTROLE          |              |
| 7 - SOLUÇÕES DIRECIONADAS À RECICLA | GEM, COMPOSTAGEM E AC | TRATAMENTO E DI | ISPOSIÇÃO FINAL AMBIENT | ALMENTE ADEQUADA     | 8 - UPLOAD ART                         |              |
|                                     |                       |                 |                         |                      |                                        |              |
| Período —                           |                       |                 |                         |                      |                                        |              |
| Data Inicial<br>01/03/2022          | Data Final            | 3               | In 3                    | wentário Número      |                                        |              |
|                                     |                       |                 |                         |                      |                                        |              |
|                                     |                       |                 |                         |                      |                                        |              |
| 0000                                |                       |                 |                         |                      |                                        |              |
| PGRS                                |                       |                 |                         |                      |                                        |              |
| Declarante:                         |                       |                 |                         |                      | CNPJ/CPF:                              |              |

Completadas as informações anteriores, clique em **"Salvar"** e prossiga a emissão do PGRS, preenchendo a seguinte tela **"INFORMAÇÕES SOBRE O PROCESSO DE PRODUÇÃO DESENVOLVIDO PELO EMPREENDEDOR"**. Após o preenchimento, clique em **"Salvar"**.

# 6.2.3 INFORMAÇÕES SOBRE O PROCESSO DE PRODUÇÃO DESENVOLVIDO PELO EMPREENDIMENTO

Dê seguimento clicando na Etapa 2 e se abrirá a tela solicitando as informações referentes ao seu **PROCESSO DE PRODUÇÃO**:

| Plano de Gerenciame | nto de Resídos Sólidos - PGRS                  |               |                                        |                               |                    |
|---------------------|------------------------------------------------|---------------|----------------------------------------|-------------------------------|--------------------|
|                     | 1 - INFORMAÇÕES GERAIS DO EMPREENDIMENTO       | 2 · INFORMAÇÓ | ÓES SOBRE O PROCESSO DE PRODUÇÃO DESEN | VOLVIDO PELO EMPREENDIMENTO   | 3 - DIAGNÓSTICO    |
|                     | 4 - ORIGEM E CARACTERIZAÇÃO DE RESÍDUOS SÓLIDO |               | 5 - PROCEDIMENTOS DE GERENCIAMENTO     | 6 - AÇOES PREVENTIVAS, CORRET | IVAS E DE CONTROLE |
|                     | 7 - SOLUÇÕES DIRECIONADAS À RECICLAGEM, COM    | POSTAGEM E AO | TRATAMENTO E DISPOSIÇÃO FINAL AMBIENTA | ALMENTE ADEQUADA              |                    |

Indique as informações de Matérias-Primas e Insumos (2.1) e clique em "Salvar".

Indique as informações de Produção Anual (2.2) e clique em "Salvar".

| Matérias-Primas e Insumos Utilizados:                | Quantidade(Ano)            |                | Unidade de | e Medida   |          |
|------------------------------------------------------|----------------------------|----------------|------------|------------|----------|
| 🔁 Salvar                                             |                            |                |            |            |          |
|                                                      | Materia Prima              |                |            |            |          |
| Materia Prima/Insumo                                 |                            | Quantidade/Ano |            | Unidade    | Ações    |
| Tecido Algodão Branco                                |                            |                | 10.000,00  | Quilograma | ×        |
| Algodão Especial                                     |                            |                | 3.250,00   | Unidade    | ×        |
|                                                      |                            |                |            |            |          |
|                                                      |                            |                |            |            |          |
| 2.2 – Identificar qual a produção anual —            |                            |                |            |            |          |
| 2.2 – Identificar qual a produção anual              | Quantidade(Anc)            | Capacidade(And | )          | Unidade de | e Medida |
| 2.2 – Identificar qual a produção anual              | Quantidade(Ano)            | Capacidade(And | )          | Unidade d  | e Medida |
| ← 2.2 – Identificar qual a produção anual ← Produtos | Quantidade(Ano)<br>Produto | Capacidade(And | )          | Unidade d  | e Medida |

Completadas as informações desta Etapa 2, as informações serão automaticamente salvas no sistema, quando você clicar na Etapa 3 (*"Diagnóstico"*).

**6.2.4** *DIAGNÓSTICO* - Dê seguimento e clique na Etapa 3 e se abrirá a tela solicitando as informações referentes ao diagnóstico de gerenciamento dos resíduos.

| Plano de Gerenciame | ento de Resídos Sólidos - PGRS               |               |                                        |                               |                    |
|---------------------|----------------------------------------------|---------------|----------------------------------------|-------------------------------|--------------------|
|                     | 1 - INFORMAÇÕES GERAIS DO EMPREENDIMENTO     | 2 - INFORMAÇO | ÕES SOBRE O PROCESSO DE PRODUÇÃO DESEN | VOLVIDO PELO EMPREENDIMENTO   | 3 - DIAGNÓSTICO    |
|                     | 4 - ORIGEM E CARACTERIZAÇÃO DE RESÍDUOS SÓLI | DOS GERADOS   | 5 - PROCEDIMENTOS DE GERENCIAMENTO     | 6 - AÇOES PREVENTIVAS, CORRET | IVAS E DE CONTROLE |
|                     | 7 - SOLUÇÕES DIRECIONADAS À RECICLAGEM, COM  | POSTAGEM E AO | TRATAMENTO E DISPOSIÇÃO FINAL AMBIENT/ | ALMENTE ADEQUADA 8 - UPLOAI   | ) ART              |

Preencha as informações e clique em "Salvar".

| DESCREVER O DIAGNÓSTICO                                                                                                    |   |
|----------------------------------------------------------------------------------------------------|---|
| Descrever, de forma sucinta, como é realizado atualmente o gerenciamento dos residuos sólidos, setores do empreendimento responsáveis pela operacionalização desse gerenciamento, infraestrutura disponível e alocação de recursos. O gerenciamento do<br>residuos deverá obedecer a critérios que minimizem a exposição da saúde pública e do meio ambiente a riscos e acidentes. Os geradores deverão prever procedimentos padronizados e compatíveis, nas etapas do gerenciamento dos residuos, para viabilizar<br>sua correta implantação. É necessário evidenciar a responsabilidade de cada área ou setores de geração em relação a cada uma dessas etapas. | 3 |
| Diagnóstico<br>A gestão dos resíduos se dá através so setor de Gerenciamento de Respiduos e Efluentes, contratado para este<br>fim.                                                                                                    |   |
|                                                                                                    |   |
|                                                                                                    |   |
| Salvar                                                                                                    |   |

Ao terminar e salvar, passe para a fase seguinte, Etapa 4 (*Origem e Caracterização de Resíduos Sólidos Gerados*). Preencha as informações e clique em *"Salvar"*.

**6.2.5** ORIGEM E CARACTERIZAÇÃO DE RESÍDUOS SÓLIDOS GERADOS - Dê seguimento e preencha as informações da Etapa 4 referentes aos **Resíduos Sólidos Gerados**.

| Plano de Gerenciam | ento de Resídos Sólidos - PGRS                                          |                                           |                               |
|--------------------|-------------------------------------------------------------------------|-------------------------------------------|-------------------------------|
|                    | 1 - INFORMAÇÕES GERAIS DO EMPREENDIMENTO 2 - INFORMAÇÕES SOBRE O PRO    | CESSO DE PRODUÇÃO DESENVOLVIDO PELO EMPRE | ENDIMENTO 3 - DIAGNÓSTICO     |
|                    | 4 - ORIGEM E CARACTERIZAÇÃO DE RESÍDUOS SÓLIDOS GERADOS 5 - PROCEDIME   | NTOS DE GERENCIAMENTO 6 - AÇOES PREVENT   | VAS, CORRETIVAS E DE CONTROLE |
|                    | 7 - SOLUÇÕES DIRECIONADAS À RECICLAGEM, COMPOSTAGEM E AO TRATAMENTO E I | DISPOSIÇÃO FINAL AMBIENTALMENTE ADEQUADA  | 8 - UPLOAD ART                |

Preencha as informações e clique em *"Salvar"* para registrar na tabela. As informações, após inseridas, serão automaticamente salvas no sistema.

| Relacionar todas as etapas do processo de produção e o<br>13/2012 do IBAMA, ou a que lhe suceder | is resíduos gerados em cada uma delas. De | screver na tabela a seguir um resumo da etapa do processo em que são gerados ( | os residuos, especificando os tipos e suas descrições, com base n |
|--------------------------------------------------------------------------------------------------|-------------------------------------------|--------------------------------------------------------------------------------|-------------------------------------------------------------------|
| Etapas do Processo                                                                               | Resíduo Gera                              | do                                                                             | Código IBAMA                                                      |
| 음 Salvar                                                                                         |                                           |                                                                                |                                                                   |
|                                                                                                  |                                           | Etapas                                                                         |                                                                   |
| Etapas do Processo                                                                               | Código IBAMA                              | Descrição do Resíduo                                                           |                                                                   |
| Separação e corte                                                                                | 040221                                    | Resíduos de fibras têxteis não processadas                                     |                                                                   |
|                                                                                                  |                                           |                                                                                |                                                                   |
| Montagem                                                                                         | 040221                                    | Resíduos de fibras têxteis não processadas                                     |                                                                   |

**6.2.6 PROCEDIMENTOS DE GERENCIAMENTO** - Dê seguimento e informe os dados para a Etapa 5, referente aos **Procedimentos de Gerenciamento**.

| Plano de Gerencian | mento de Resídos Sólidos - PGRS                                                                                                    |
|--------------------|----------------------------------------------------------------------------------------------------|
|                    |                                                                                                    |
|                    | 1 · INFORMAÇÕES GERAIS DO EMPREENDIMENTO 2 · INFORMAÇÕES SOBRE O PROCESSO DE PRODUÇÃO DESENVOLVIDO PELO EMPREENDIMENTO 3 · DIAGNÓSTICO     |
|                    | 4 - ORIGEM E CARACTERIZAÇÃO DE RESÍDUOS SÓLIDOS GERADOS 5 - PROCEDIMENTOS DE GERENCIAMENTO 6 - AÇOES PREVENTIVAS, CORRETIVAS E DE CONTROLE |
|                    | 7 - SOLUÇÕES DIRECIONADAS À RECICLAGEM, COMPOSTAGEM E AO TRATAMENTO E DISPOSIÇÃO FINAL AMBIENTALMENTE ADEQUADA 8 - UPLOAD ART              |

Preencha as informações e clique em "*Salvar*". Adicione as informações solicitadas nos itens 5.1, 5.2, 5.3, 5.4, 5.5 e 5.6 e, em item cada da tela, clique em "*Salvar*".

| screver como os residuos sólidos são separados nos locais de geração                                                                                                    |                                                                                                    |                                                                                     |                                                                                                    |   |
|----------------------------------------------------------------------------------------------------|----------------------------------------------------------------------------------------------------|-------------------------------------------------------------------------------------|----------------------------------------------------------------------------------------------------|---|
| Secrecação                                                                                                    |                                                                                                    |                                                                                     |                                                                                                    |   |
| A segregação ocorre em um equipamento especial com separação de orgânicos e metálicos                                                                                                    |                                                                                                    |                                                                                     |                                                                                                    |   |
|                                                                                                    |                                                                                                    |                                                                                     |                                                                                                    |   |
|                                                                                                    | 11                                                                                                    |                                                                                     |                                                                                                    |   |
|                                                                                                    |                                                                                                    |                                                                                     |                                                                                                    |   |
| ම Salvar                                                                                                    |                                                                                                    |                                                                                     |                                                                                                    |   |
|                                                                                                    |                                                                                                    |                                                                                     |                                                                                                    |   |
|                                                                                                    |                                                                                                    |                                                                                     |                                                                                                    |   |
|                                                                                                    |                                                                                                    |                                                                                     |                                                                                                    |   |
| screver resumidamente os meios de transporte interno utilizados e suas rotinas de recolhimento                                                                                                    |                                                                                                    |                                                                                     |                                                                                                    |   |
| Recolhimento e Transporte Interno<br>D recolhimento de dará com pariodicidada diária ao final de cada turno de trabalho                                                                                                    |                                                                                                    |                                                                                     |                                                                                                    |   |
| o recommento se dara com periodicidade diaria, ao mai de cada turno de trabano.                                                                                                    |                                                                                                    |                                                                                     |                                                                                                    |   |
|                                                                                                    |                                                                                                    |                                                                                     |                                                                                                    |   |
|                                                                                                    | h                                                                                                    |                                                                                     |                                                                                                    |   |
| A Salvar                                                                                                    |                                                                                                    |                                                                                     |                                                                                                    |   |
|                                                                                                    |                                                                                                    |                                                                                     |                                                                                                    |   |
|                                                                                                    |                                                                                                    |                                                                                     |                                                                                                    |   |
|                                                                                                    |                                                                                                    |                                                                                     |                                                                                                    |   |
|                                                                                                    |                                                                                                    |                                                                                     |                                                                                                    |   |
| A classifinanão a os locais destinados ao armazenamento dos resíduos deverão atender as normas tér                                                                                                    | nicas vinentes anlicáveis esnecialmente quanto à sua compatibilidade                                                                                               |                                                                                     |                                                                                                    |   |
| A resenceñen a neloceis nastrianos en situatalisida nos testanos nasteren atalina, es normes tan                                                                                                    | nicea rigenza apricavera, especialmente quanto a aua companionidade                                                                                                |                                                                                     |                                                                                                    |   |
| Preancher a tabela seguinte indicando as informações solicitadas                                                                                                    |                                                                                                    |                                                                                     |                                                                                                    |   |
| r reenener e tablie organite maioditab de miorridições conordades                                                                                                    |                                                                                                    |                                                                                     |                                                                                                    |   |
| n recentrar a raccia organiza mancenar de minimeções eximitades                                                                                                    |                                                                                                    |                                                                                     |                                                                                                    |   |
| Residuo Gerado                                                                                                    |                                                                                                    | Q. Código IBAMA                                                                     | Classe                                                                                                    |   |
| n non-man a second acquiring manufacture a second as monometypes doubled as a second acquire a second acquire and second acquire and second acquires and second acquires and second acquires and second acquires acquires a |                                                                                                    | Q. Código IBAMA                                                                     | Classe                                                                                                    |   |
| Residuo Gerado<br>Dejeremperaciae<br>Armazenamento                                                                                                    |                                                                                                    | Q. Código IBAMA                                                                     | Classe                                                                                                    |   |
| Residuo Gerado<br>Deje pre sessione<br>Armazenamento                                                                                                    |                                                                                                    | Q Códgo IBAMA                                                                       | Classe                                                                                                    |   |
| Residuo Berado Doprese service Armazenamento Salivar                                                                                                    |                                                                                                    | Q Códgo BAMA                                                                        | Classe<br>~                                                                                                    |   |
| Residuo Gerado Dyte serversione Armazenamento Colorado Saltvar                                                                                                    | Dave                                                                                                    | Q Códgo IBAMA                                                                       | Classe<br>                                                                                                    |   |
| Armatenamento O Salvar Descrição do Residuo                                                                                                    | Етарая<br>Сойгра ПАЛАА                                                                                                    | Q Cádigo IBAMA<br>Cádigo IBAMA                                                      | Cissoe<br>•<br>Local de Armazenamento                                                                                                    |   |
|                                                                                                    | Etapas<br>Código IEAMA<br>022592                                                                                                    | Q Código IBAMA<br>Classe do Residuo<br>CLASSE IIA                                   | Ciasse                                                                                                    |   |
| Residuo Barado Diginara practar Armazenamento Cost do Residuo Lodos do Tratamento local de efluentes                                                                                                    | Etapas<br>Código IBANA<br>020502                                                                                                    | Q     Códgo: BAMA       Classe do Residuo       CLASSE II A                         | Classe                                                                                                    |   |
| Residuo Gerado Deje ser seraiser Armazenamento O Salvar  Descrição do Residuo Lodos do Tratamento local de efluentes                                                                                                    | Etapas<br>Código IEANA<br>020502                                                                                                    | م Códgo (BAMA<br>Classe do Residuo<br>CLASSE II A                                   | Classe                                                                                                    |   |
| Residuo Gerado Deje ser sessare Armazenamento C Salvar Descrição do Residuo Lodos do Tratamento local de efluentes                                                                                                    | Etapas<br>Código IBANA<br>020502                                                                                                    | Q.     Código IBAMA       Classe do Residuo       CLASSE II A                       | Classe                                                                                                    |   |
|                                                                                                    | Etapas<br>Código IBANA<br>020502<br>I I I I<br>a guantidades devem sar indicades em tonelades.                                                                     | Q Código IBAMA<br>Classe do Residino<br>CLASSE II A                                 | Classe<br>                                                                                                    |   |
|                                                                                                    | Etapas<br>Código ILAMA<br>020502<br>2 a quantidades devem ser indicadas em toneladas.                                                                              | Q Códgo IBAMA<br>Classe do Residuo<br>CLASSE II A                                   | Classe<br>Local de Armazenamento<br>TAMBOR EM PISO IMPERMEÂVEL, ÁREA COBERTA                                                                                                    |   |
|                                                                                                    | Etapas<br>Código IBAMA<br>020502<br>R C I III<br>a quantidades devem ser indicadas em toneladas.                                                                   | Q Códgo IBAMA<br>Classe do Resíduo<br>CLASSE II A                                   | Classe<br>Local de Armazenamento<br>TAMBOR EM PISO IMPERMEÂVEL, ÁREA COBERTA                                                                                                    | _ |
|                                                                                                    | Etapas<br>Código IBAMA<br>020502<br>a quantidades devem ser indicadas em toneladas.<br>Q. Código IBAMA Quantid                                                     | Classe do Residuo<br>CLASSE II A<br>ade Provinta                                    | Classe Classe Cl |   |
|                                                                                                    | Etapas<br>Código IBANA<br>020502<br>a quantidades devem ser indicadas em toneladas.<br>9. Código IBANA.Quantis                                                     | Q     Códgo: BAMA         Classe do Residuo       CLASSE II A   ade Previnta        | Classe                                                                                                    |   |
|                                                                                                    | Código IBANA<br>Q20502<br>a quantidades devem ser indicadas em toneladas.<br>Q. Código IBANA Quantic                                                               | Q     Cádigo IBAAA       Classe do Residiuo     CLASSE II A       CLASSE II A     A | Classe                                                                                                    |   |
|                                                                                                    | Etapas<br>Código IRAMA<br>020502<br>a quantidades devem ser indicadas em toneladas.<br>9. Código IRAMA Quanto                                                      | Q Códgo IBANA Classe do Residuo CLASSE II A ade Previnta                            | Classe                                                                                                    |   |
|                                                                                                    | Etapas<br>Código IBAMA<br>020502<br>R l l l l l l<br>s quantidades devem ser indicadas em toneladas.<br>9. Código IBAMA Quanti                                     | Código IBAMA     Classe do Resíduo     CLASSE II A                                  | Classe   Local de Armazenamento  TaMBOR EM PISO IMPERMEÂVEL, ÁREA COBERTA   Frequência de Transporte                                                                                                    |   |
|                                                                                                    | Etapas<br>Código IBAMA<br>220502<br>8 quantidades devem ser indicadas em toneladas.<br>9. Código IBAMA Quantis<br>Etapas                                           | Códgo (BAMA     Classe do Residuo     CLASSE II A     ade Prevista                  | Classe  Local de Armazenamento  Tambor em Piso IMPERMEÂVEL, ÁREA COBERTA  Pregulancia de Transporte                                                                                                    |   |
|                                                                                                    | Etapas<br>Córilgo IBANA<br>020502<br>a quantidades devem ser indicadas em toneladas.<br>Quanto<br>Quanto<br>Córilgo IBANA Quanto<br>Etapas<br>Córilgo IBANA Quanto | Código IBAAA  Classe do Residiuo  CLASSE II A  ade Prevista  Unidade Unidade        | Classe                                                                                                    |   |

| Resíduo                                                                                   |                                                         |                                     |               |                 | Q,             | Código IBAMA |  |
|-------------------------------------------------------------------------------------------|---------------------------------------------------------|-------------------------------------|---------------|-----------------|----------------|--------------|--|
| Digite para pesquisar                                                                     |                                                         |                                     |               |                 |                |              |  |
| Estado Físico                                                                             | <ul> <li>Quantidade(Ano)</li> </ul>                     | Armazer                             | amento        |                 | *              |              |  |
|                                                                                           |                                                         |                                     |               |                 |                |              |  |
| Tratamento                                                                                | -                                                       |                                     |               |                 |                |              |  |
|                                                                                           |                                                         |                                     |               |                 |                |              |  |
| 👸 Salvar                                                                                  |                                                         |                                     |               |                 |                |              |  |
|                                                                                           |                                                         | Ftanas                              |               |                 |                |              |  |
| Descrição do Resíduo                                                                      |                                                         | Código IBAMA                        | Estado Físico | Quantidade(Ano) | Armazenamento  | Tratamento   |  |
|                                                                                           |                                                         | 000104                              | 601100        | 250             | TAMBOR EM PISO | Desidences   |  |
| Residuos de plasticos (excluindo embalagens)                                              |                                                         | 020104                              | 30600         | 200,            | COBERTA        | Reciciagem   |  |
|                                                                                           |                                                         |                                     |               |                 |                |              |  |
|                                                                                           |                                                         |                                     |               |                 |                |              |  |
| 5.6 - LOGÍSTICA REVERSA E CICLO                                                           | DE VIDA DE PRODUTOS                                     |                                     |               |                 |                |              |  |
| Descrever programas de logística reversa, quando aplicáveis                               |                                                         |                                     |               |                 |                |              |  |
| , , , , , , , , , , , , , , , , , , , ,                                                   |                                                         |                                     |               |                 |                |              |  |
| Looistica                                                                                 | iens plásticas, anós o recebimento dos produtos, para j | sso, a empresa disporá de pontos de |               |                 |                |              |  |
| Todos os clientes serão orientados a devolver as embalas                                  |                                                         |                                     |               |                 |                |              |  |
| Todos os clientes serão orientados a devolver as embalas<br>recebimento nos revendedores. |                                                         |                                     |               |                 |                |              |  |
| Todos os clientes serão orientados a devolver as embalas<br>recebimento nos revendedores. |                                                         |                                     |               |                 |                |              |  |

Completadas as informações desta Etapa 5, passe para a Etapa 6.

**6.2.7** *AÇÕES PREVENTIVAS E CORRETIVAS* - Ao clicar na Etapa 6, uma tela se abrirá. Siga as indicações e preencha as informações solicitadas.

Plano de Gerenciamento de Resídos Sólidos - PGRS

 1 - INFORMAÇÕES GERAIS DO EMPREENDIMENTO
 2 - INFORMAÇÕES SOBRE O PROCESSO DE PRODUÇÃO DESENVOLVIDO PELO EMPREENDIMENTO
 3 - DIAGNÓSTICO

 4 - ORIGEM E CARACTERIZAÇÃO DE RESÍDUOS SÓLIDOS GERADOS
 5 - PROCEDIMENTOS DE GERENCIAMENTO
 6 - AÇOES PREVENTIVAS, CORRETIVAS E DE CONTROLE

 7 - SOLUÇÕES DIRECIONADAS À RECICLAGEM, COMPOSTAGEM E AO TRATAMENTO E DISPOSIÇÃO FINAL AMBIENTALMENTE ADEQUADA
 8 - UPLOAD ART

Siga as indicações e preencha as informações solicitadas em 6.1 e 6.2 .

|   | 6.1 - AÇÕES PREVENTIVAS E CORRETIVAS                                                                                                    |
|---|----------------------------------------------------------------------------------------------------|
|   | Descrever as ações preventivas e corretivas a serem praticadas nos casos de situações de emergência tais como, manuseio incorreto, acidentes ou vazamentos durante operações internas de transbordo de residuos. Para o caso de transporte extern<br>devem ser implantadas as ações previstas no Plano de Ação Emergencial (PAE) do transportador, aprovado pelo órgão licenciador competente. |
| - | <sup>Ações</sup><br>Para evitar riscos de derramamento de corantes, o tingimento será realizado em área com completa contenção.<br>Um supervisor de segurança operacional acompanhará toda a etapa de tingimento, até a conclusão da<br>operação.                                                                                                    |
|   | <i>k</i>                                                                                                    |
|   |                                                                                                    |
|   | Descrição das atividades de controle ambiental, monitoramentos e identificação de passivos ambientais e suas formas de controle, recuperação ou remediação, quando aplicável.                                                                                                    |
| - | Todas as etapas de operação terão seguimento da área de segurança operacional, que deverá que relatar<br>diariamente à diretoria de operações tos os movimentos diários.                                                                                                    |
|   | <i>h</i>                                                                                                    |
|   | ति Salvar                                                                                                    |
|   |                                                                                                    |

Preencha os dados e clique em "Salvar" e passe para a Etapa 7 ("SOLUÇÕES").

# 6.2.8 SOLUÇÕES DIRECIONADAS À RECICLAGEM, COMPOSTAGEM E AO TRATAMENTO E DISPOSIÇÕA FINAL ADEQUADA - Ao clicar na Etapa 7, uma tela se abrirá para você indicar as informaçãos portioentes

informações pertinentes.

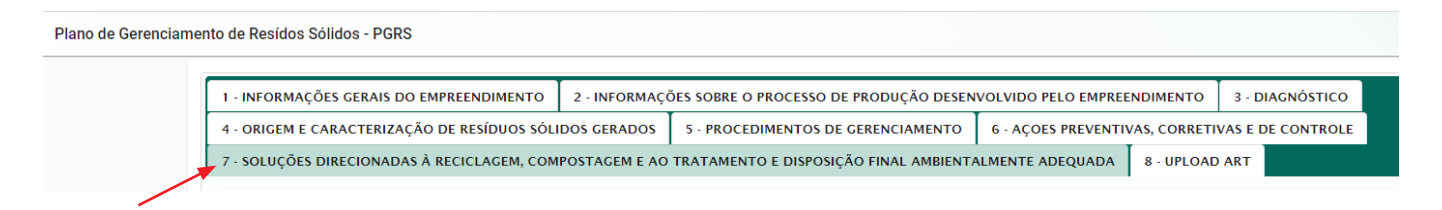

#### Preencha as informações solicitadas e clique em "Salvar".

|   |   | SOLUÇÕES                                                                                                    |  |
|---|---|----------------------------------------------------------------------------------------------------|--|
|   |   | Descrição das ações para a redução na geração e estímulo ao reaproveitamento de resíduos que poderão contemplar:                                                                                                    |  |
|   |   | - Definição de ações e metas para redução na geração de resíduos;                                                                                                    |  |
|   |   | - Definição de ações e metas para o aumento de reciclagem e reutilização de resíduos; e                                                                                                    |  |
|   |   | - Descrição das medidas para reduzir a quantidade e a periculosidade dos resíduos sob sua responsabilidade, bem como aperfeiçoar seu gerenciamento.                                                                                                    |  |
| / |   | Soluções<br>O programa de metas da área operacional prevê juma redução anual de5% na geração de resíduos.<br>Todos os resíduos plásticos e têxteis serão encaminhados para empresas de reciclagem devidamente licenciadas.<br>Todo resíduo orgânico gerado no restaurante da empresa, seguirá para uma unidade terceirizada de compostagem, licenciada pelo município. |  |
|   |   |                                                                                                    |  |
| / | - | alvar                                                                                                    |  |

**6.2.9 ART** - Na Etapa 8, você deverá fazer o upload da ART emitida pelo profissional responsável pela elaboração do PGRS.

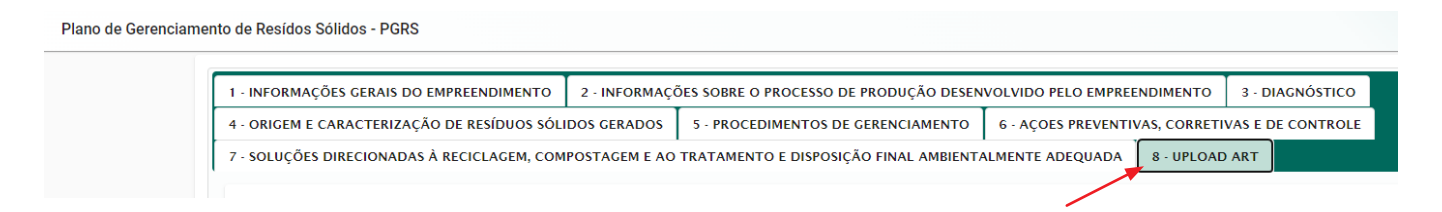

Selecione o arquivo correspondente e clique em "Salvar".

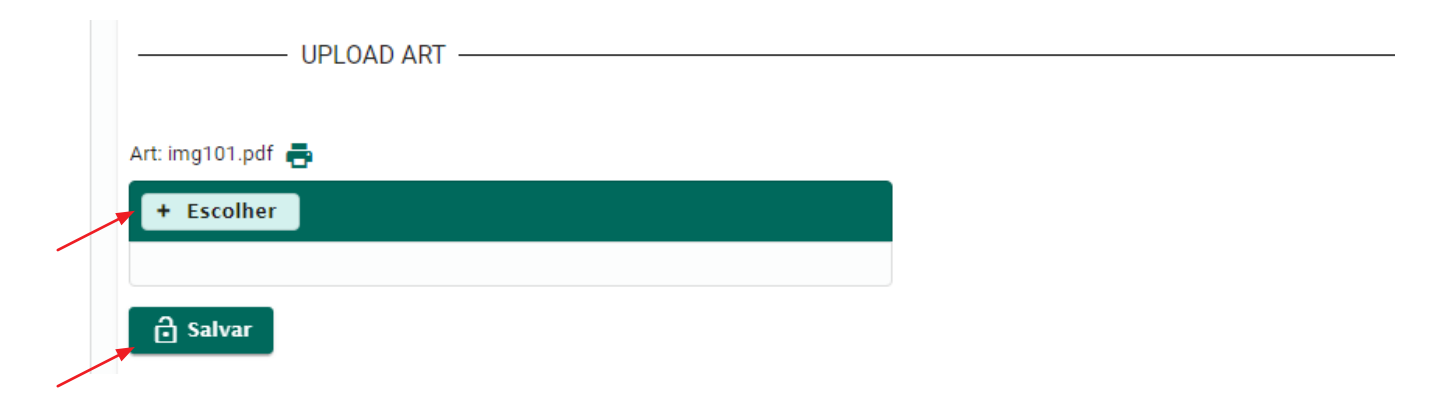

Após a elaboração, o PGRS estará disponibilizado ao usuário para os procedimentos indicados a seguir. Para tanto o usuário deverá acessar a funcionalidade **"PGRS"** e em seguida clicar em **"Meus PGRSs"**, disponível na tela de acesso.

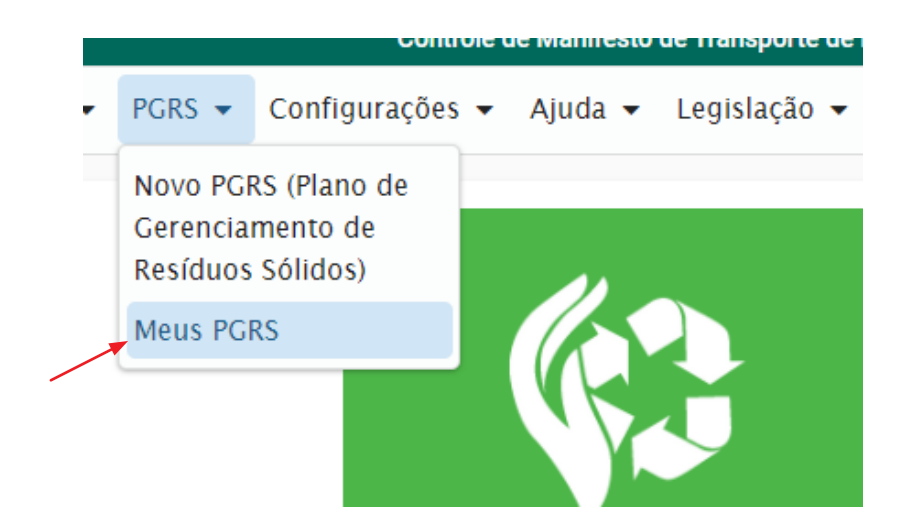

Ao clicar, abre-se a tela dos PGRS salvos e os enviados.

| GRSs                |              |            |            |          |            |         |
|---------------------|--------------|------------|------------|----------|------------|---------|
|                     |              |            |            |          |            |         |
| PGRS N <sup>o</sup> | Data Inicial | Data Final | Тіро       | Situação | Data Envio | Ações   |
| 2                   | 10/01/2022   | 11/01/2022 | Coletivo   | Enviado  | 15/01/2022 | ÷       |
| 3                   | 01/03/2022   | 31/12/2023 | Individual | Salvo    |            | / / 8 8 |
| 1                   | 01/03/2022   | 28/02/2023 | Individual | Enviado  | 11/01/2022 | ÷       |
|                     |              |            |            |          |            |         |

Uma vez concluído, o PGRS elaborado deverá ser enviado eletronicamente, através do Sistema MTR do SINIR, clicando-se no ícone de transmissão. Para fazer o envio o usuário deve acessar a funcionalidade **"Meus PGRSs"**, disponível na tela de início. O usuário ainda poderá utilizar, antes do envio eletrônico, as seguintes funcionalidades:

- a. Alterar PGRS;
- b. Enviar PGRS para o Sistema;
- c. Visualizar o PGRS; e
- d. Visualizar a ART anexada.

Para isto o usuário poderá utilizar-se dos ícones a seguir indicados:

• Editar o PGRS elaborado, para revisão ou alteração, antes de ser enviado ao MMA, utilizando a ferramenta de edição.

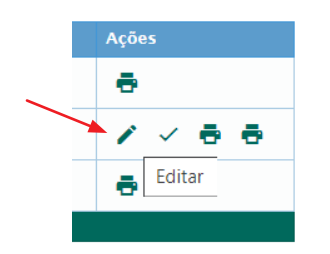

• Enviar eletronicamente o PGRS

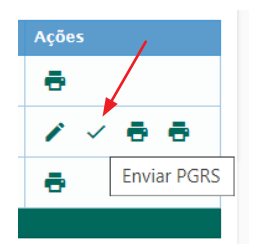

• Visualizar e imprimir o PGRS elaborado

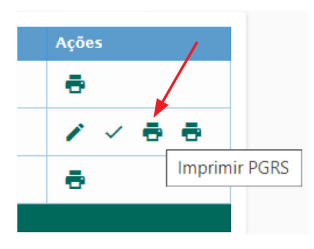

Visualizar a ART anexada ao PGRS

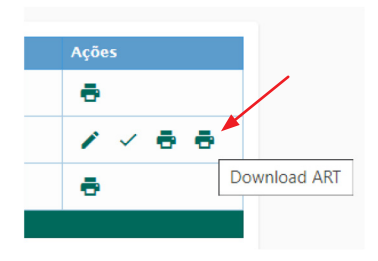

NOTA IMPORTANTE - Ressalta-se uma vez mais que, após a elaboração do PRGS, o empreendedor deverá proceder o envio desse documento, através do Sistema MTR do SINIR, devendo ainda juntar uma via digital desse documento (arquivos PDF do PGRS emitido e da ART, obtidos respectivamente utilizando-se os ícones de impressão do PGRS e de Download da ART) ao seu processo de licenciamento ambiental, do órgão licenciador correspondente, cabendo a esse órgão licenciador, a devida aprovação deste documento.

Os procedimentos de atualização dos PGRSs emitidos devem atender às condicionantes ambientais estabelecidas em cada processo de licenciamento.

# 7. Histórico de Revisões

Este capítulo é reservado para identificar alterações relevantes quando houver alterações ou atualizações no **"Manual de Ajuda"**. Neste capítulo, estarão descriminadas todas as alterações relevantes havidas na nova revisão liberada. O Manual **versão 1.10** foi atualizado nesta data - **26/10/2022** onde se destacam os seguintes itens:

#### 1. Atualização do número da versão - passa a ser versão 1.10

2. Esclarecimento referente ao período do PGRS (pág. 62)

### 8. Solicitação de Auxílio ao Sistema MTR

Caso siga com dúvidas quanto à utilização do **Sistema MTR do SINIR e de suas funcionalidades**, como auxilio complementar você pode acessar o site <u>https://sinir.gov.br/manifesto-de-transporte-</u><u>de-residuos</u>, onde está disponível uma serie de instruções referentes ao Sistema MTR quanto à sua utilização e sua funcionalidades, quanto às legislações aplicáveis e quanto às regras de utilização, além de vídeos de treinamento.

Se necessitar ainda de algum suporte, poderá ser utilizado o e-mail <u>sinir@mma.gov.br</u>, para registrar suas dúvidas ou comentários a respeito do Sistema MTR e sua utilização.